| ш        |
|----------|
| <b>P</b> |
| +        |
|          |

# ИНФОРМАТИКА

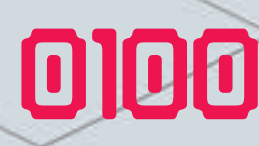

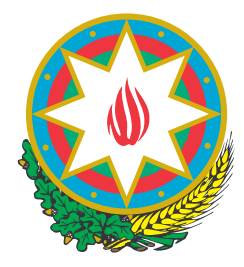

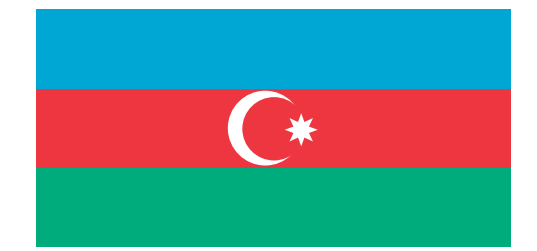

### Azərbaycan Respublikasının Dövlət Himni

Musiqisi *Üzeyir Hacıbəylinin,* sözləri *Əhməd Cavadındır.* 

Azərbaycan! Azərbaycan! Ey qəhrəman övladın şanlı Vətəni! Səndən ötrü can verməyə cümlə hazırız! Səndən ötrü qan tökməyə cümlə qadiriz! Üçrəngli bayrağınla məsud yaşa! Minlərlə can qurban oldu! Sinən hərbə meydan oldu! Hüququndan keçən əsgər, Hərə bir qəhrəman oldu!

> Sən olasan gülüstan, Sənə hər an can qurban! Sənə min bir məhəbbət Sinəmdə tutmuş məkan! Isunu hifz etməyə, ğını yüksəltməyə

Namusunu hifz etməyə, Bayrağını yüksəltməyə Cümlə gənclər müştaqdırl Şanlı Vətən! Şanlı Vətən! Azərbaycan! Azərbaycan!

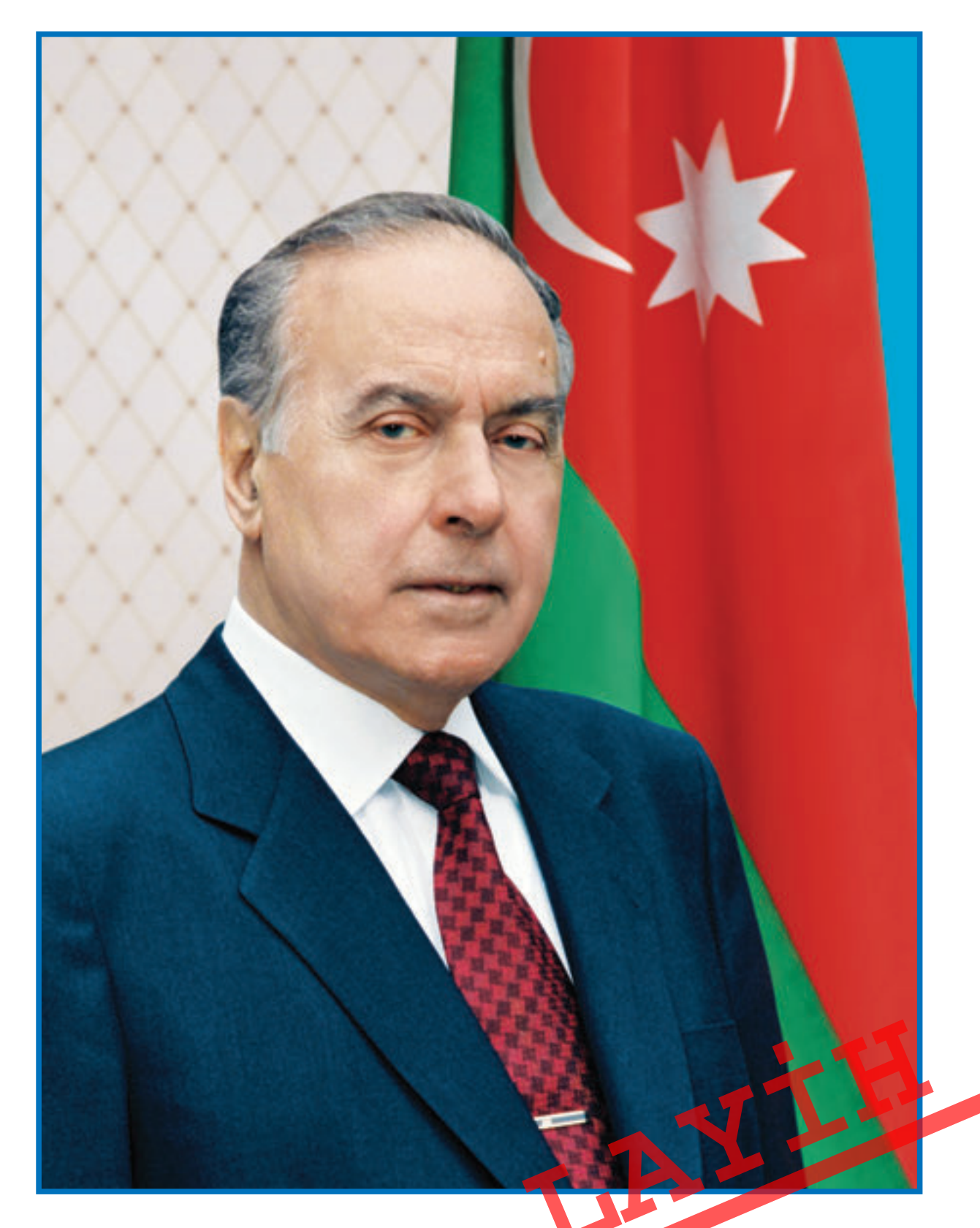

## ГЕЙДАР АЛИЕВ Общенациональный лидер азербайджанского народа

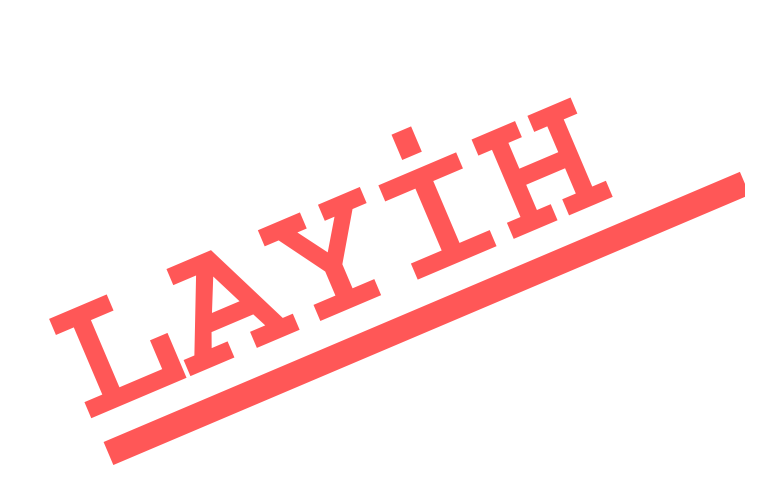

РАМИН МАХМУДЗАДЕ ИСМАИЛ САДЫГОВ НАИДА ИСАЕВА

**УЧЕБНИК** по предмету

# ИНФОРМАТИКА

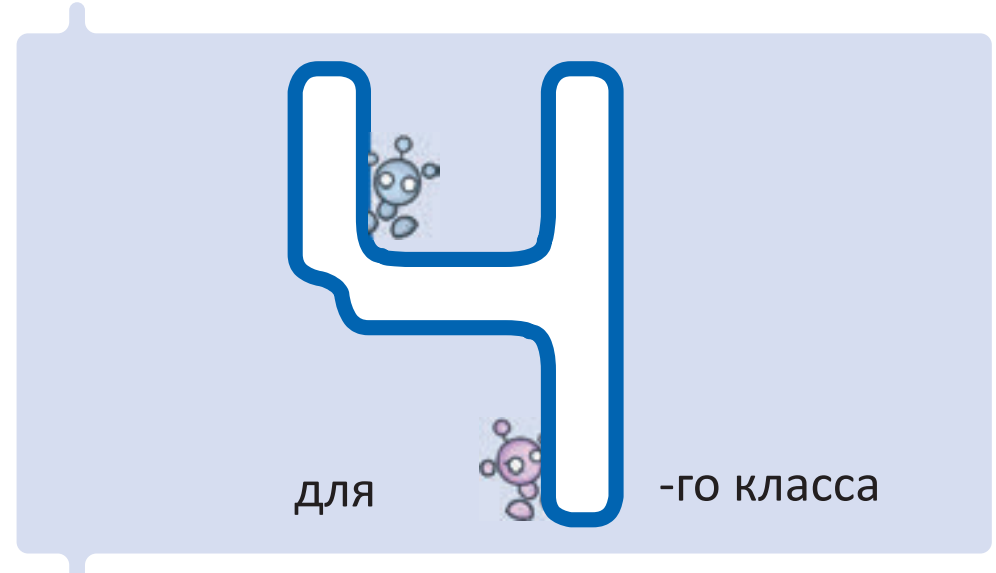

## общеобразовательных школ

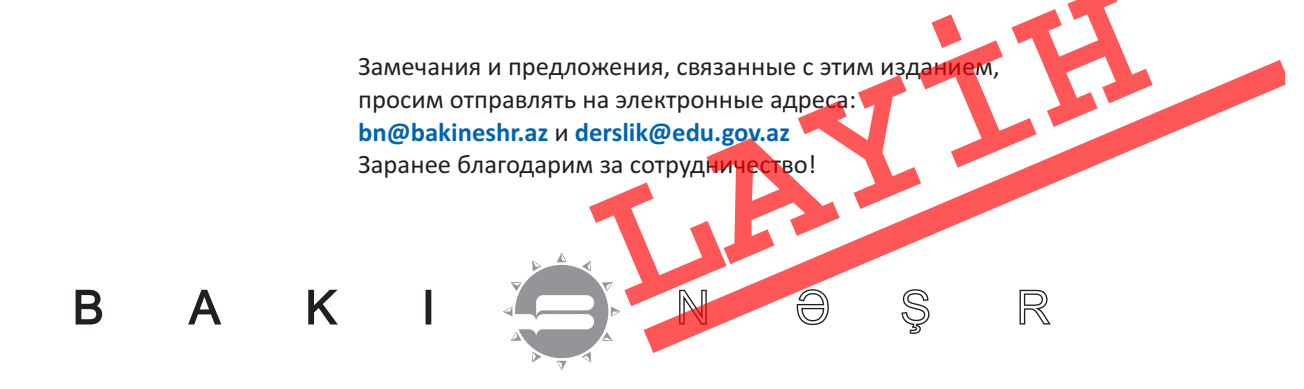

## СОДЕРЖАНИЕ

#### ИНФОРМАЦИЯ

| _ |
|---|
|   |
|   |
| _ |

| 1. ИНФОРМАЦИЯ В ТЕХНИКЕ         | 6  |
|---------------------------------|----|
| 2. ИНФОРМАЦИОННЫЕ ТЕХНОЛОГИИ    | 9  |
| 3. КОМПЬЮТЕР И ИНФОРМАЦИЯ       |    |
| 4. СРЕДСТВА ПЕРЕДАЧИ ИНФОРМАЦИИ | 15 |
| 5. ЭЛЕКТРОННАЯ ПОЧТА И ИНТЕРНЕТ |    |
| Контрольные вопросы             |    |

#### АЛГОРИТМ

|                                                     | 21 |
|-----------------------------------------------------|----|
| ЛОГИКА                                              |    |
| 6. ПРЕДСТАВЛЕНИЕ ПРИЗНАКОВ ОБЪЕКТОВ В ФОРМЕ ТАБЛИЦЫ | 22 |
| 7. ГРУППА И ПОДГРУППА                               | 25 |
| 8. СЛОЖНЫЕ ВЫСКАЗЫВАНИЯ СО СЛОВАМИ «И», «ИЛИ»       | 28 |
| 9. ПРЕДСТАВЛЕНИЕ ВЫСКАЗЫВАНИЙ С ПОМОЩЬЮ СХЕМ        | 31 |
| 10. ПРАВИЛО «ЕСЛИ – ТО»                             | 34 |
| 11. ЛОГИЧЕСКИЕ СУЖДЕНИЯ                             | 37 |
| АЛГОРИТМ И ИСПОЛНИТЕЛИ                              |    |
| 12. ИСПОЛНИТЕЛИ АЛГОРИТМА                           | 40 |
| 13. ИЗВЕСТНЫЕ ИСПОЛНИТЕЛИ                           | 43 |
| 14. ВЕТВЛЕНИЕ В АЛГОРИТМЕ                           | 46 |
| 15. ЦИКЛИЧЕСКИЕ АЛІГОРИТМЫ                          | 49 |
| Контрольные вопросы.                                | 52 |

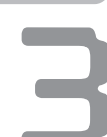

#### РАБОТА НА КОМПЬЮТЕРЕ

#### **53**

| ГРАФИЧЕСКИЙ РЕДАКТОР                   |    |
|----------------------------------------|----|
| 16. ИНСТРУМЕНТЫ ГРАФИЧЕСКОГО РЕДАКТОРА | 54 |
| 17. ИЗМЕНЕНИЕ ФОРМЫ РИСУНКА            | 57 |
| 18. СОЗДАНИЕ СИММЕТРИЧНЫХ ФИГУР        | 60 |
| 19. МОЗАИКА И УЗОРЫ                    | 63 |
| 20. ПЕЧАТЬ РИСУНКА                     | 66 |
| 21. РИСУНОК С ТЕКСТОМ                  | 69 |
| ТЕКСТОВЫЙ РЕДАКТОР                     |    |
| 22. НАБОР ТЕКСТА                       | 72 |
| 23. РАБОТА С ТЕКСТОМ                   | 75 |
| 24. УПОРЯДОЧЕНИЕ ТЕКСТА                | 78 |
| 25. ПОДГОТОВКА ДОКУМЕНТА К ПЕЧАТИ      | 81 |
| КАК СОЗДАВАЛАСЬ ЭТА КНИГА              | 84 |
| Контрольные вопросы                    | 86 |

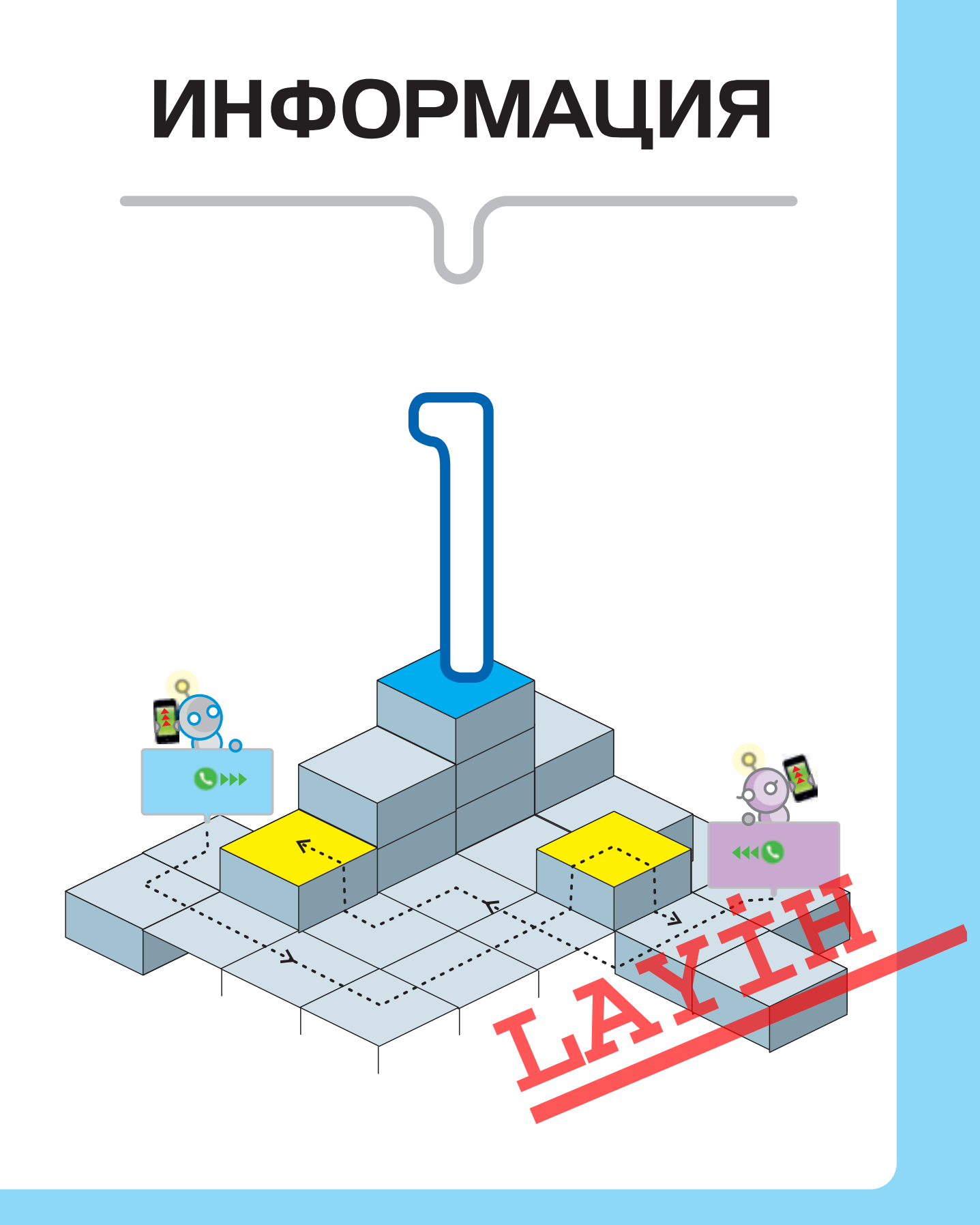

## ИНФОРМАЦИЯ В ТЕХНИКЕ

• Какая бытовая техника есть у тебя дома?

• С какой целью ее используют?

Нашу жизнь трудно представить без информации. Человек получает информацию общаясь, наблюдая за природой, читая книги, работая за компьютером. Животные и растения также получают и передают информацию. То есть в природе, как и в обществе, всегда происходит обмен информацией.

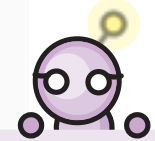

Процессы получения, создания, сбора, обработки, накопления, хранения, поиска, распространения и использования информации являются информационными процессами.

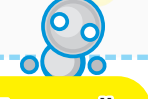

#### Подумай

Приведи примеры
информационных
процессов на рисунке.

Для работы с информацией люди изобрели разнообразные приборы и устройства. Например, *термометр* помогает измерять температуру, *весы* – определять вес, *спидометр* – скорость.

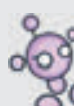

#### ключевые слова

- Информационные процессы
- Техника
- Автомат
- Робот

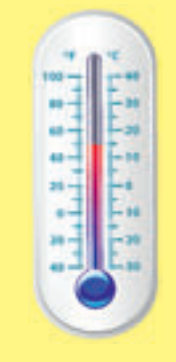

#### ТЕРМОМЕТР

Показания термометра меняются в зависимости от температуры объекта.

#### ВЕСЫ

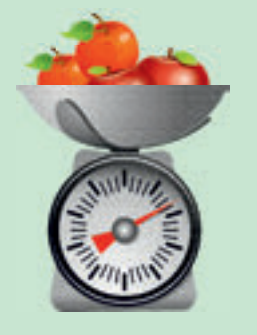

Показания весов соответствуют весу груза.

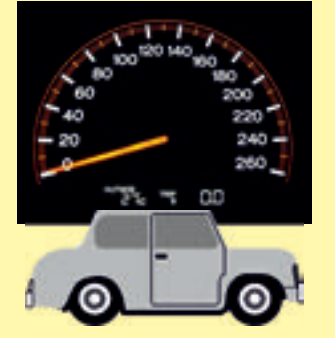

#### СПИДОМЕТР

Каждое из этих устройств преобразует внешние воздействия в информацию. Это означает, что информационные процессы происходят и в технике.

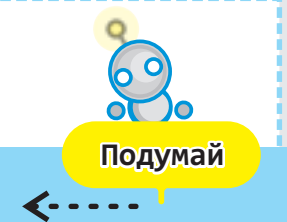

Как солдат использует изображенный на рисунке прибор? Какую информацию он получает?

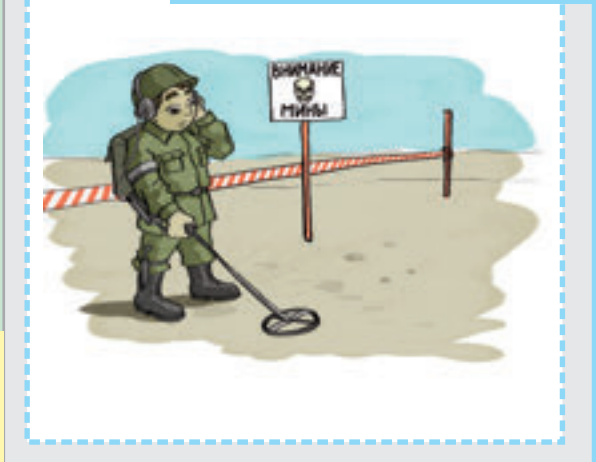

#### Техника

Техника – это общее название инструментов, приборов и устройств, не существующих в природе, созданных человеком. Некоторые технические устройства работают без вмешательства человека. Такие устройства называются автоматами. Например, светофор управляет движением транспорта и пешеходов автоматически.

#### информация

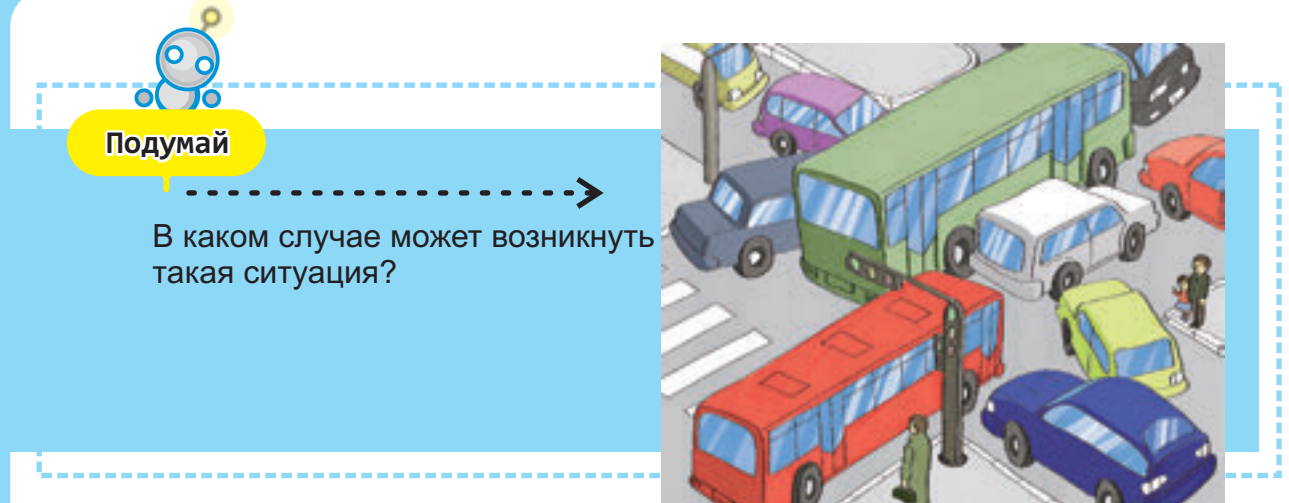

#### Робот

Самый распространенный тип автоматических устройств – это **роботы**. На заводах и фабриках роботы часто заменяют людей в разнообразных производственных процессах.

В отличие от людей, роботы никогда не устают от одной и той же работы. Они могут работать очень долго без перерыва.

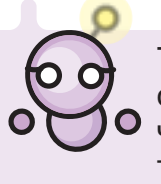

Термин **«робот»** произошел от чешского слова robota, что означает «тяжелая работа».

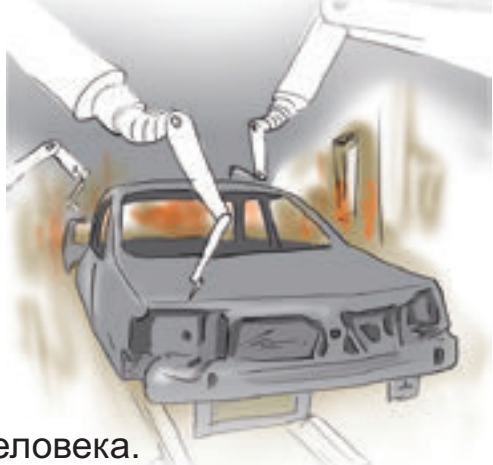

Некоторые роботы внешне похожи на человека.

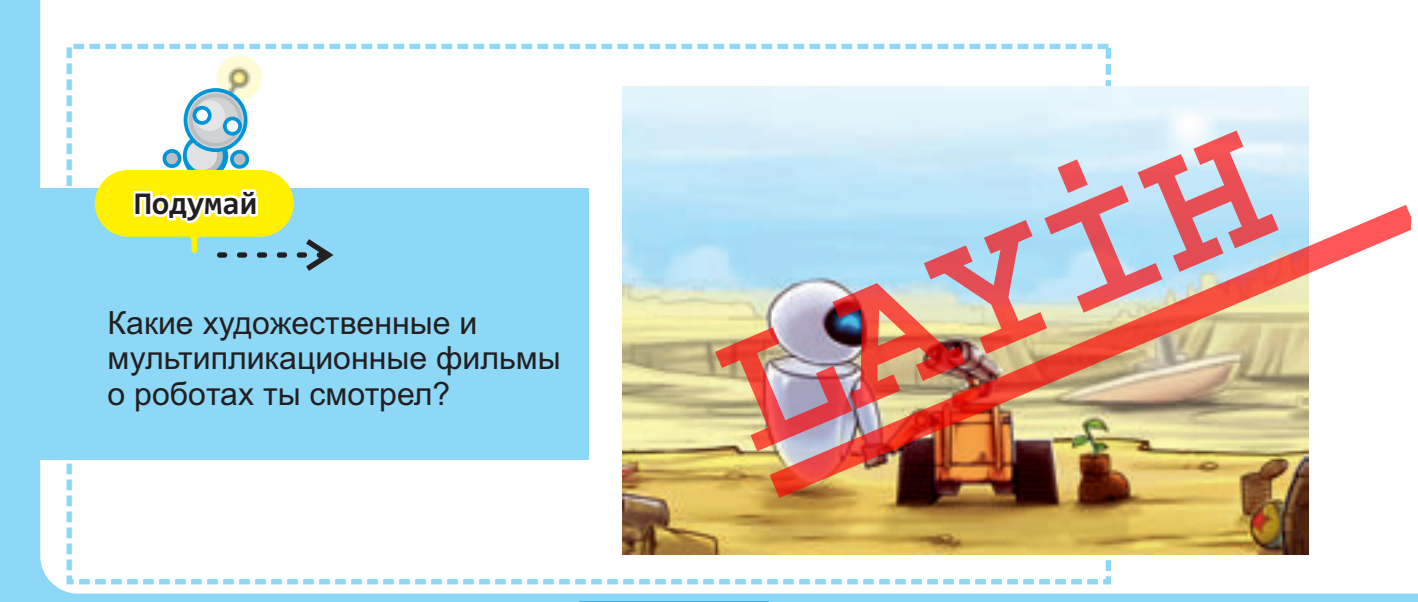

## ИНФОРМАЦИОННЫЕ ТЕХНОЛОГИИ

- Что ты изучаешь на уроках технологии?
- Технология изготовления чего тебе больше всего нравится?

#### Технология

Для облегчения своей работы и улучшения жизни люди постоянно создают все новые и новые объекты. Для этого они используют различные методы и средства, иными словами – технологии. **Технология** – это набор методов и средств, используемых для выполнения какой-либо работы.

Слово **«техноло**гия» в переводе с греческого языка означает «наука об умении, мастерстве».

Технологии бывают разными: технология строительства сооружений, технология выпечки хлеба, технология обработки древесины и т.д. Каждый технологический процесс состоит из нескольких этапов. Например, портному, чтобы сшить одежду, необходимо снять мерки, сделать выкройку, скрепить части изделия друг с другом.

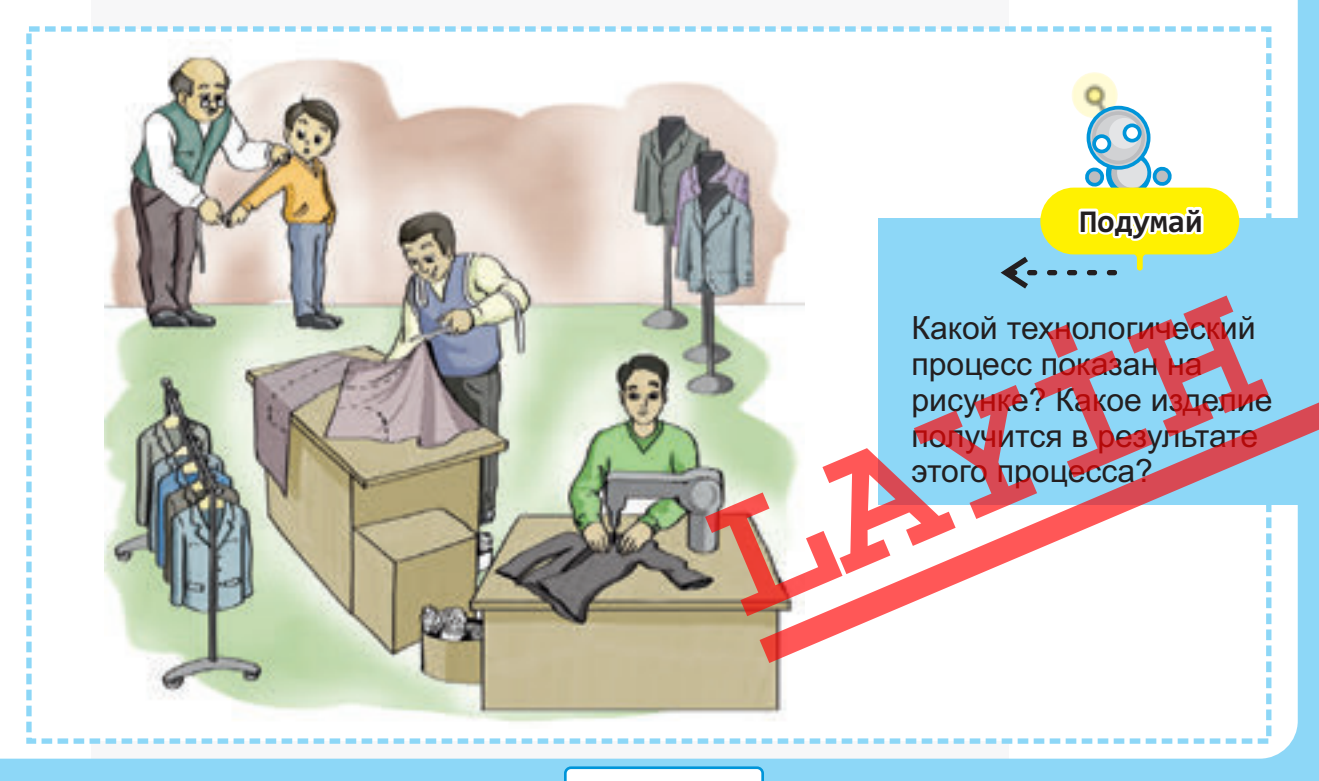

#### информация

Никто не знает, когда возникли первые технологии. С развитием общества технологии тоже развивались и совершенствовались.

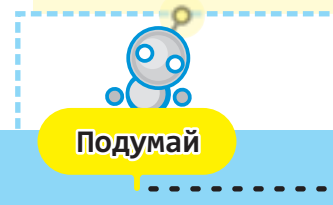

Сравни технологии вспашки земли и назови технику, которая используется в каждом конкретном случае.

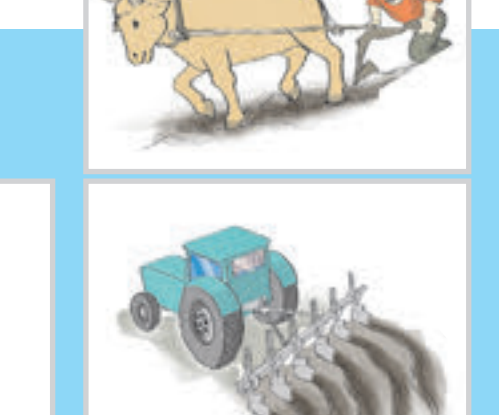

#### Информационные технологии

Технологии нужны не только для создания или использования различных объектов.

С помощью тех или иных технологий можно также изучать объекты.

В различные периоды развития общества для работы с информацией были разработаны новые методы и созданы разнообразные средства. Другими словами, **информационные технологии** постоянно развивались и совершенствовались. То есть уровень развития информационных технологий показывает уровень развития общества.

Создание письменности послужило толчком для развития технологии сохранения информации.

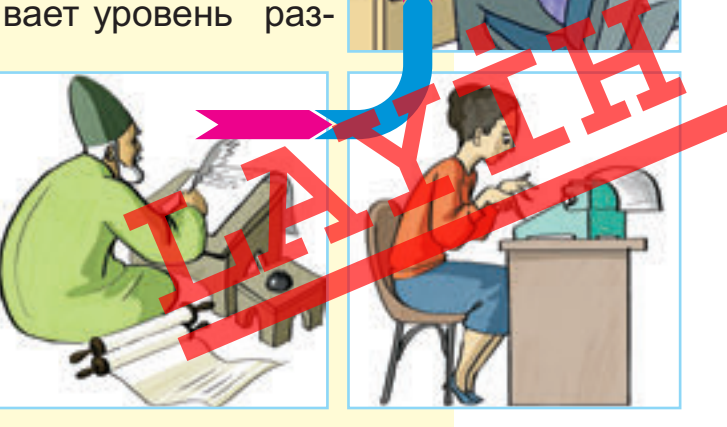

## Технология передачи информации Совершенствовалась и технология передачи информации. Были изобретены новые технические средства телеграф, телефон, радио. Телеграф С открытием электричества были изобретены магнитофон, телевизор. Современное развитие информационных технологий связано с компьютерной техникой. Телефон ключевые слова Технология • Информационные технологии • Технология передачи информации • Технология сохранения информации Радио

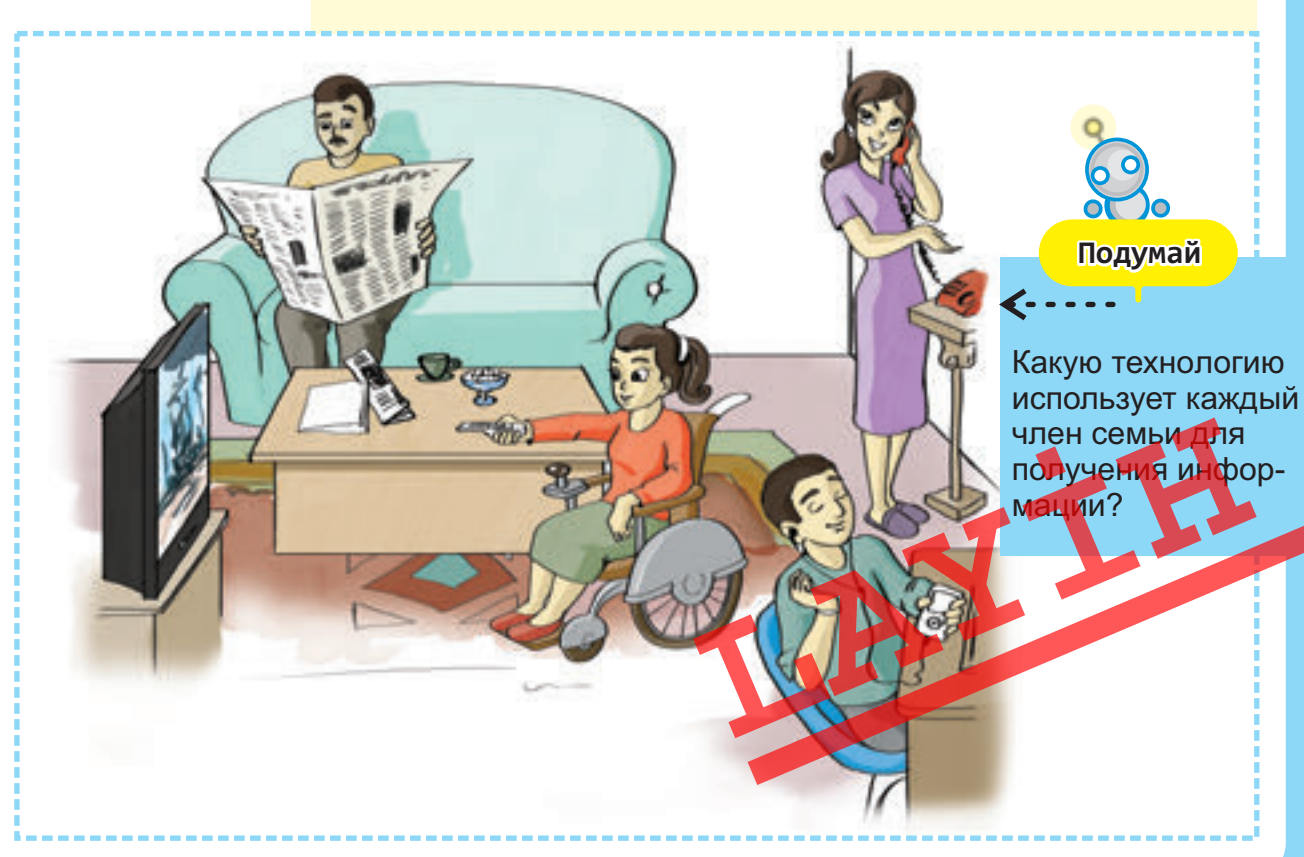

## КОМПЬЮТЕР И ИНФОРМАЦИЯ

- В какой работе компьютер помогает человеку?
- С каким самым маленьким по размеру компьютером ты знаком?

#### Информационные процессы на компьютере

Компьютер – это устройство, работающее с информацией. Он принимает, хранит, обрабатывает и передает информацию пользователю.

Информация поступает в компьютер при помощи **устройств ввода**. Входящая информация размещается в **памяти** компьютера. Из памяти информация передается в **процессор**. Процессор ее обрабатывает, и получается новая информация, которая сохраняется в памяти компьютера.

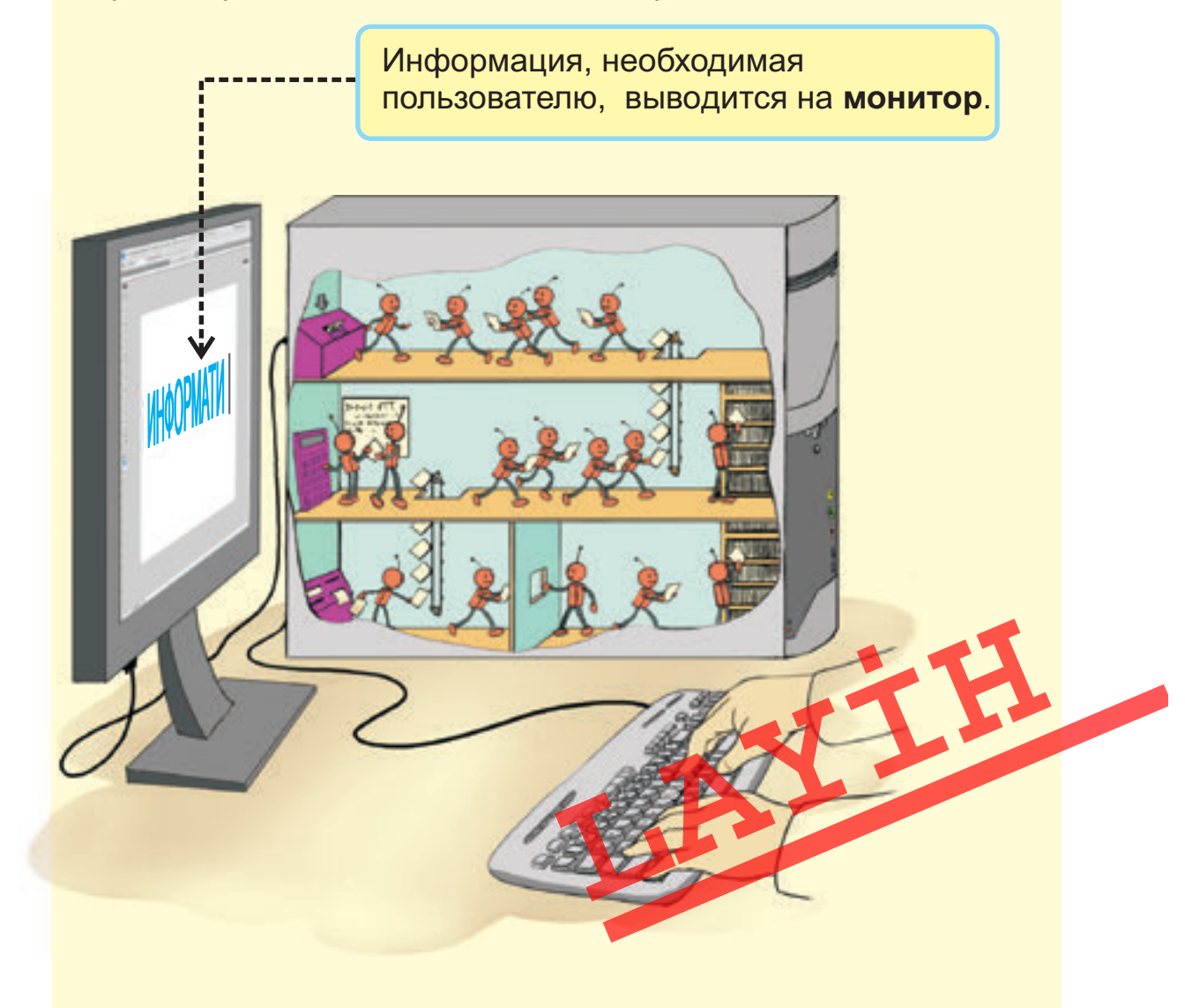

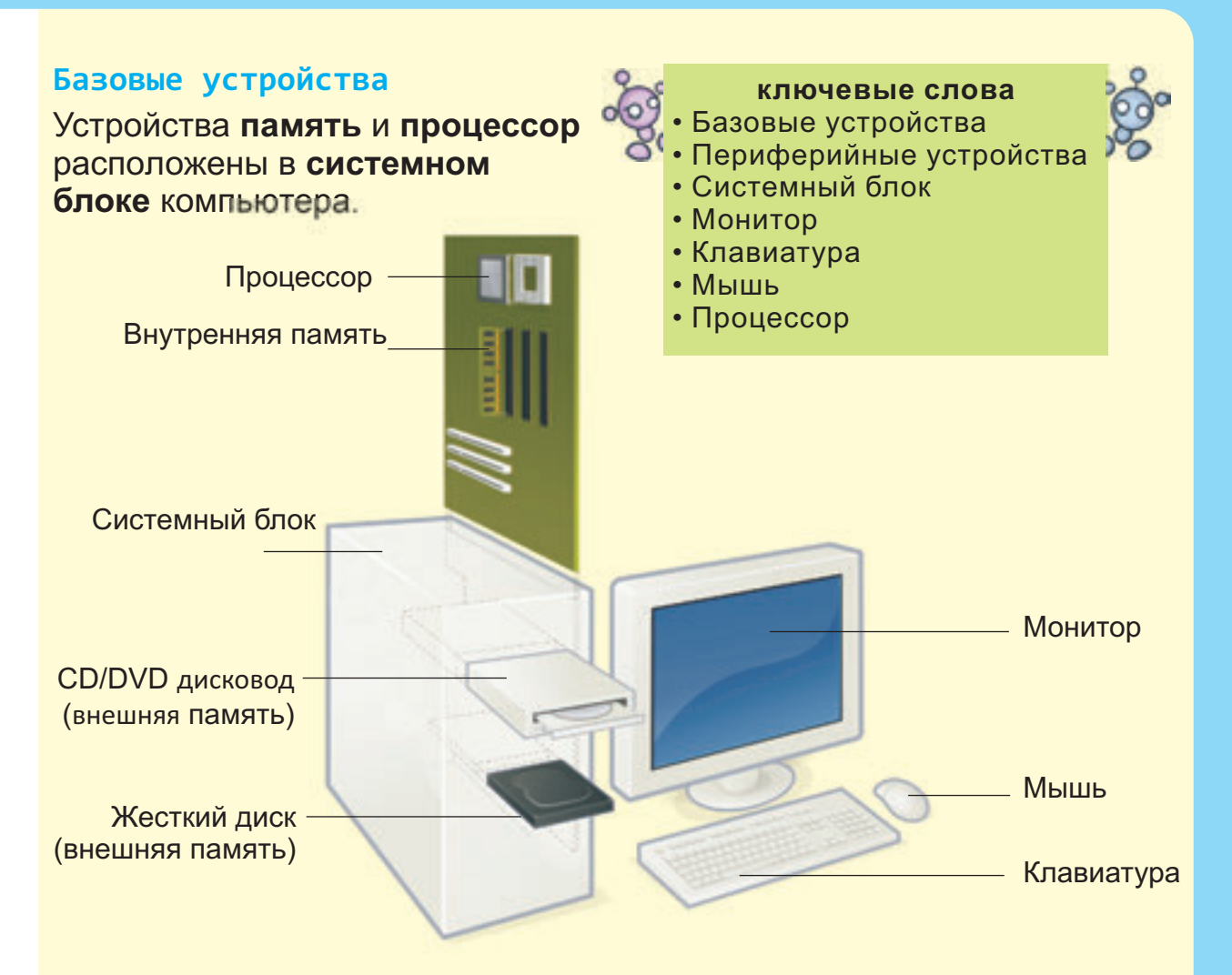

Клавиатуру, монитор и системный блок называют базовыми устройствами компьютера. Современный компьютер невозможно представить без мыши. И поэтому мышь, которую раньше относили к дополнительным устройствам, сегодня считается базовым устройством компьютера.

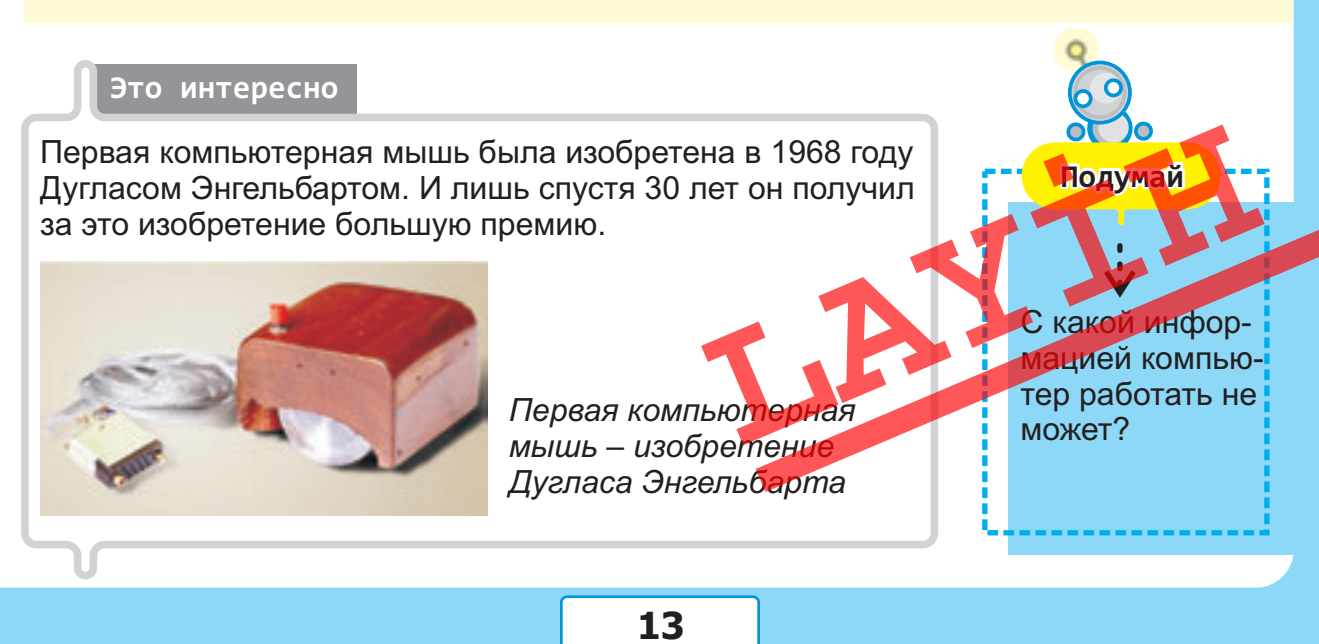

#### информация

#### Периферийные устройства

К компьютеру можно подсоединить дополнительные — **периферийные устройства**: принтер, сканер, колонки, джойстик, микрофон, цифровую камеру.

Принтер выводит тексты и рисунки на бумагу.

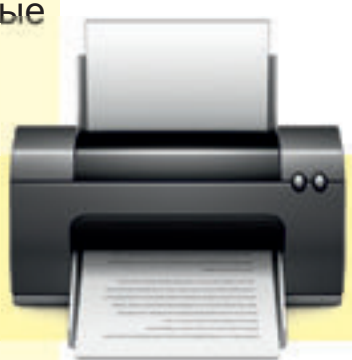

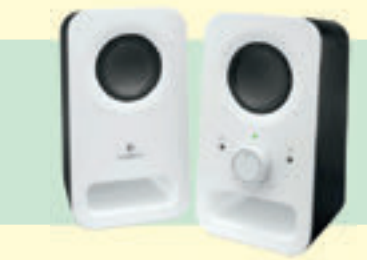

Колонки воспроизводят звуковую информацию.

Сканер позволяет вводить в компьютер графическую информацию.

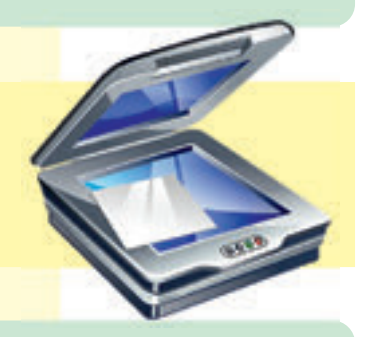

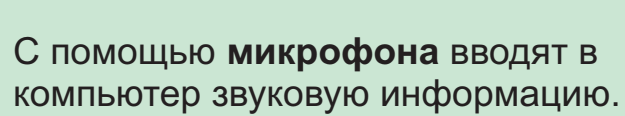

**Джойстик** используют в некоторых компьютерных играх.

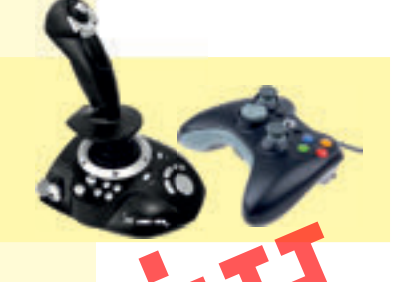

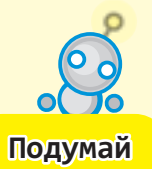

-> Предположим, у тебя есть и калькулятор, и компьютер.

- Придумай такие задания, для выполнения которых: а) не нужны никакие устройства;
  - б) требуется использование калькулятора;
  - в) без компьютера не обойтись.

## СРЕДСТВА ПЕРЕДАЧИ ИНФОРМАЦИИ

- Как ты общаешься с другом, живущим далеко от тебя?
- Как Робинзону Крузо удалось спастись с необитаемого острова?

С зарождением цивилизации люди стали искать способы общения друг с другом. Для этого они придумали различные средства связи, которые использовались на протяжении многих столетий. В древние времена информация передавалась при помощи *пламени и дыма костров.* 

...У огузских племен был обычай. Когда приглашали на праздник или свадьбу, на высокой горной вершине разжигали костер. Увидев пламя, на других вершинах люди тоже разжигали костер. Получив известие таким образом, все соплеменники, нарядившись, приходили на праздник.

> Если же разжигали два костра, всем становилось ясно, что пришла беда, ожидается нападение врага. Тогда, вооружившись, все мужчины собирались вместе, чтобы дать отпор

> > Подумай

При какой погоде бесполезно использовать пламя и дым костра для передачи **«**....информации?

#### информация

С появлением письменности были созданы новые средства передачи информации на дальние расстояния. На протяжении многих столетий письма адресатам доставляли гонцы.

В Древней Греции информацию передавали при помощи клочка бумаги, прикрепленного к лапке голубя.

Позже была создана почтовая служба. Создание телеграфа позволило в очень короткие сроки передавать информацию на большие расстояния.

В конце XIX века для передачи новостей на дальние расстояния было изобретено радио.

А сегодня одним из основных источников информации является телевидение.

Создание телефона позволило передавать и получать звуковую информацию на большие расстояния. С помощью современных телефонов можно передавать как графическую, так и видеоинформацию.

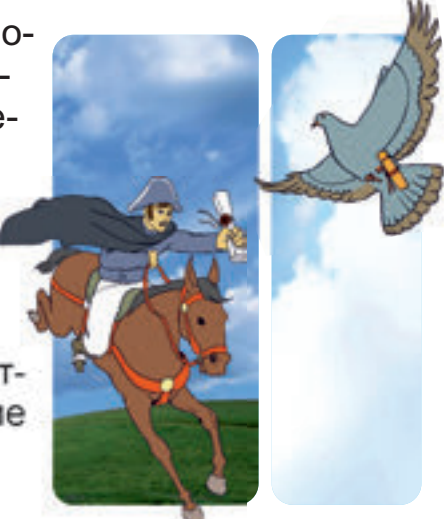

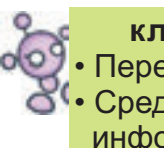

#### ключевые слова Передача информации Средства передача информации

Появление компьютеров открыло еще большие возможности для передачи информации. Позже люди научились соединять компьютеры друг с другом для обмена информацией между ними.

#### Это интересно

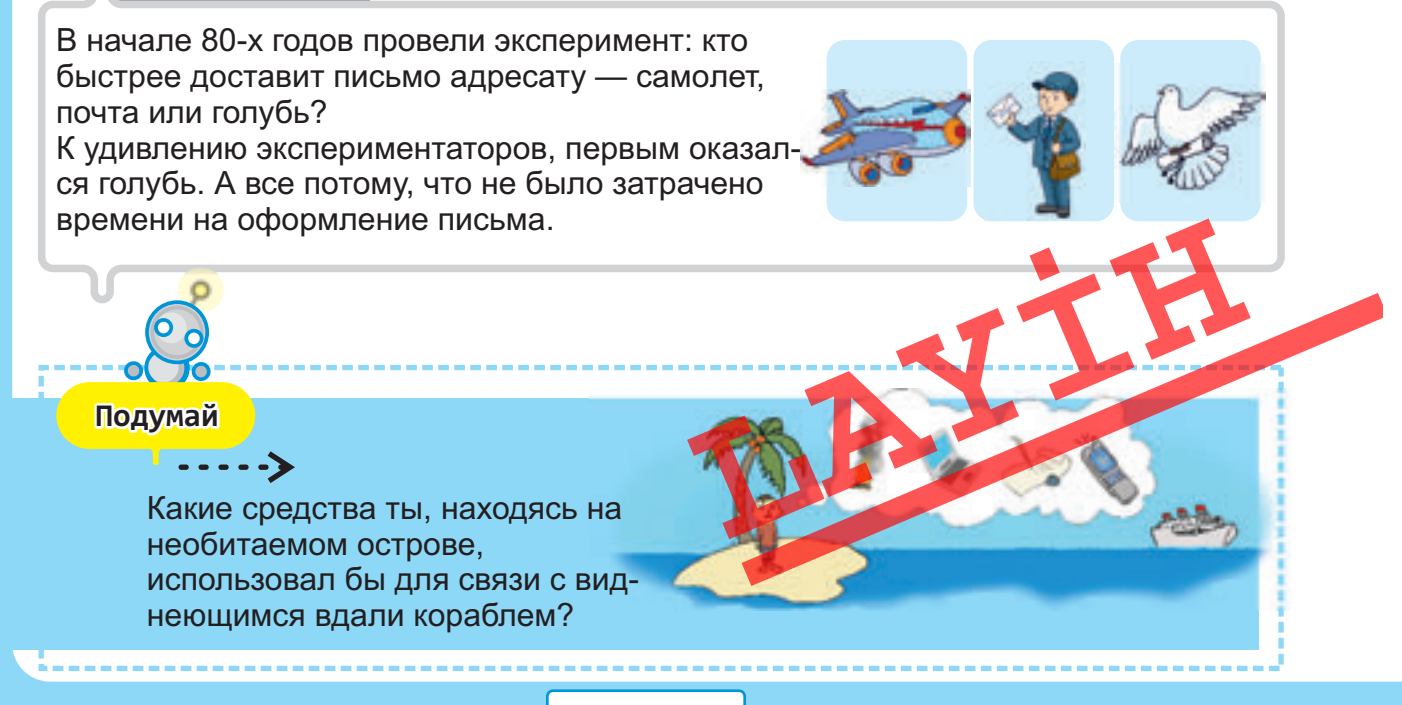

## ЭЛЕКТРОННАЯ ПОЧТА И ИНТЕРНЕТ : Что ты знаешь об Интернете? Что можно делать в Интернете?

(a)

#### Электронная почта

В современную эпоху для передачи информации широко используется электронная почта.

В электронной почте у каждого, как и для обычной почты, должен быть свой **почтовый адрес**. С помощью электронной почты можно отправлят письма в любую точку мира, а также получать адресованные вам письма.

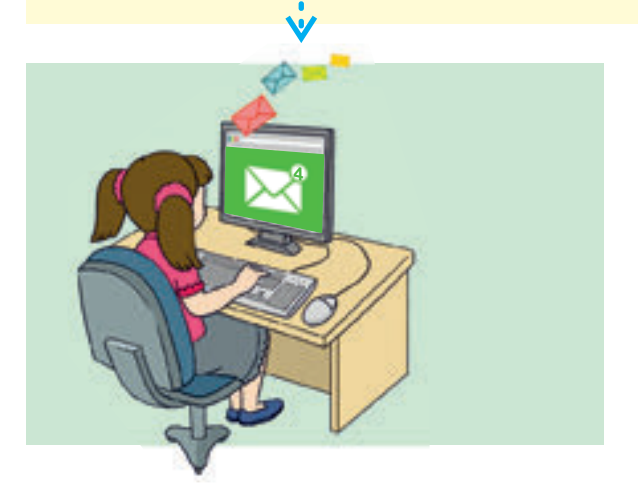

В отличие от обычной почты электронная почта работает без перерыва и днем и ночью. Электронное письмо доходит до адресата мгновенно. К тому же одно и то же письмо одновременно можно отправить сразу нескольким адресатам.

> С помощью каких средств, изображенных на рисунках, можно посылать электронное сообщение?

Подума

#### Интернет

Одним из крупнейших в мире источников информации является Интернет. Там вы можете найти информацию на любую тему. Информация в Интернете находится на веб-сайтах. Сайты Интернета – это тексты, картинки, музыка, видео и многое другое.

#### ключевые слова

- Электронная почта
- Адрес электронной почты
- Интернет
- Веб-сайт
- Браузер
- Адресная строка

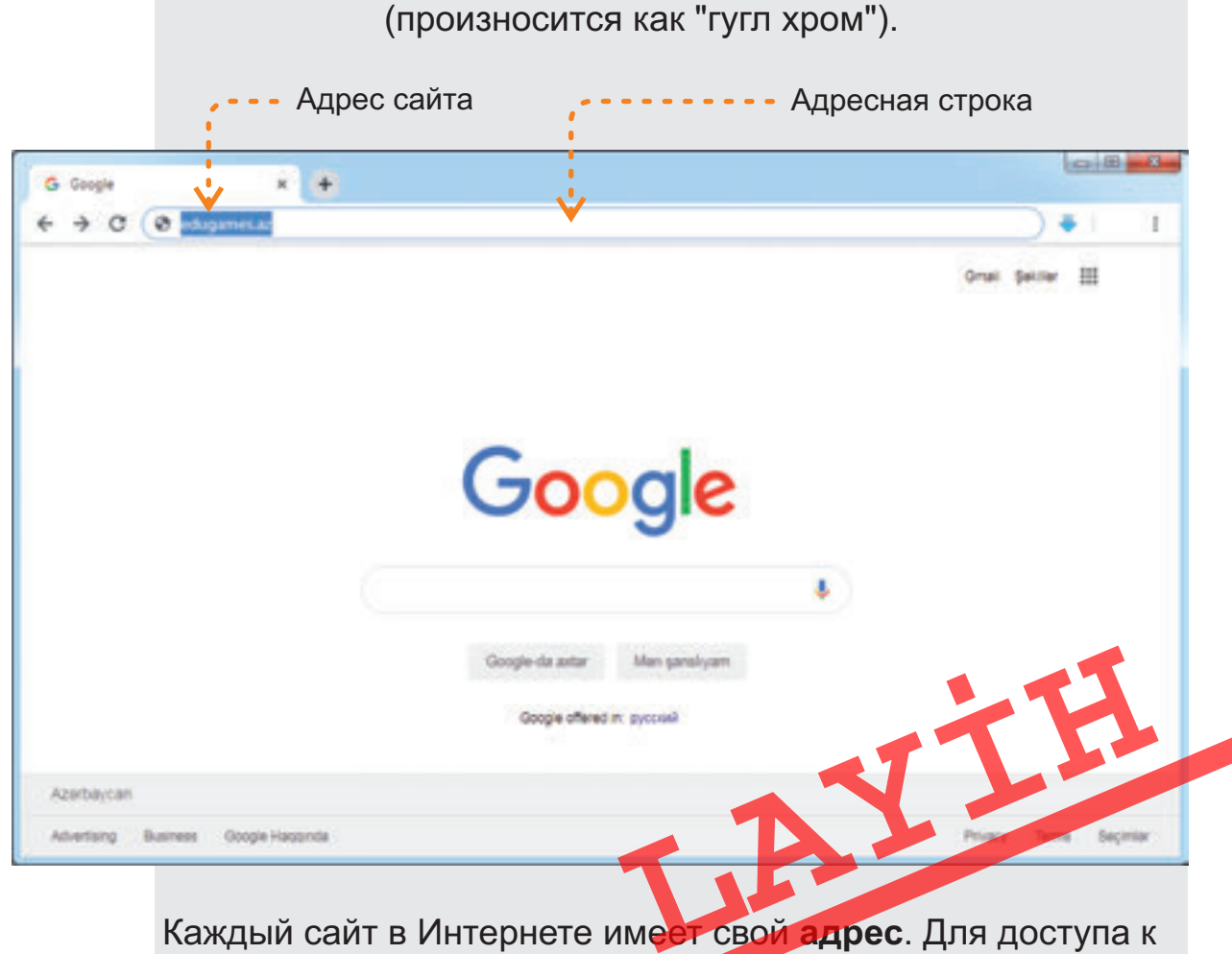

любому сайту необходимо указать его адрес в браузере.

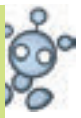

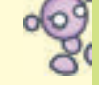

Для просмотра веб-сайтов используют программы, называемые браузерами. На данный момент часто используемым браузером является Google Chrome

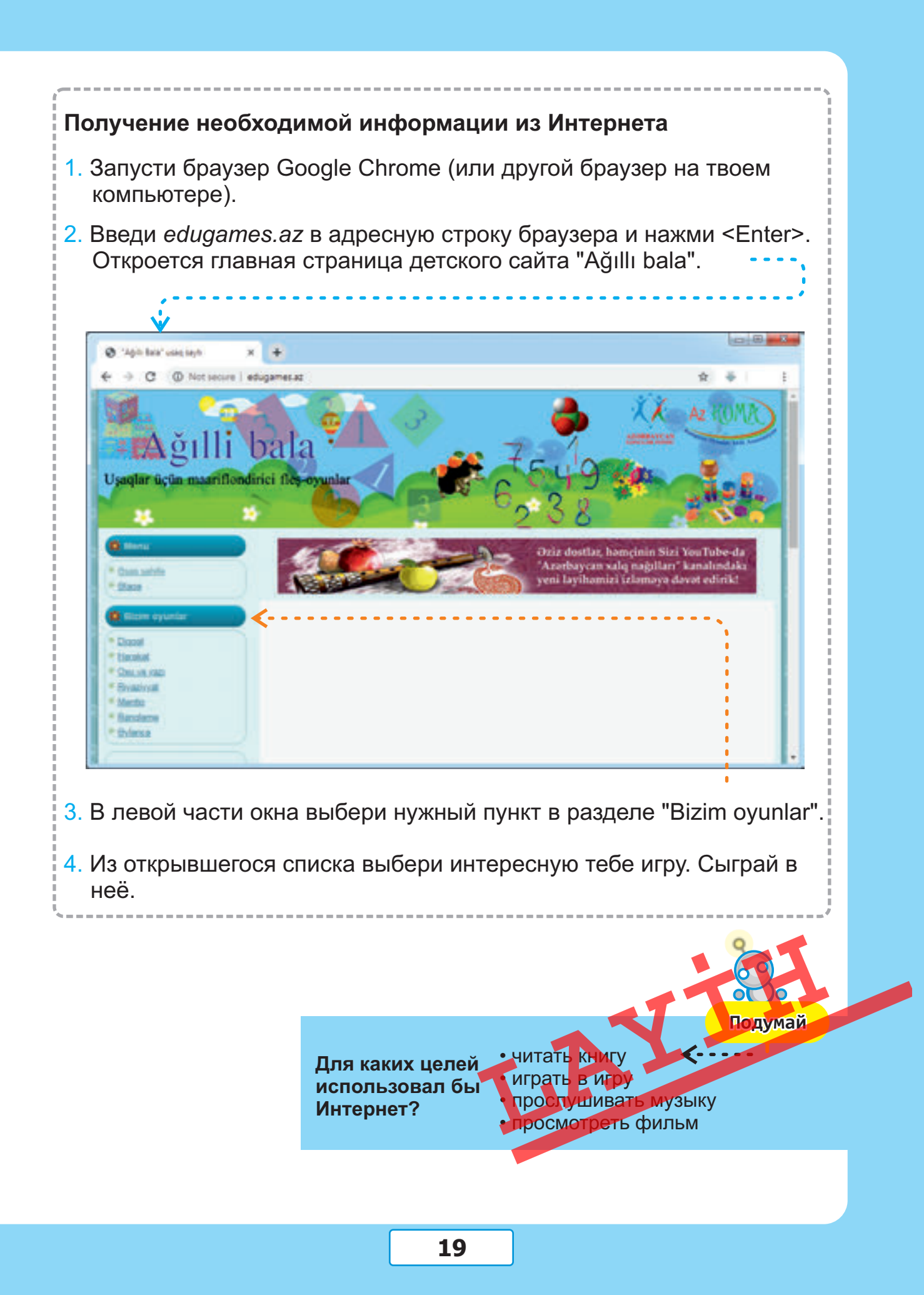

## КОНТРОПЬНЫЕ ВОПРОСЫ

- 1. Какие информационные процессы ты знаешь?
- 2. Какие примеры информационных процессов, происходящих в природе, ты можешь привести?
- 3. Приведи примеры информационных процессов, происходящих в технике.
- 4. Какими средствами пользовались в древности для передачи информации?
- 5. На каком из этих рисунков показан информационный процесс в обществе?

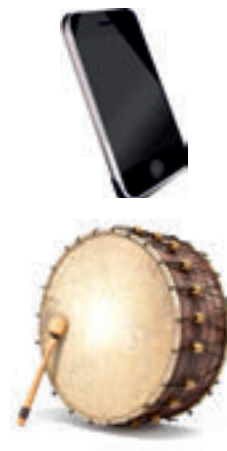

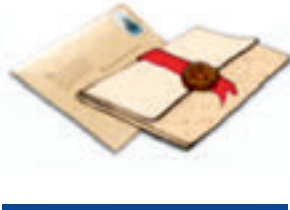

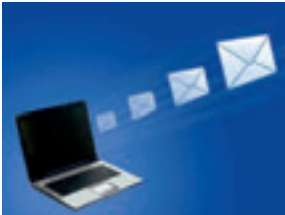

- 6. С какими видами информации работает компьютер?
- 7. Как можно назвать группу устройств, состоящую из звуковых колонок, монитора и принтера?
- 8. Назови общие и отличительные признаки обычной и электронной почты.
- 9. Как можно передать информацию с одного компьютера на другой?
- 10. Какое устройство не является базовым устройством компьютера?

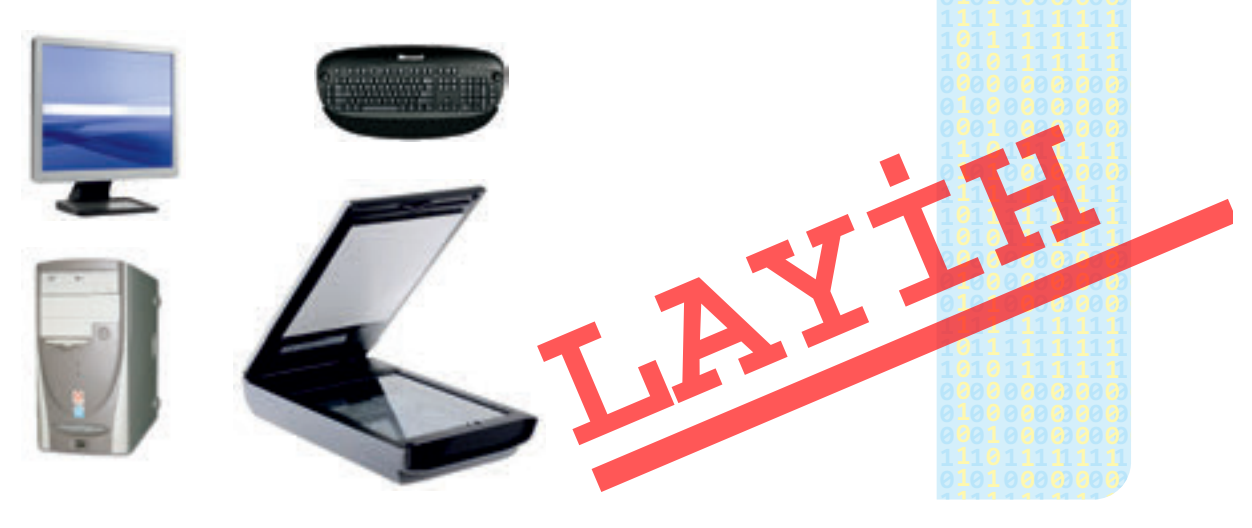

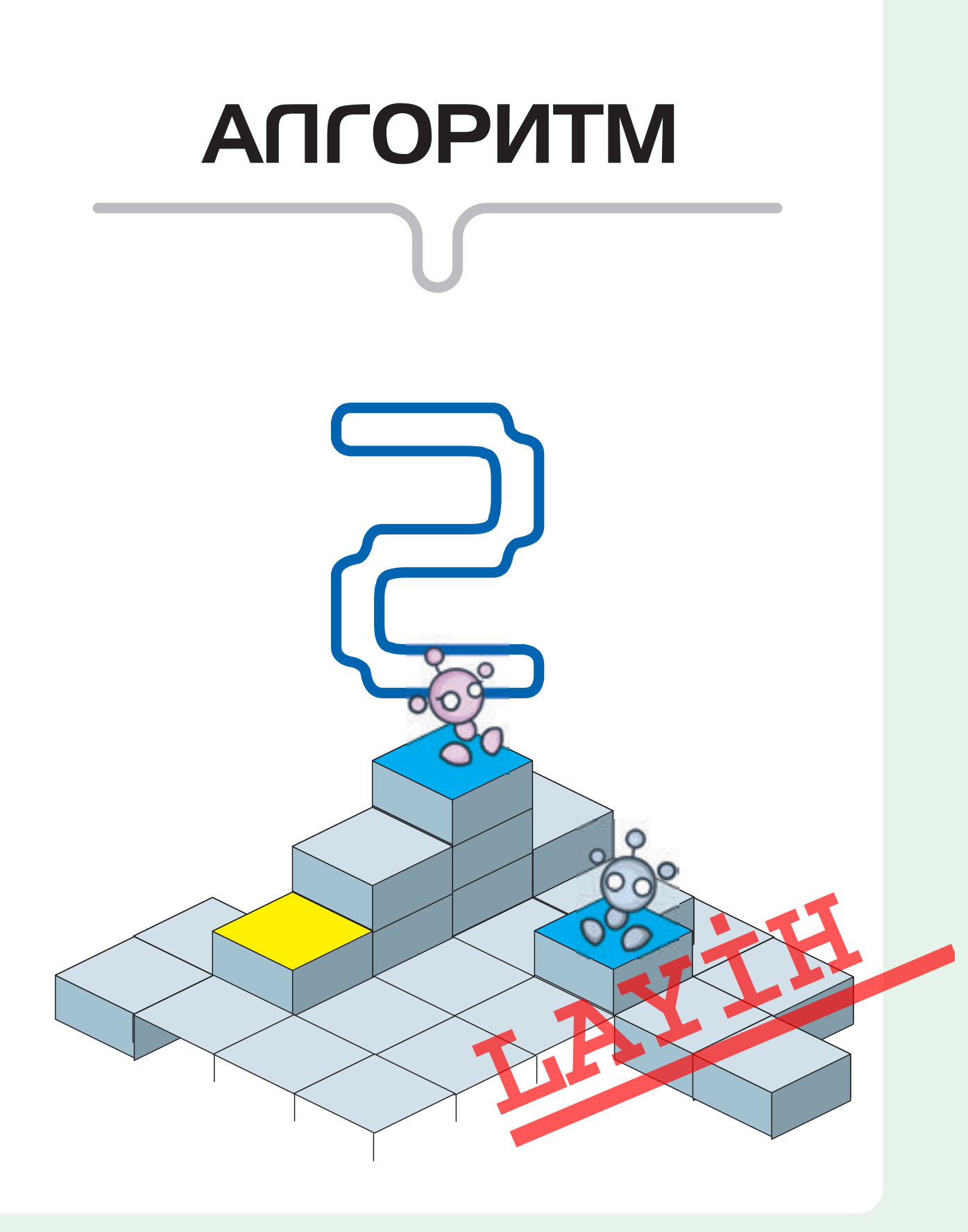

## Б ПРЕДСТАВЛЕНИЕ ПРИЗНАКОВ ОБЪЕКТОВ В ФОРМЕ ТАБЛИЦЫ

• Где ты встречал таблицы?

• Чем они похожи друг на друга?

Одну и ту же информацию можно представить в различной форме.

Это зависит от целей ее использования, а также от вида полученной информации. Например, поэт, увидев красивый пейзаж, может переложить увиденное на стихи, художник – написать картину, композитор – сочинить музыку.

Ученый же может представить существенные признаки объектов в нужной для него форме.

| Признаки<br>Имя<br>цветка | Цвет       | Форма<br>листьев | Число<br>лепестков |
|---------------------------|------------|------------------|--------------------|
| Мак                       | Красный    | Удлиненная       | 4                  |
| Фиалка                    | Фиолетовый | Овальная         | 6                  |
| Тюльпан                   |            |                  |                    |

#### Таблица

Признаки объектов, входящих в одну и ту же группу часто представляют в форме таблицы. В таком виде и очень удобно сравнивать и анализировать результаты.

Таблица состоит из строк и столбцов.

В первом столбце (строке) таблицы обычно указывают названия объектов. А в первой строке (столбце) –

признаки объектов.

В ячейках на пересечении строк и столбцов отображаются значения признаков соответствующего объекта. Часто таблице дают имя, которое располагается в заголовке таблицы.

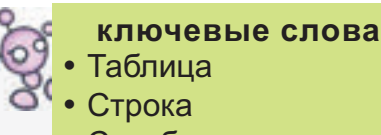

- Столбец
- Ячейка
- Заголовок таблицы
- Признаки объектов

| ЗАГОЛОВОК ТАБЛИЦЫ |           |           |        |
|-------------------|-----------|-----------|--------|
| Имя объекта       | Признак 1 | Признак 2 |        |
| Объект 1          |           |           |        |
| Объект 2          |           | Ячейка    | Строка |
| Объект 3          |           |           |        |

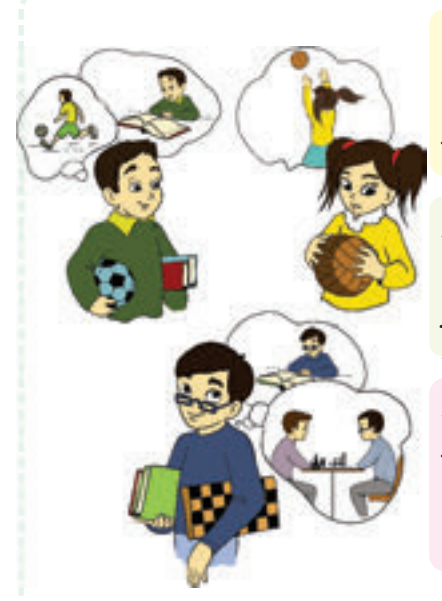

Орхан летом ездил в деревню. Там он каждый день играл в футбол. Мальчик выполнил летнее задание и прочитал пять новых книг.

Марьям провела летние каникулы в лагере. Она с удовольствием играла в волейбол и так увлеклась им, что совсем забыла про летнее задание.

Руслан все лето провел дома. Он выполнил летнее задание и прочитал семь книг, а еще в свободное время играл с младшим братом в шахматы.

Вероятно, для того, чтобы ответить на эти вопросы, тебе пришлось несколько раз перечитать заданный текст.

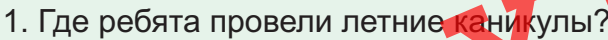

- Подумай
- 2. Кто прочитал книг больше всех?
- 3. Кто не выполнил летнее задание?
- 4. Кто из них играл летом в шахматы?
- 5. Кто во время летних каникул играл в теннис?

| Ребята | Где провел лет-<br>ние каникулы | Число прочи-<br>танных книг | Выполнено ли летнее задание | Любимый вид<br>спорта |
|--------|---------------------------------|-----------------------------|-----------------------------|-----------------------|
| Орхан  | в деревне                       | 5                           | да                          | футбол                |
| Марьям | в лагере                        | 0                           | нет                         | волейбол              |
| Руслан | дома                            | 7                           | да                          | шахматы               |

Теперь запишем информацию о каждом ребенке в таблицу.

Просмотрев таблицу, можно легко ответить на заданные вопросы. Значит, таблицу очень удобно использовать для сравнения признаков объектов, входящих в одну группу.

## Таблица оценок 4 «а» класса по предмету «Информатика»

| Имя ученика | Отметка |
|-------------|---------|
| Ильхам      | 5       |
| Зейнаб      | 4       |
| Али         | 5       |
| Алпай       | 5       |
| Севиль      | 5       |
| Азер        | 4       |
| Наргиз      | 4       |
|             |         |

В первом столбце таблицы можно указать как имена объектов, так и названия признаков. Но если объектов группы много, то желательно в столбце указать только имена объектов.

Подумай

••••

Чем отличается таблица от списка?

Если количество признаков объектов больше числа самих объектов, то в первом столбце указывают название признаков.

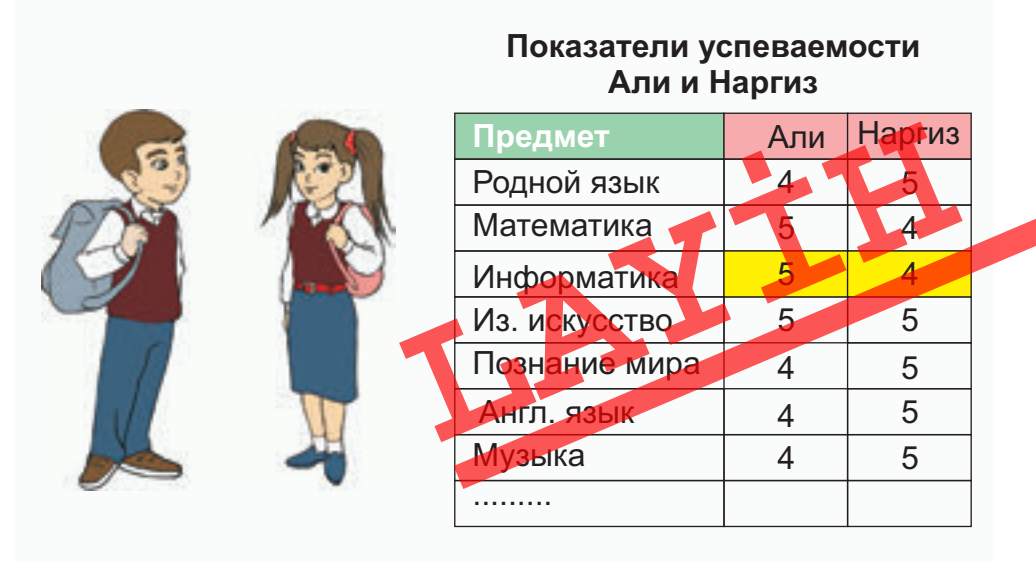

## ГРУППА И ПОДГРУППА

- По какому правилу группируют объекты?
- С кем из одноклассников ты дружишь и почему?
- Можно ли вас считать группой?

#### Группа

Как известно, для представления какого-либо объекта вначале называют его общее имя, например: «Это музыкальный инструмент».

Группа "Музыкальные инструменты"

Общее имя объектов на рисунке – «Музыкальные инструменты». Значит, все объекты этой группы имеют общие признаки – сделаны людьми, звучат, на них исполняют музыку.

Названия каких национальных музыкальных инструментов ты знаешь?

одумай

#### Подгруппа

Объекты этой группы, в свою очередь, также можно сгруппировать по разным признакам. Например, уд, саз, кяманча и тар – «Струнные инструменты», зурна и балабан – «Духовые инструменты», нагара и гавал – «Ударные инструменты». Каждая новая группа входит в состав группы «Музыкальные инструменты».

То есть они являются **подгруппой** группы «Музыкальные инструменты». Каждый объект, входящий в подгруппу, имеет как признаки, характерные для всей группы, так и признаки подгруппы. Например, саз сделан людьми, он звучит, на нем исполняют музыку – это общие признаки группы «Музыкальные инструменты». В то же время саз имеет струны – это общий признак подгруппы «Струнные инструменты».

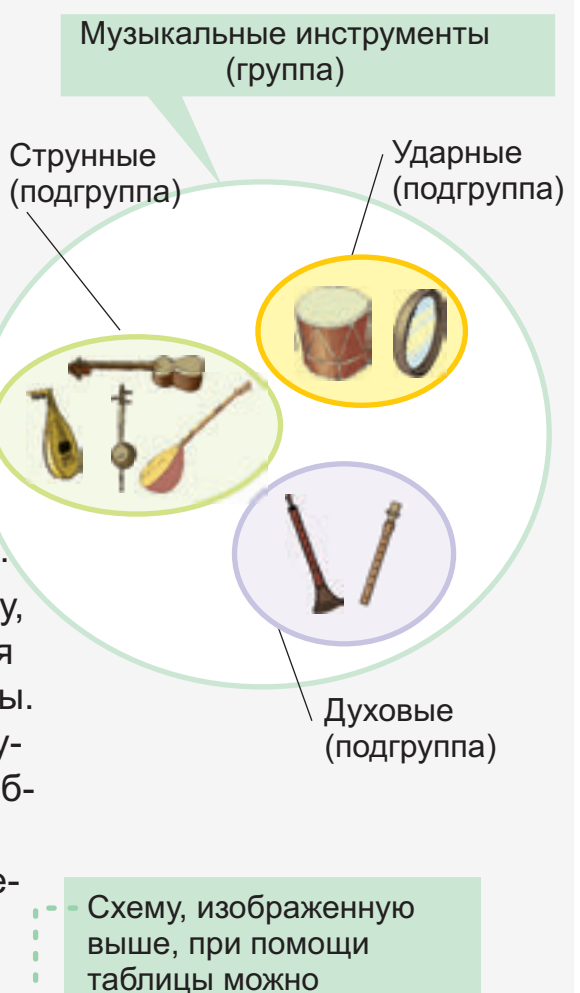

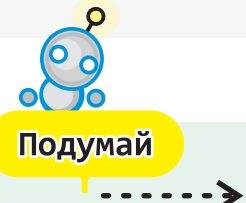

Запиши названия инструментов в первую строку таблицы «Музыкальные инструменты». Сравни полученную таблицу с той, которая приведена в учебнике. Какая из них более удобна?

#### Музыкальные инструменты

| Название<br>объекта | Ударные<br>инструменты | Духовые<br>инструменты | Струнные<br>инструменты |
|---------------------|------------------------|------------------------|-------------------------|
| Тар                 |                        |                        | $\checkmark$            |
| Зурна               |                        | V 🚺                    |                         |
| Нагара              | $\checkmark$           |                        |                         |
| Кяманча             |                        |                        | V                       |
| Саз                 | 1                      |                        | $\checkmark$            |
| Балабан             |                        | V                      |                         |
| Гавал               | V                      |                        |                         |
| Уд                  |                        |                        | $\checkmark$            |

показать так:

На прошлом уроке была представлена таблица успеваемости 4 «а» класса по информатике. Для того чтобы получить информацию об

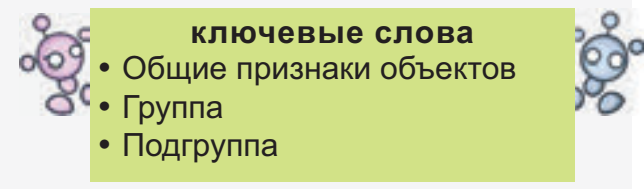

учениках, получающих «5», «4» и т.д., таблицу можно показать и в другой форме.

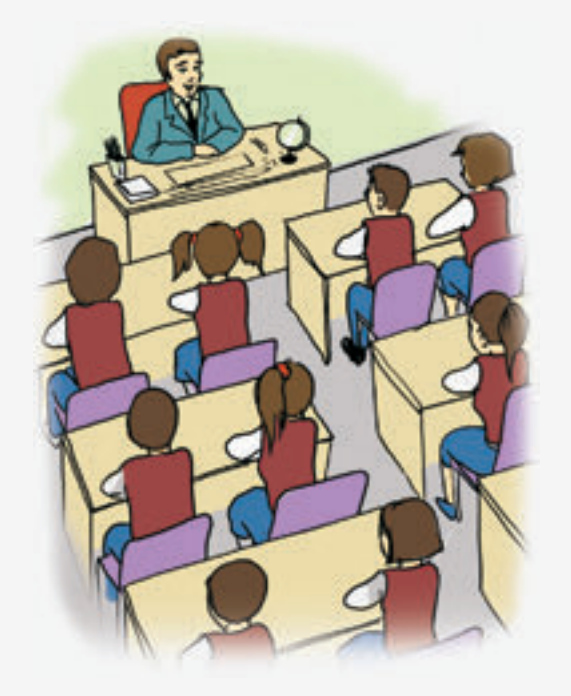

## Таблица оценок 4 «а» класса по предмету «Информатика»

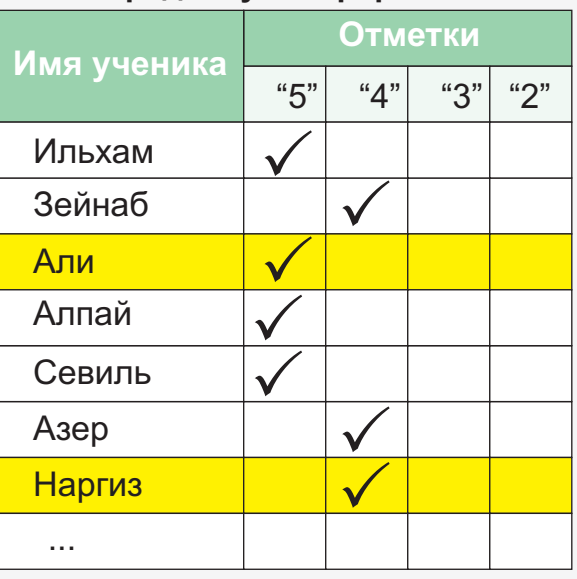

Как видите, работать с этой таблицей намного легче. Для того чтобы определить подгруппу получающих «5», достаточно просто взглянуть на соответствующий столбец таблицы.

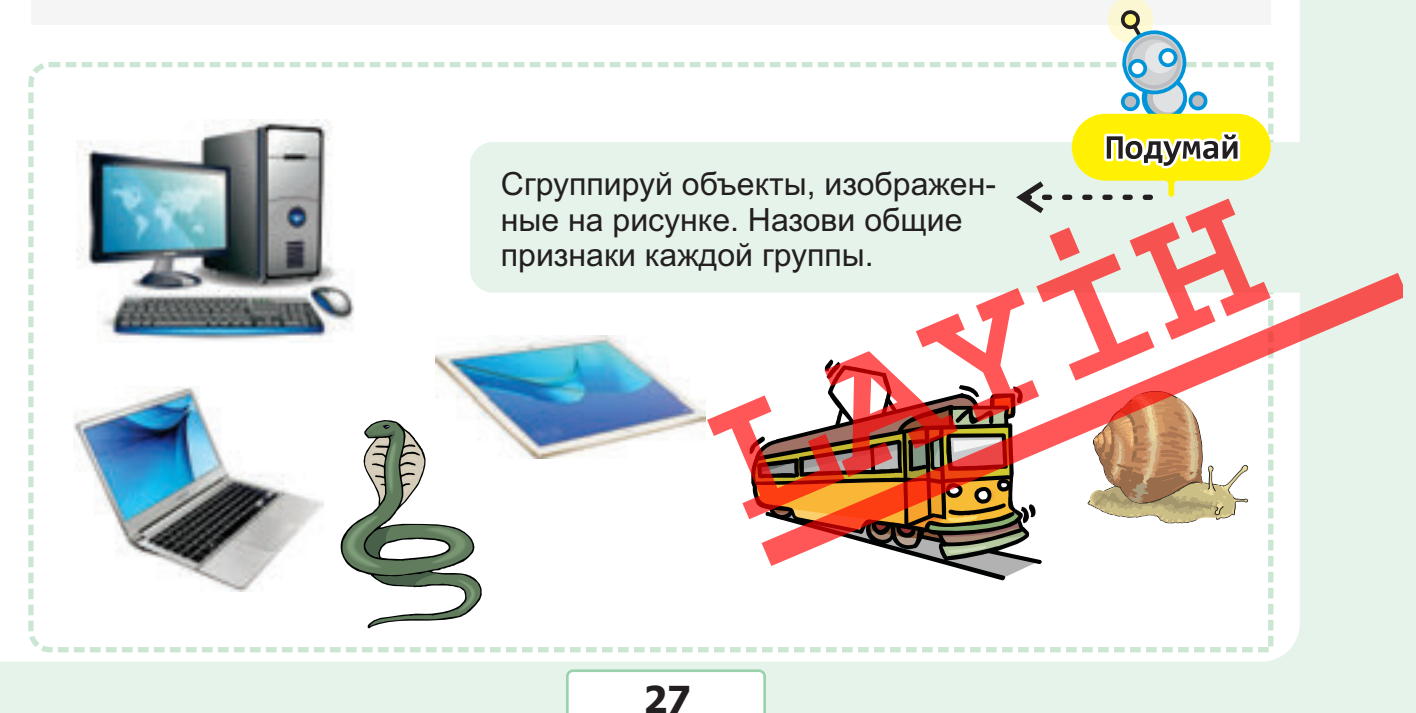

## СЛОЖНЫЕ ВЫСКАЗЫВАНИЯ СО СЛОВАМИ **«И»**, **«ИЛИ»**

• Составь несколько предложений с союзами «и», «или». • Когда в предложении используется союз «и»?

Для того чтобы описать объект, используют повествовательные предложения. Например: «На рисунке изображены дуб, ива и сосна», «У девочки синие банты». Посмотрев на рисунок, можно определить, истинны эти высказывания или ложны.

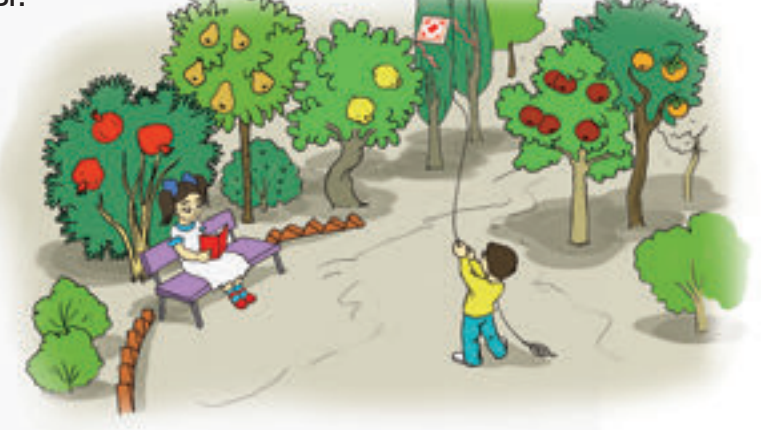

#### Логическое высказывание

Логическое высказывание — это повествовательное предложение, о котором можно сказать, что оно истинно или ложно. Высказывание, соответствующее действительности, называется истинным, не соответствующее – ложным.

- Баку столица Азербайджана.
- Последовательность повторяющихся действий в алгоритме называется циклом.

ИСТИНА

- На рисунке изображена зима.
- Для работы с текстами на компьютере используют графический редактор.

Посмотрев на рисунок, можно составить и такое высказывание: «У маленькой девочки синие банты и красная обувь». Это утверждение состоит из двух простых высказываний: «У маленькой девочки синие банты» и «У маленькой девочки красная обувь».

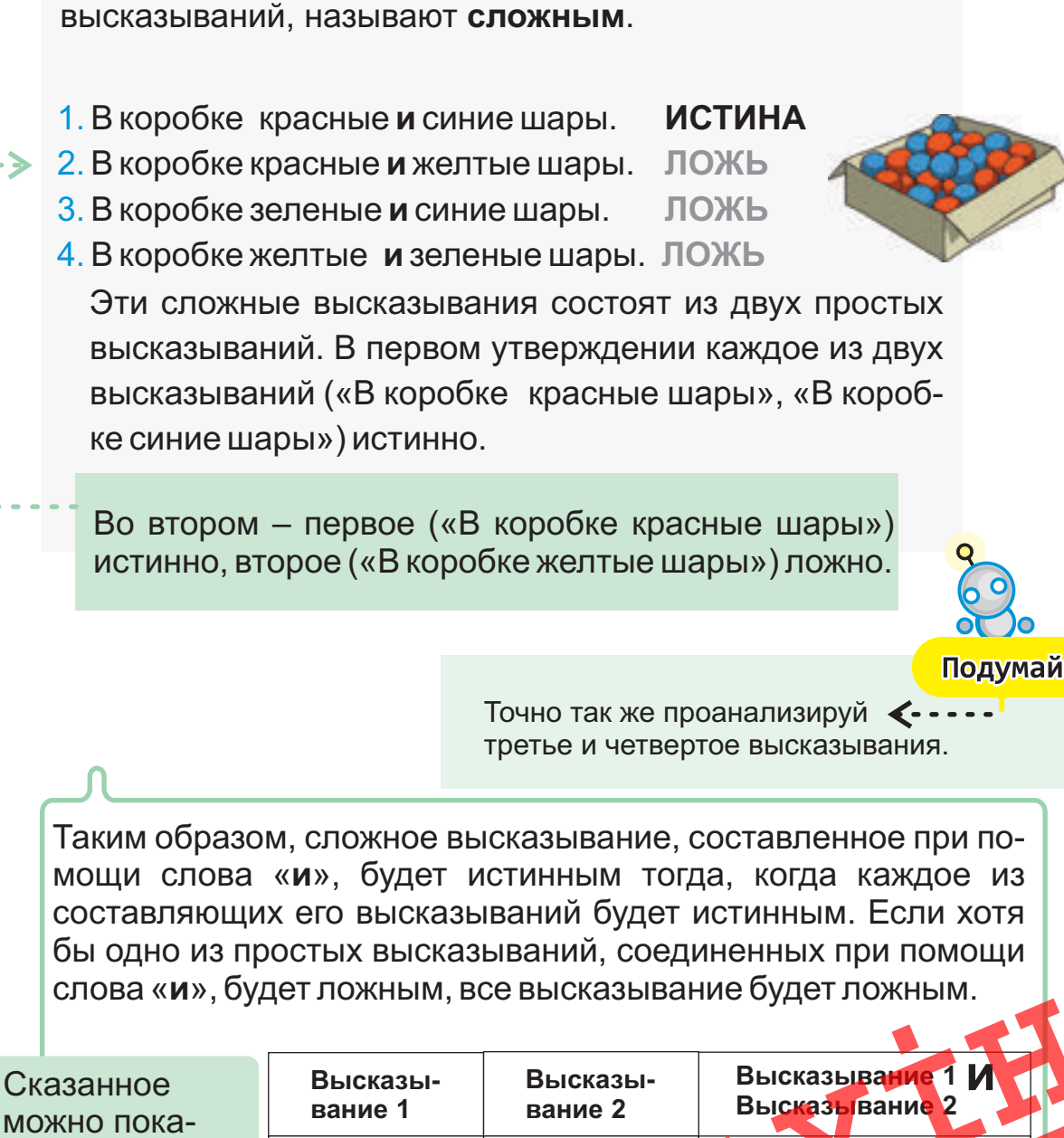

разложить на два и более

Высказывание, которое можно

- 2. В коробке красные и желтые шары.
- 3. В коробке зеленые и синие шары.

Истина

Истина

Ложь

Ложь

зать в таблице

так:•

Истина

Ложь

Истина

Ложь

Истина

Лож

Ложь

Ложь

• Ложное высказывание Сложное высказывание

- Сложное высказывание
- Слова «и», «или»

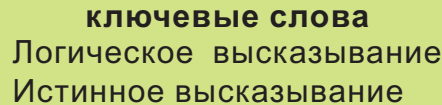

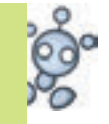

Сложное высказывание можно также получить соединив два простых высказывания словом «**или**». Вернемся к ранее рассмотренному примеру. В тех же высказываниях заменим связку «**и**» на «**или**».

| 1. В коробке красные <b>или</b> синие шары. | ИСТИНА |
|---------------------------------------------|--------|
| 2. В коробке красные или желтые шары.       | ИСТИНА |
| 3. В коробке зеленые <b>или</b> синие шары. | ИСТИНА |
| 4. В коробке зеленые или желтые шары.       | ЛОЖЬ   |

Соответствующая таблица для слова «или» будет такой:

| Высказывание 1 | Высказывание 2 | Высказывание 1 или Высказывание 2 |
|----------------|----------------|-----------------------------------|
| Истина         | Истина         | Истина                            |
| Истина         | Ложь           | Истина                            |
| Ложь           | Истина         | Истина                            |
| Ложь           | Ложь           | Ложь                              |

Таким образом, сложное высказывание, составленное при помощи слова «**или**», будет истинным в том случае, если хотя бы одно из составляющих его высказываний будет истинным. Сложное высказывание, составленное при помощи слова «**или**», будет ложным в том случае, если оба составляющих его высказывания будут ложными.

> Гасан знает, что если в доме, где живут бабушка и дедушка, никого нет, то свет не горит. Используя слова «и», «или», составьте истинные и ложные высказывания соответственно ситуациям на рисунках.

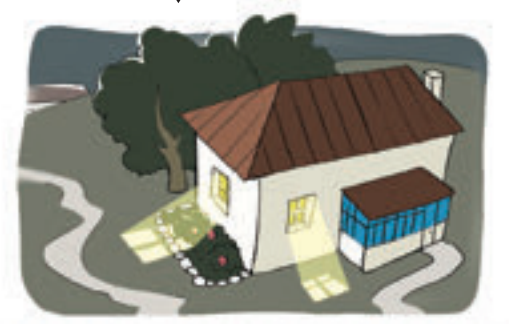

Подумай

# ПРЕДСТАВЛЕНИЕ ВЫСКАЗЫВАНИЙ С ПОМОЩЬЮ СХЕМ

- Какие секции посещают твои одноклассники?
- Сколько из них занимаются и спортом, и музыкой?

Высказывания можно показать при помощи схем. Объясним это на примерах. Наверное, среди твоих одноклассников есть те, кто занимается спортом, музыкой, рисованием.

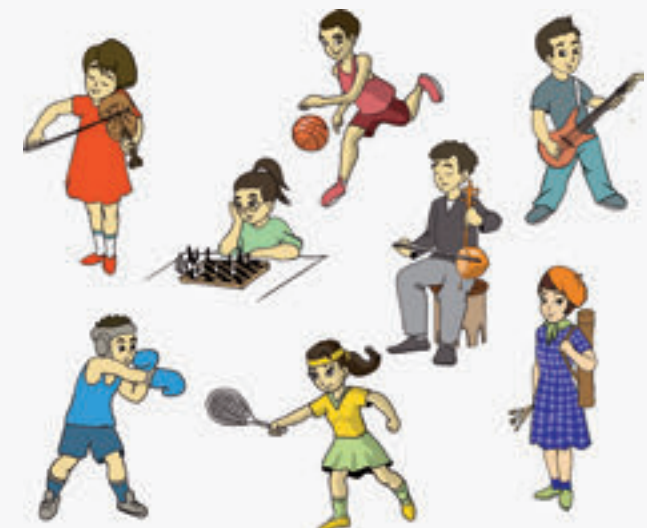

Тогда их можно объединить в группы «Спортсмены», «Музыканты», «Художники». Может быть, среди одноклассников есть и такие, кто занимается и спортом, и музыкой. О них можно составить такое высказывание:

В классе есть учащиеся, занимающиеся спортом и музыкой.

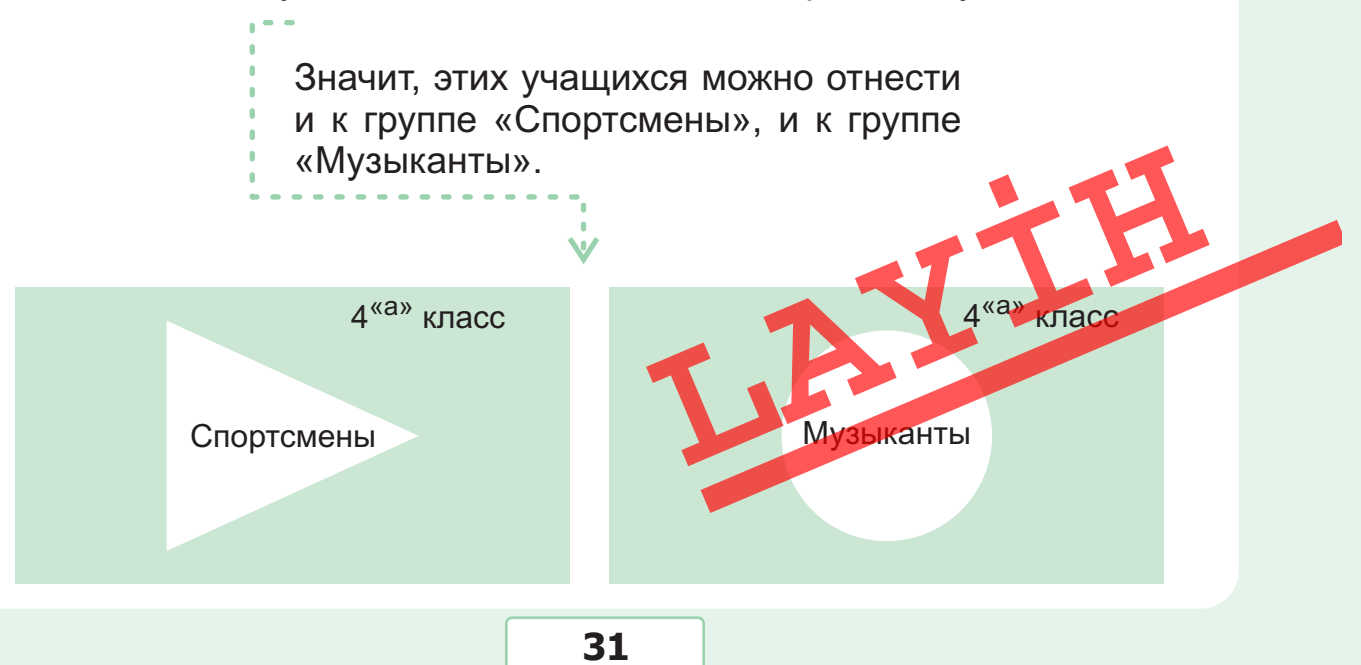

#### Пересечение фигур

Если группу «Спортсмены» изобразить какой-нибудь фигурой, например треугольником, а группу «Музыканты» – кругом, тогда учащиеся, занимающиеся и спортом, и музыкой, должны одновременно находиться в обеих фигурах. То есть они должны быть в фигуре, которая получается **при пересечении** этих двух фигур.

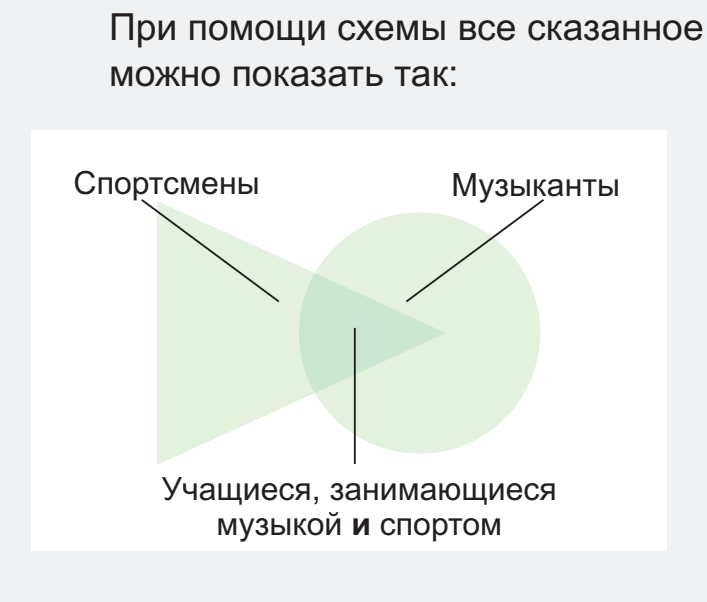

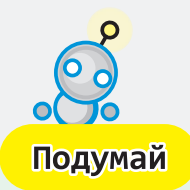

Анар занимается спортом, Таня музыкой, Джейхун спортом и музыкой, Диляра рисованием. Покажи место каждого учащегося на схеме, изображенной выше.

Объекты, находящиеся в фигуре, полученной при пересечении, тоже являются элементами отдельной группы. Как можно заметить, объекты, в названии которых имеется связка «и», размещаются на пересечении фигур.

## Объединение фигур Предположим, учитель должен подготовиться к празднику с учениками, занимающимися спортом или музыкой. Для этого он должен собрать учащихся из групп «Спортсмены» и «Музыканты». Схематично это можно изобразить так:

Соответственно схеме можно составить такое высказывание:

«К мероприятию готовятся учащиеся, занимающиеся музыкой **или** спортом».

Фигура, образованная объединением фигур, сама представляет отдельную группу. Объекты группы, в названии которых присутствует слово «или», размещаются в объединении фигур.

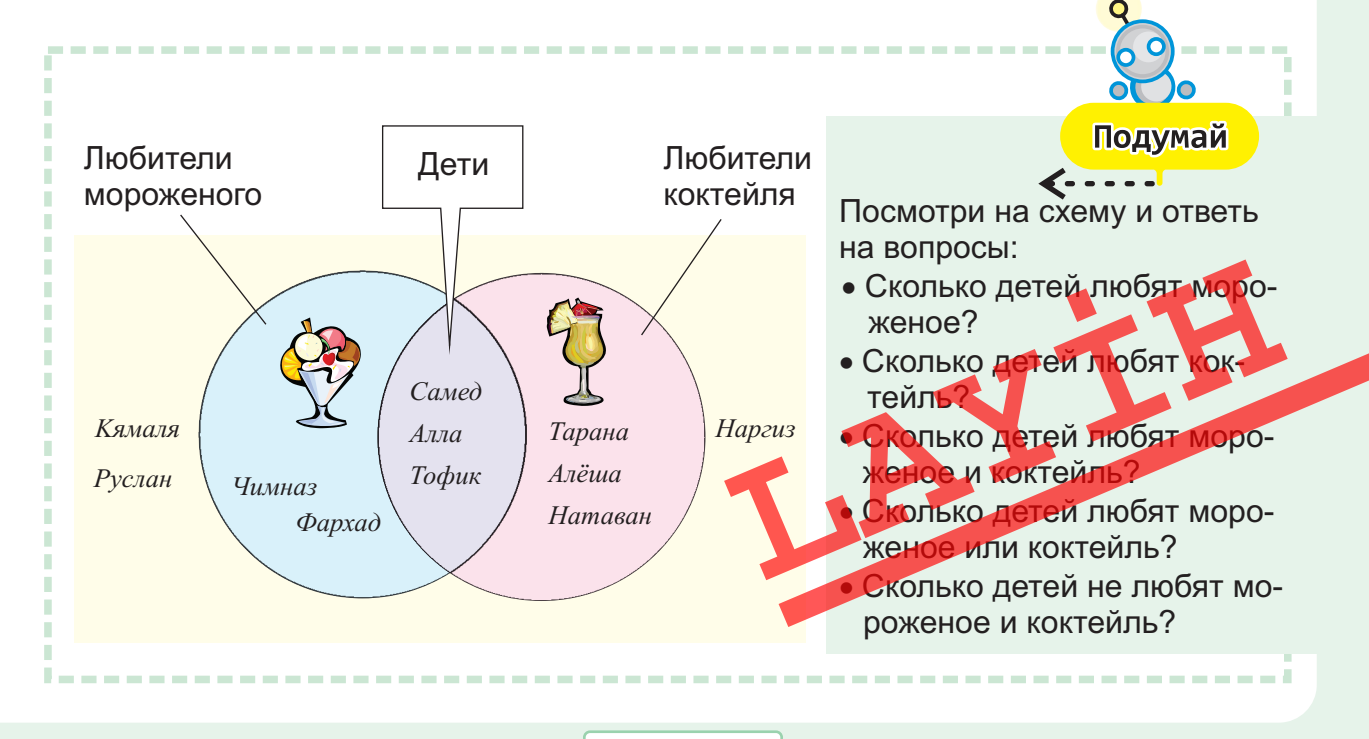

33

## ПРАВИЛО «ЕСЛИ – ТО»

• Составь предложения, используя слова «если», «то».

Вы уже умеете составлять сложные высказывания, используя связки «и», «или».

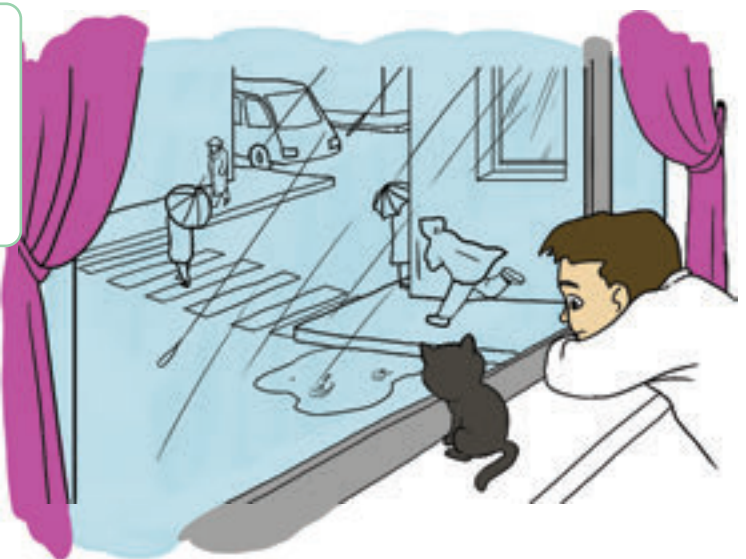

Из двух простых высказываний и по-другому можно составить сложное высказывание. Например, мальчик, посмотрев в окно, может утверждать:

Идет дождь.

На улицах есть лужи.

Из этих двух простых высказываний можно составить такое высказывание: --

Если идет дождь, то на улицах есть лужи.

В новом высказывании были использованы слова «если» и «то».

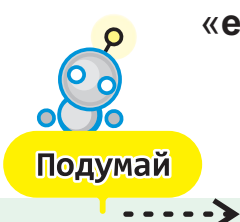

Как эту мысль можно продолжить по-другом я Если идет дождь, то ...
### Условие – заключение ключевые слова Правило «если – то» Таким образом, высказывание, в кото-• Усповие ром имеются слова «если», «то», сос-• Заключение тоит из двух высказываний и его можно показать так: Если высказывание 1 то высказывание 2 Здесь «высказывание 1» является условием, а «высказывание 2» – заключением. Например: Если солнце заходит, то смеркается. Если фрукт – лимон, то он кислый. Высказывания со словами «если», «то» часто схематично изображают так: высказывание 1 высказывание 2 Здесь стрелка направлена от условия к заключению. В некоторых высказываниях, если условие и заключение поменять местами, полученное новое высказывание вновь остается истинным. Например: Солнце заходит -> Смеркается Смеркается Солнце заходит

Такие высказывания схематично можно показать так:

Солнце заходит  $\leftrightarrow$  Смеркается

35

Но есть и такие высказывания, которые, если поменять местами условие и заключение, не будут истинными. Например:

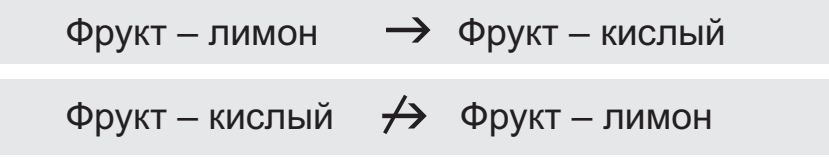

Иногда в высказывании «если – то» условие может быть сложным высказыванием.

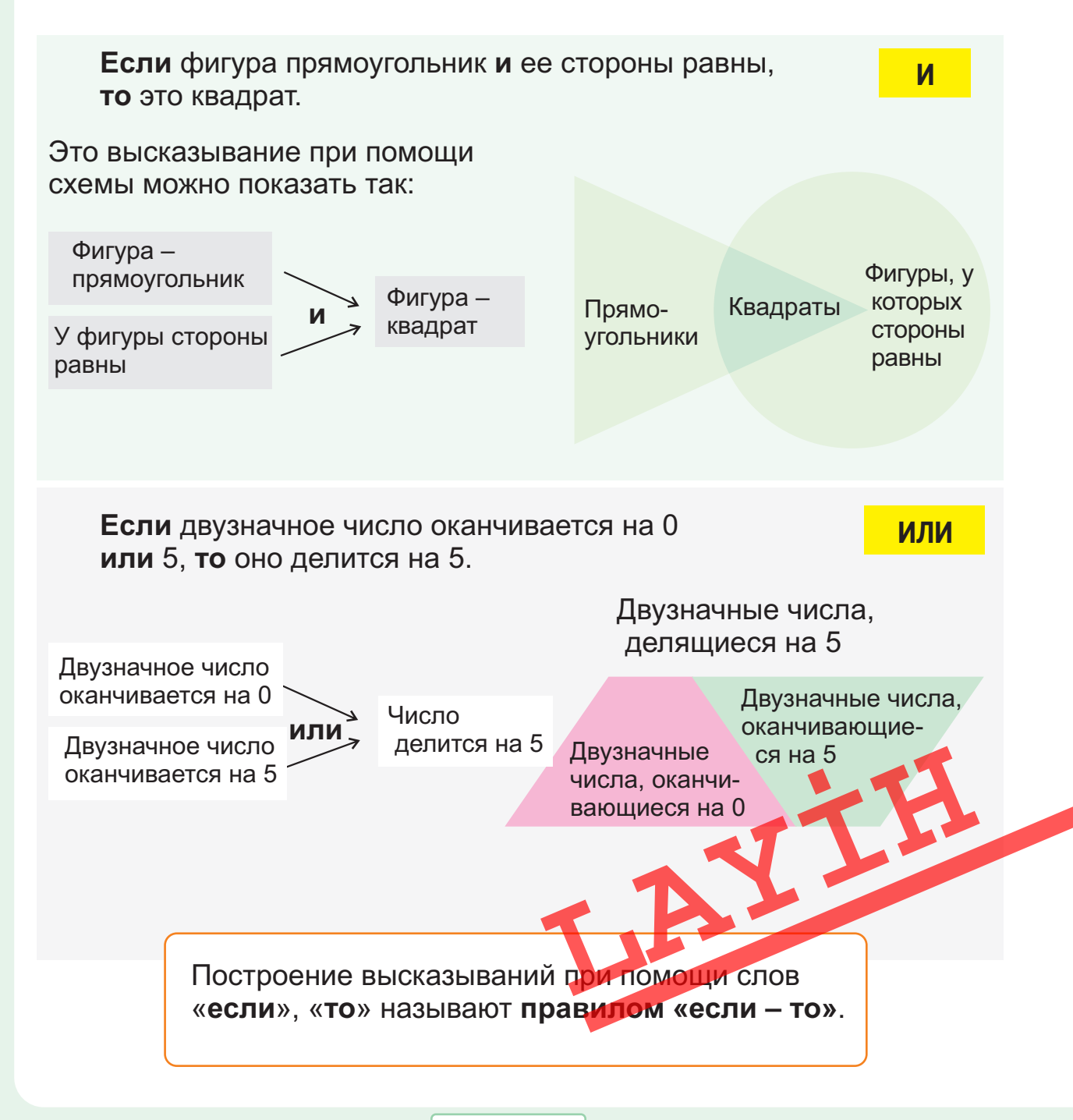

# ЛОГИЧЕСКИЕ СУЖДЕНИЯ

Нигяр очень радовалась. После долгих каникул она, наконец-то, завтра увидит своих одноклассников и учителей.

 В какой день года происходит событие? Объясни, как ты пришел к этому выводу.

Был последний день школьного года. Эльхан ждал дедушку, чтобы поехать в деревню. Возвращаясь из школы домой, он увидел стоящую возле дома машину «Волга». Мальчик обрадовался и закричал: «Ура! Завтра я еду в деревню!»

> Как Эльхан сделал такой вывод? Проследим последовательно ход его рассуждений.

Если возле дома стоит автомобиль, то к нам кто-то приехал.

Если к нам кто-то приехал и такой автомобиль есть только у дедушки, то к нам приехал дедушка.

Если дедушка у нас и он больше одного дня не может задержаться в городе, то завтра я поеду в деревню.

Как видите, каждое предложение построено по правилу «если – то».

#### логика

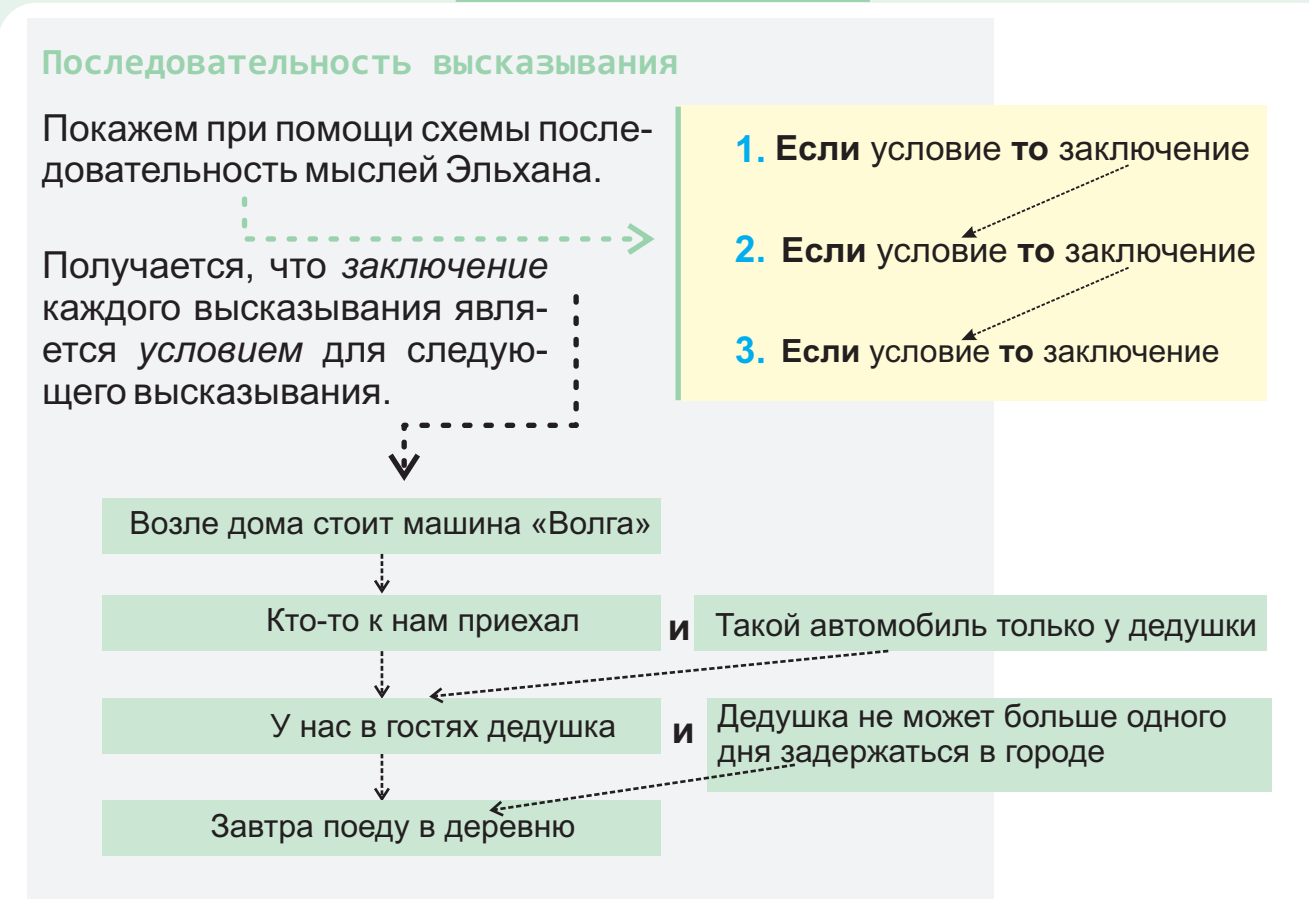

Таким образом, используя последовательность истинных высказываний, можно прийти к определенному заключению об объекте или событии.

Цепочку истинных высказываний используют и для решения логических задач.

#### Логическая задача

Составь последовательность высказываний, чтобы прийти к выводу, что «16 – четное число».

**∢**---

Подумай

Учитель задумал однозначное число. выводу, что «16 – четное число». Дети хотят угадать его.

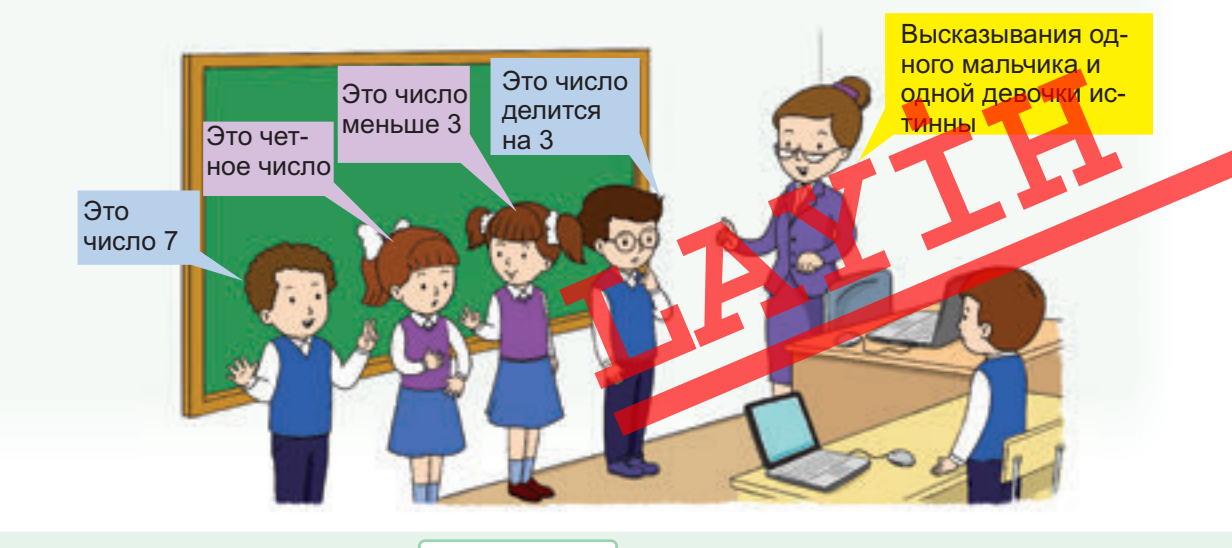

Алпай догадался, что это число 6. Определим, как он пришел к этому заключению. Для этого построим схему рассуждений Алпая.

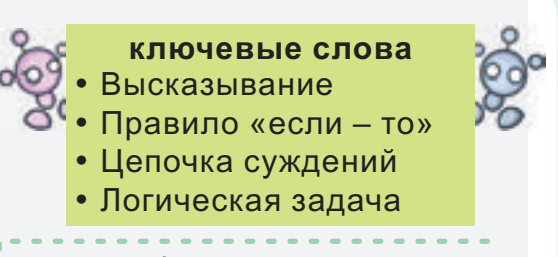

По словам учителя, один мальчик и одна девочка ответили правильно. Значит, нужно соединить истинные высказывания мальчика и девочки союзом «и».

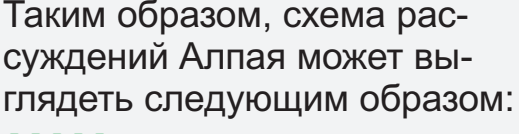

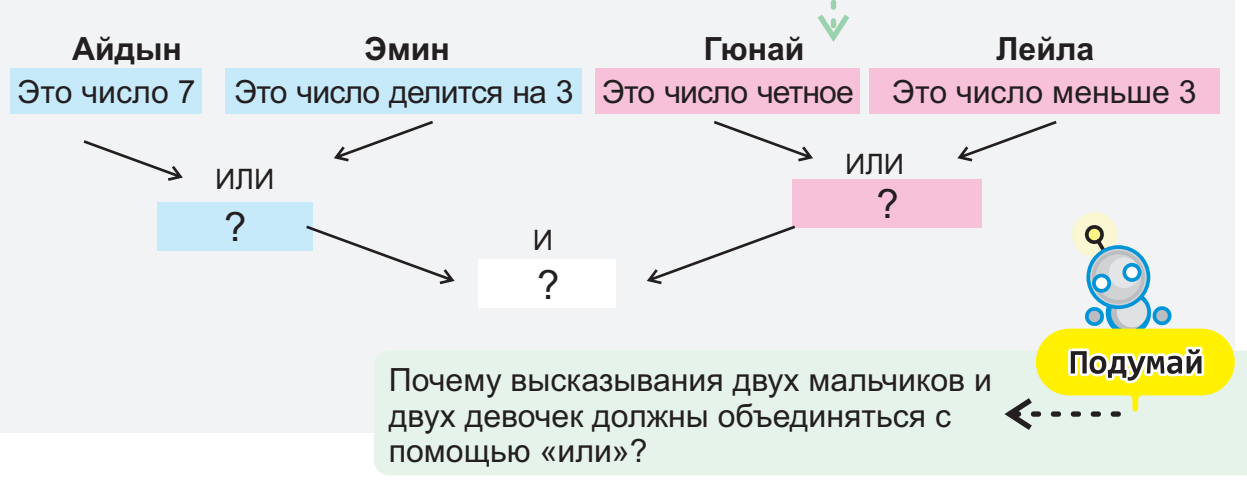

Высказывания какой девочки и какого мальчика истинны? Предположим, суждение Айдына истинно. Тогда высказывание одной из девочек тоже должно оказаться истинным. Так как 7 – нечетное число и оно не меньше 3, то ни одно из высказываний девочек не истинно. Значит, высказывание Айдына не истинно. Тогда истинно высказывание Эмина, то есть это число делится на 3. В таком случае высказывание Лейлы будет ложным, так как нет такого числа, которое бы делилось на 3 и было меньше 3. Значит, высказывание Гюнай должно быть истинным. Таким образом, высказывания Эмина и Гюнай истинны: это число делится на 3 и оно четное. Этим однозначным числом может быть только число 6.

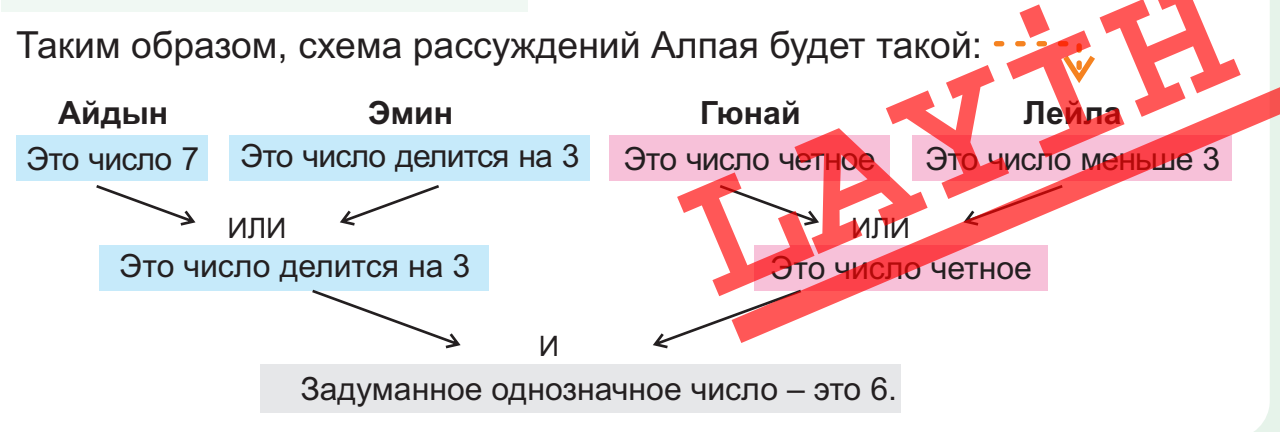

39

### ИСПОЛНИТЕЛИ АЛГОРИТМА

• Что ты знаешь об алгоритме?

• Какие алгоритмы выполняешь на уроке?

#### Алгоритм

Для решения любой задачи строится определенный **план действий**. В информатике план действий, составленный для достижения определенной цели, называется **алгоритмом**. Каждый алгоритм имеет *начало* и *конец* и состоит из определенного количества *шагов*.

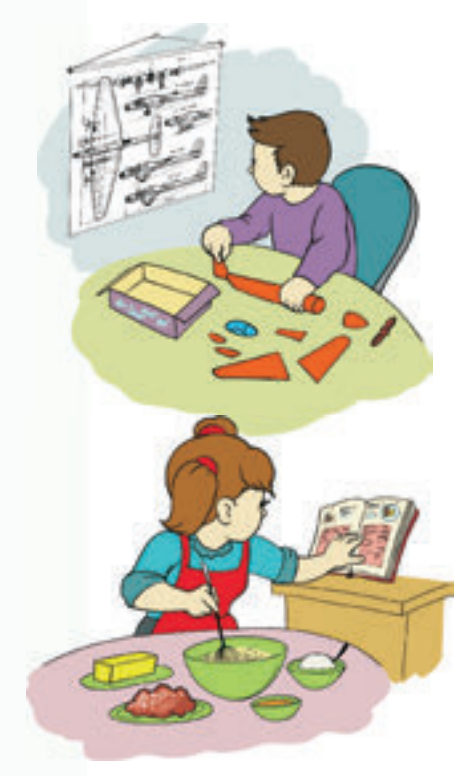

#### Исполнитель алгоритма

Каждый из детей на рисунке выполняет определенный алгоритм. Того, кто выполняет алгоритм, называют **исполнителем алгоритма**. Каждый шаг алгоритма должен быть задан в виде команды, понятной исполнителю.

Исполнителей нередко можно встретить в сказках. Птица Феникс в сказке «Меликмамед», джинн в «Волшебной лампе Аладдина», золотая рыбка в «Сказке о рыбаке и рыбке» являются исполнителями.

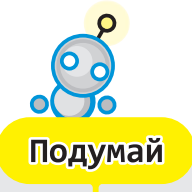

-----> В каких еще сказках есть исполнители?

#### Список команд исполнителя

Исполнителем может быть человек, животное и другие объекты. Команды в алгоритме должны быть такими, чтобы исполнитель мог их выполнить. Другими словами, каждый исполнитель имеет набор команд, которые он может исполнить.

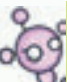

#### ключевые слова

- АлгоритмПлан действий
- Исполнитель алгоритма
- Список команд исполнителя
- Программа

Этот набор команд называют списком команд исполнителя (СКИ). Исполнитель понимает только команды, входящие в его СКИ.

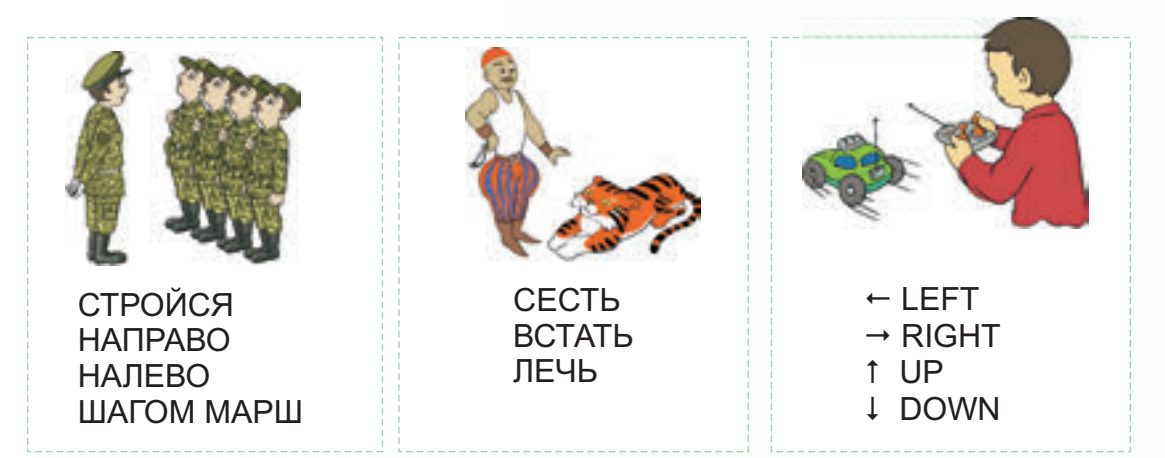

#### Компьютерные программы

Компьютер также является исполнителем. Его список команд очень многочисленный. Поэтому компьютеры могут выполнять самые разные функции.

А как компьютер их выполняет? Конечно же, с помощью разных программ.

Компьютерная **программа** – это последовательность команд, написанная на понятном для компьютера языке.

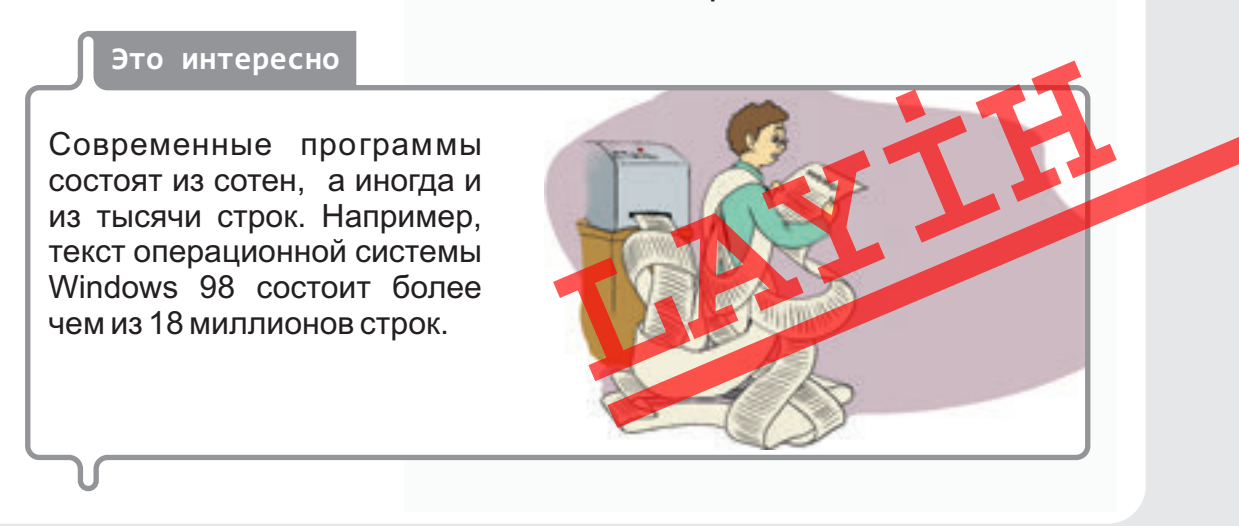

#### Чертежник

Познакомимся с новым исполнителем. Чертежник выполняет команды на клеточном поле.

Изначально Чертежник находится в левом верхнем углу поля и перо у него поднято.

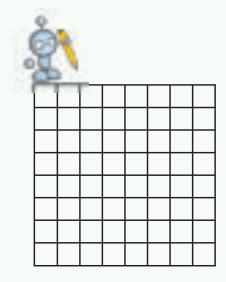

Когда перо опущено, при перемещении оно оставляет след.

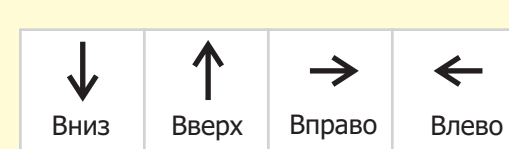

Список его команд таков:

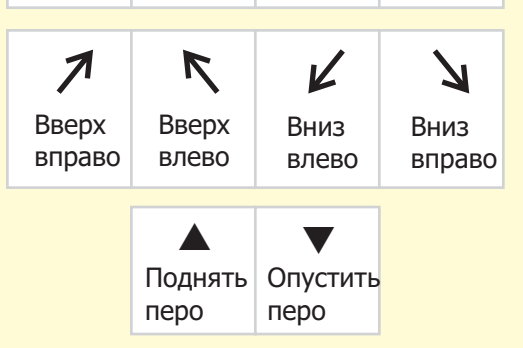

Справа от команды указывают число клеток, на которое нужно передвинуться в указанном направлении.

Чтобы Чертежник нарисовал треугольник, ему необходимо задать такие команды: ВНИЗ 3 ВПРАВО 2 ОПУСТИ ПЕРО ВВЕРХ ВПРАВО 2 ВНИЗ ВПРАВО 2 ВЛЕВО 4 ПОДНИМИ ПЕРО

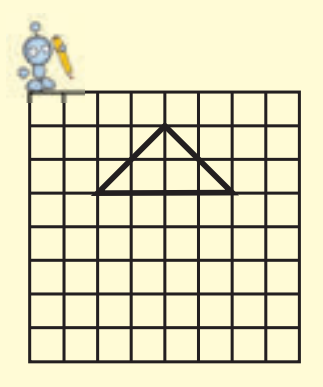

Если команды показать при помощи стрелок, то получится так:

 $\downarrow 3 \rightarrow 2 \checkmark 2 \searrow 2 \leftarrow 4 \blacktriangle$ 

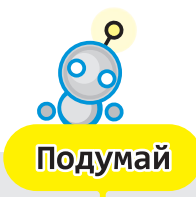

Какие из фигур на рисунке не сможет нарисовать Чертежник? Обоснуй свой ответ.

# 13

### ИЗВЕСТНЫЕ ИСПОЛНИТЕЛИ

• Один из двух стаканов наполнен водой, а второй – чаем. Как поменять местами воду и чай, используя третий пустой стакан?

Как было отмечено на прошлом уроке, у алгоритмов могут быть разные исполнители. Познакомимся с известными исполнителями, которых можно часто встретить при решении логических задач.

#### Лодочник

Наверное, вы слышали задачу «Волк, коза и капуста».

Лодочник вместе с волком, козой и капустой стоит на правом берегу реки. Он должен перевезти их на другой берег реки. Но так как лодка мала, лодочник может с собой взять только одного «пассажира» – волка, козу или капусту.

Он при этом знает, что нельзя оставлять волка с козой, а козу – с капустой (в присутствии лодочника они не тронут друг друга).

Как им переплыть реку?

Система команд лодочника состоит из трех команд

перевези ... на другой берег

верни ... обратно

вернись один

#### Алгоритм решения задачи можно показать так:

#### Начало

- 1. Перевези козу на другой берег
- 2. Вернись один
- 3. Перевези волка на другой берег
- 4. Верни козу обратно
- 5. Перевези капусту на другой берег
- 6. Вернись один

7. Перевези козу на другой берег Конец

Алгоритм, записанный словами, покажем при помощи блок-схемы.

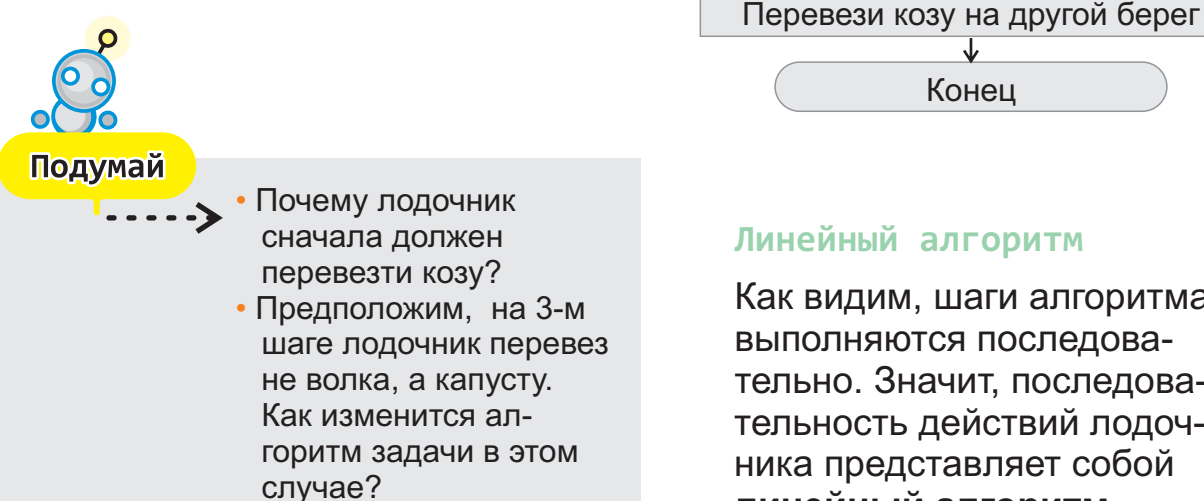

#### Линейный алгоритм

Как видим, шаги алгоритма выполняются последовательно. Значит, последовательность действий лодочника представляет собой линейный алгоритм.

Начало

Ψ Перевези козу на другой берег

Υ

Вернись один

Ψ

Перевези волка на другой берег

Верни козу обратно

Перевези капусту на другой берег

Вернись один

J

Рассмотрим другие известные задачи, связанные с линейными алгоритмами.

#### Монах

Эта задача известна под названием «Ханойская башня».

Дано три стержня. На один из них надето три кольца разных размеров. Каждое кольцо лежит на более крупном кольце. Необходимо собрать эти кольца на другой стержень в такой же последовательности. Для этого можно воспользоваться третьим стержнем. Следует учесть, что на каждом шаге можно взять только одно кольцо и нельзя класть большее кольцо на меньшее.

#### Это интересно

**Легенда о «Ханойской башне».** Где-то в непроходимых джунглях, недалеко от города Ханоя, есть монастырь бога Брамы. В нем установлены три алмазных стержня. На один из стержней нанизаны 64 золотых диска разных размеров, каждый диск меньшего диаметра лежит на большем. Монахи получили задание переместить эти диски с одного стержня на другой в такой же последовательности. И с тех пор они только тем и заняты, что меняют диски местами.

По подсчетам, если на перемещение одного кольца необходима 1 секунда, то монахам для выполнения задания потребуется 500 миллиардов лет.

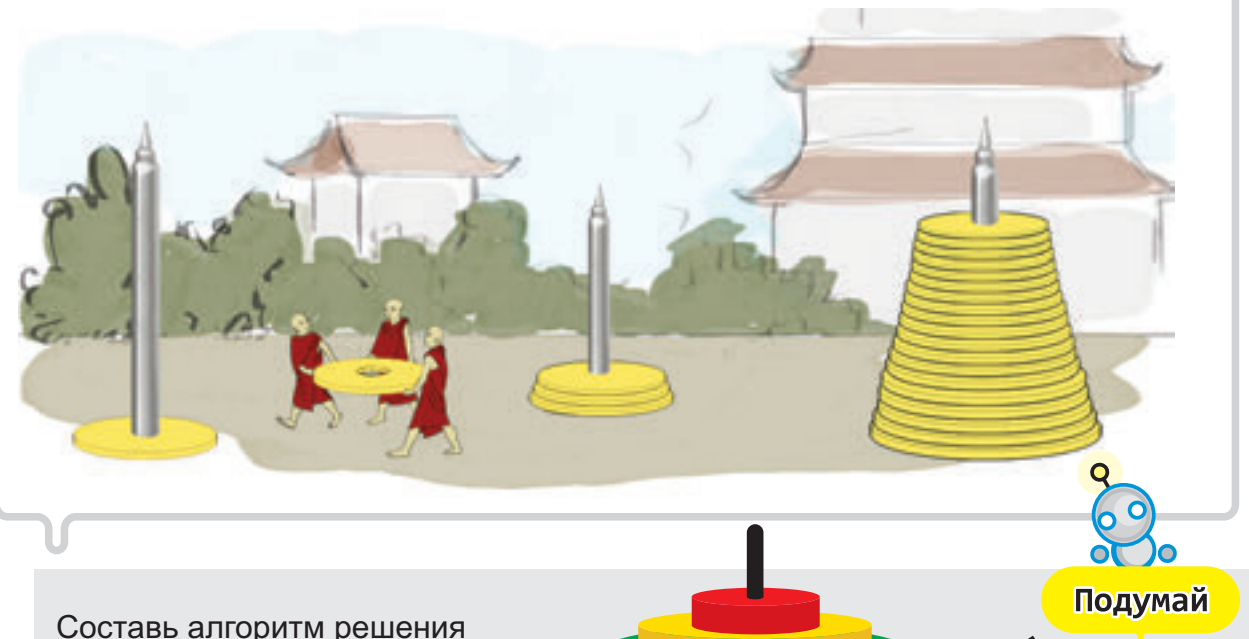

Составь алгоритм решения задачи «Ханойская башня» для трех колец.

Покажем решение этой задачи для двух колец.

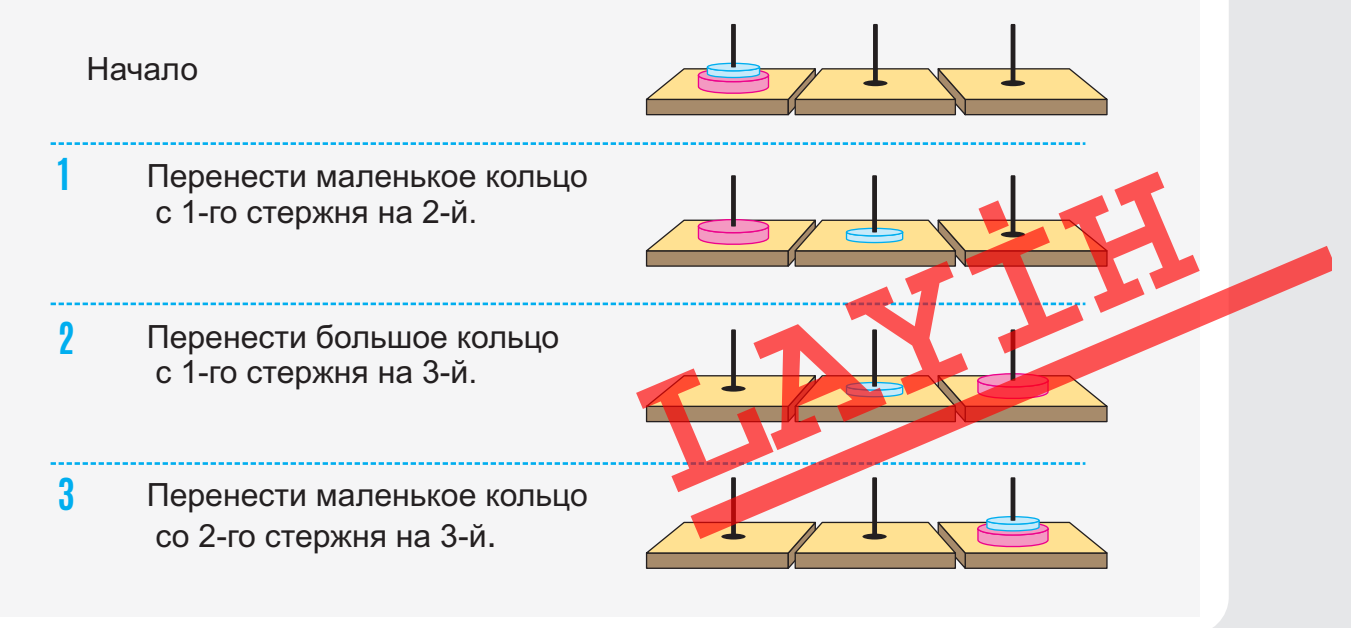

# ВЕТВЛЕНИЕ В АЛГОРИТМЕ

 Почему не всегда можно выполнить запланированные дела?

На прошлом уроке вы познакомились с примерами линейных алгоритмов. В таких алгоритмах команды выполняются в той последовательности, в которой они записаны. Например, ученик, проснувшись утром и собираясь в школу, выполняет обычно такой алгоритм:

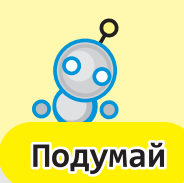

Как можно озаглавить этот алгоритм? Если проспать, то какие шаги алгоритма можно не выполнить?

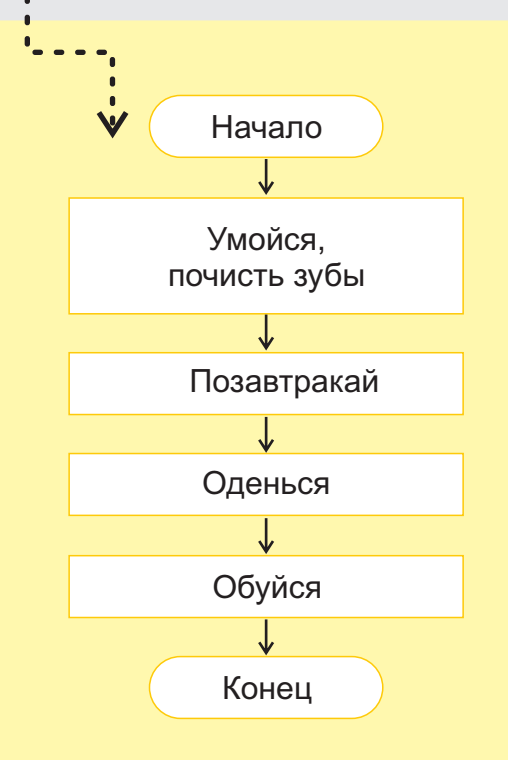

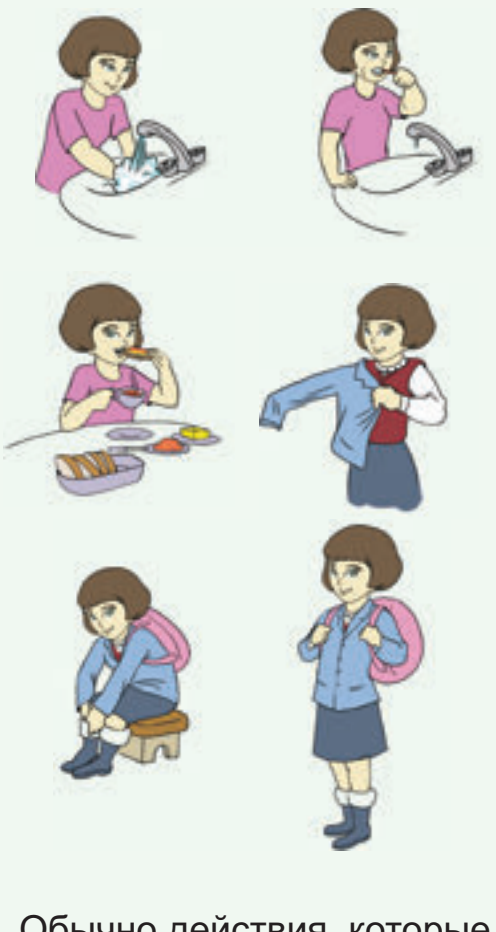

Обычно действия, которые вы выполняете в повседневной жизни, зависят от некоторых условий. Выходя из дома, например, вы выбираете одежду в зависимости от погоды, а в зависимости от количества уроков собираете школьную сумку к следующему дню.

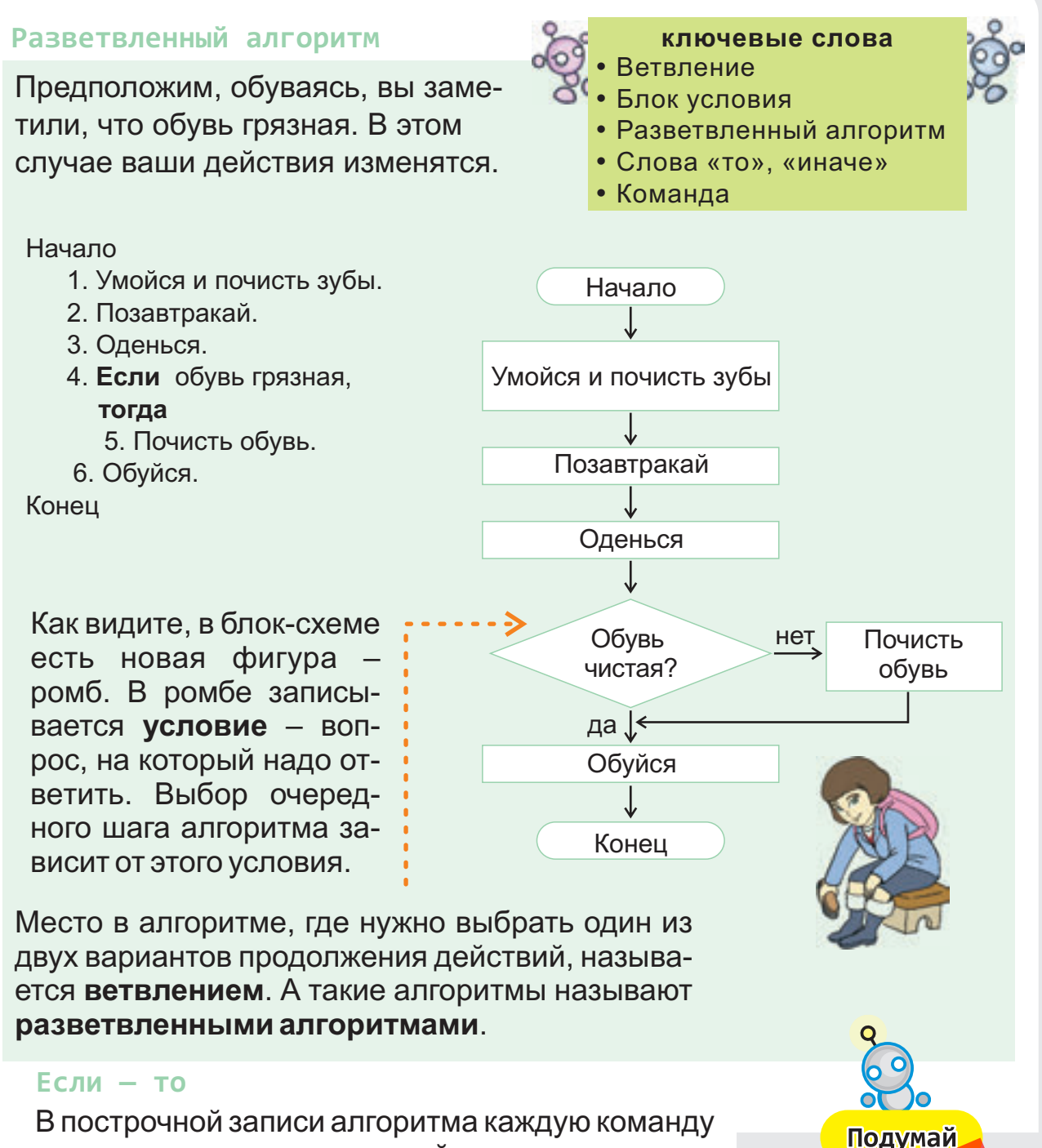

следует записи алгоритма каждую команду следует записывать с новой строки и нумеровать по порядку. Ветвление в алгоритмах задается при помощи слов «если», «то».

После слова «если» записывается условие, после слова «то» – команда, которую необходимо выполнить при истинности условия.

Обратите внимание: 5-я команда записана на новой строке со смещением. Вообще команды, которые задаются в ветвлении, для наглядности записываются со сдвигом вправо. Разветвленные аль торитмы называют также условными алгоритмами. Как вы считаете, какое значение имеет слово «ветвление» для условного алгоритма?

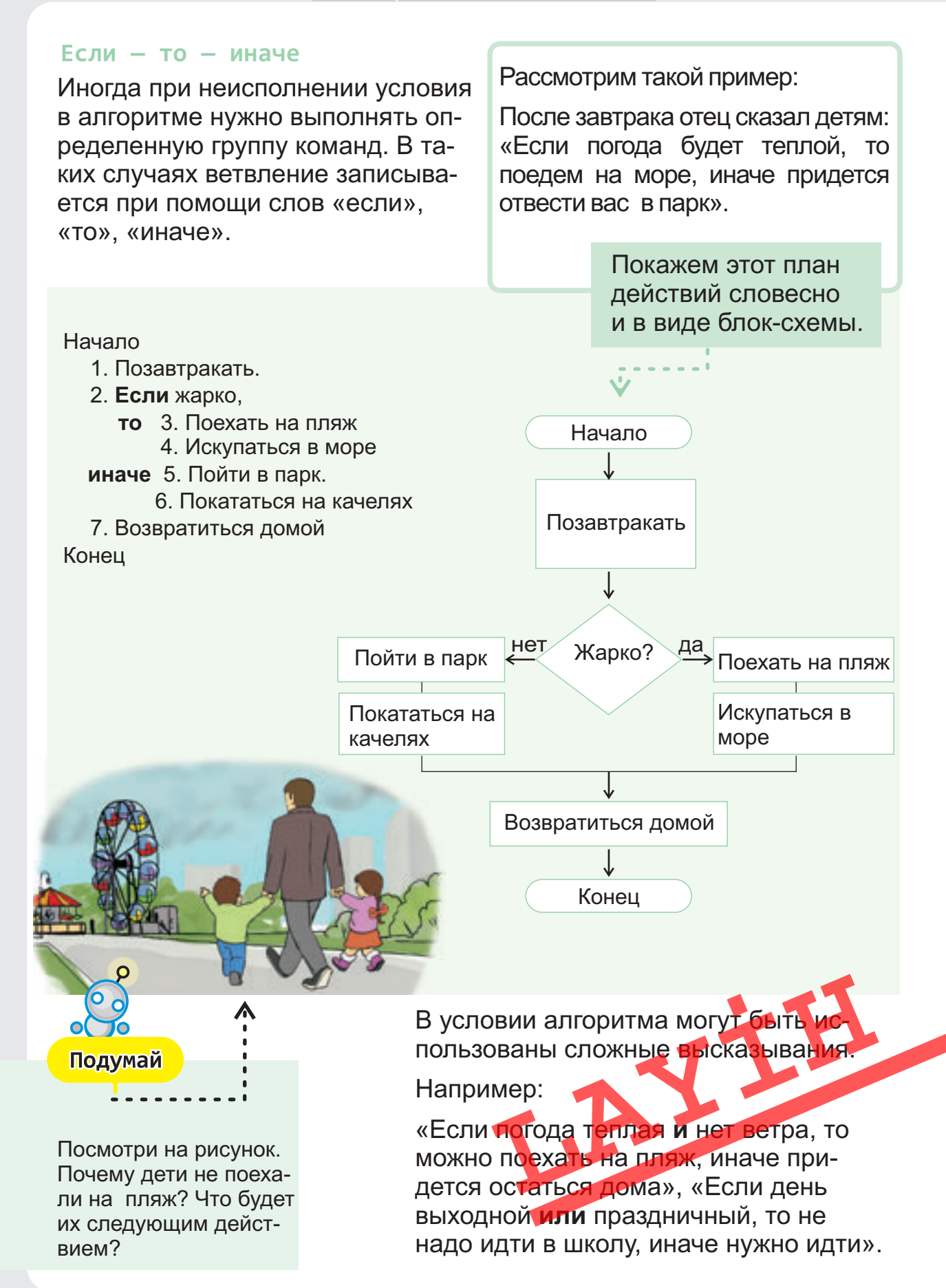

### ЦИКЛИЧЕСКИЕ АЛГОРИТМЫ

Приведи примеры повторяющихся действий.
От чего может зависеть число повторений?

В алгоритмах есть такие шаги, которые приходится повторять несколько раз. Вспомним алгоритм «Наполнение бассейна». Используя ветвление, алгоритм решения этой задачи можно записать так:

Начало

- 1. Возьми ведро.
- 2. Подойди к колодцу.
- 3. Наполни ведро водой.
- 4. Подойди к бассейну.
- 5. Опорожни ведро в бассейн.
- Если бассейн заполнен,
   то перейди к следующему шагу,
   иначе перейди к шагу 2.
- 7. Положи ведро и отдохни.

Конец

#### Цикл

Таким образом, в зависимости от вместимости бассейна шаги

Подойди к колодцу Наполни ведро водой Подойди к бассейну Опорожни ведро в бассейн

повторяются несколько раз.

Последовательность повторяющихся в алгоритме шагов называют циклом. А алгоритмы, содержащие цикл, называют циклическими.

Иногда в задачах заранее известно количество повторений. Например, если отмечено, что вместимость бассейна 20 ведер, то указанная последовательность действий повторится 20 раз.

#### Повторяй ... раз

Если число повторений в алгоритме известно заранее, то используют команду --

#### ПОВТОРЯЙ ... РАЗ.

Тогда алгоритм решения предыдущей задачи можно записать так: Начало

- 1. Возьми ведро.
- 2. ПОВТОРЯЙ 20 РАЗ.
  - 3. Подойди к колодцу.
    - 4. Наполни ведро водой.
  - 5. Подойди к бассейну.
  - 6. Опорожни ведро в бассейн.
- 7. Положи ведро и отдохни.

Конец

Обычно группу повторяющихся команд в алгоритме записывают со сдвигом вправо.

Рассмотрим алгоритм для исполнителя

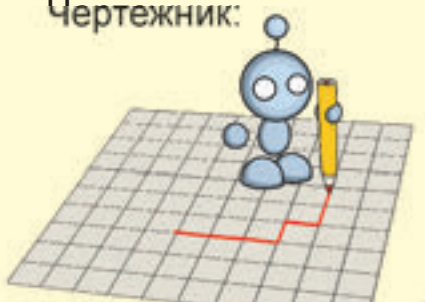

Начало 1. ВПРАВО 1 2. ВНИЗ 1 3. ПОВТОРЯЙ 3 РАЗА 4. ОПУСТИ ПЕРО 5. ВПРАВО 2 6. ВНИЗ 2 7. ВЛЕВО 2 8. ВВЕРХ 2 9. ПОДНИМИ ПЕРО 10. ВПРАВО 3 Конец

После выполнения алгоритма на клетчатом поле появится такой рисунок:

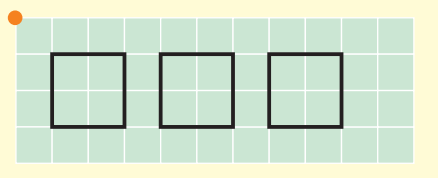

Здесь шаги 4, 5, 6, 7, 8, 9 и 10 повторяются 3 раза. Тот же алгоритм с помощью стрелок можно записать так:

### $\rightarrow$ 1 $\downarrow$ 1 ( $\nabla$ $\rightarrow$ 2 $\downarrow$ 2 $\leftarrow$ 2 †2 $\blacktriangle$ $\rightarrow$ 3)

Последовательность повторяющихся команд записывается в скобках.

После закрывающей скобки необходимо указать количество повторений.

#### Повторяй пока ...

Если в задаче «Наполнение бассейна» нам не известна вместимость бассейна, то команду ПОВТОРЯЙ ... РАЗ мы использовать не сможем, потому

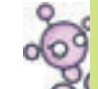

ключевые слова Повторения

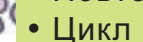

- Циклический алгоритм
- Команда «Повторяй ... раз»
- Команда «Повторяй пока ...»

что заранее нельзя указать число повторений.

В таком случае в записи алгоритма используют команду ПОВТОРЯЙ ПОКА ... Вместо трех точек указывается условие цикла. То есть до тех пор, пока условие выполняется, последовательность команд в цикле будет повторяться.

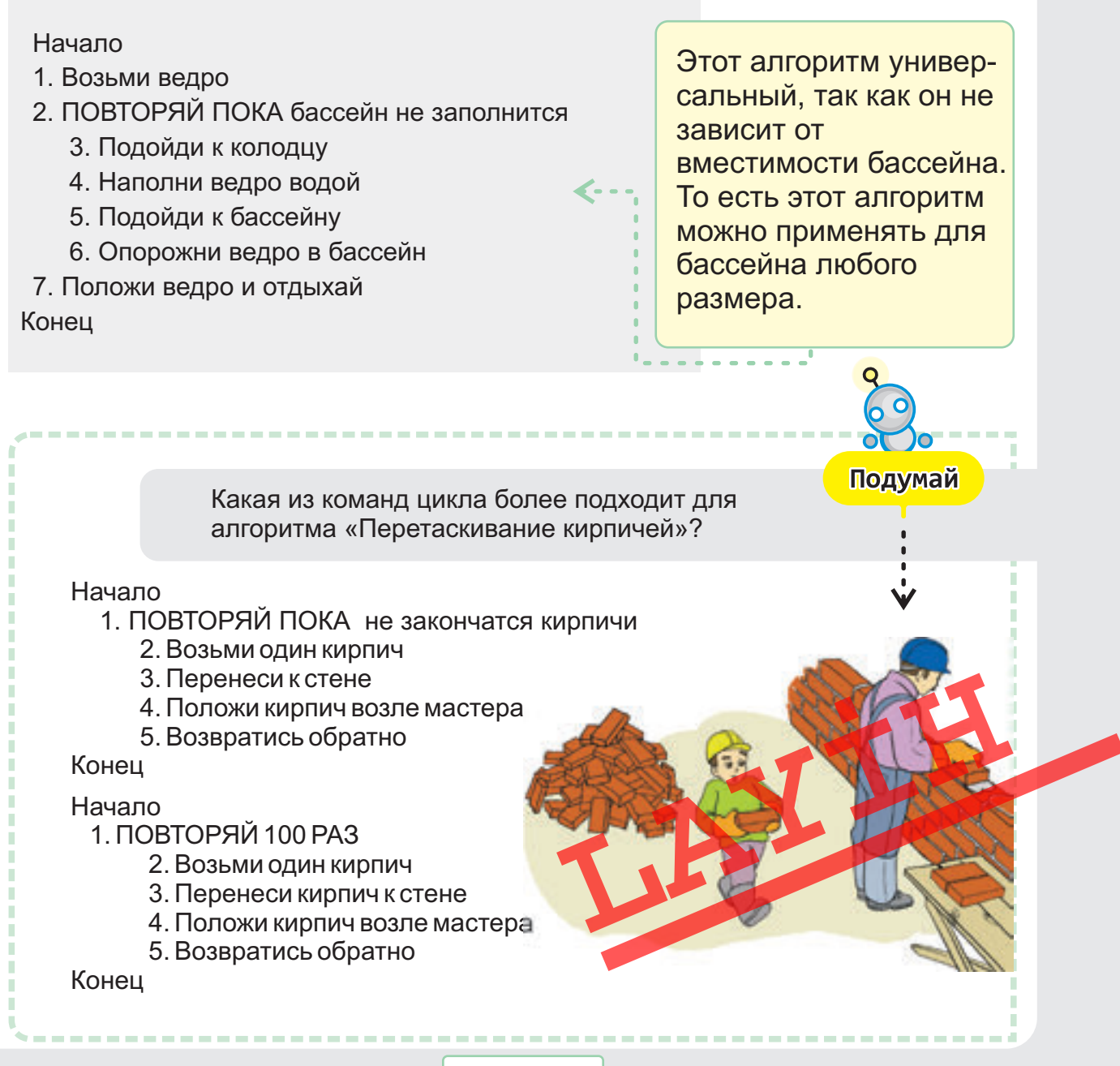

### КОНТРОПЬНЫЕ ВОПРОСЫ

- 1. Что вы подразумеваете под понятием «общие признаки»? Какими общими признаками обладают учебники?
- 2. Из скольких строк и столбцов состоит следующая таблица?

|            |                     | от столицы |
|------------|---------------------|------------|
| Сальян     | На берегу реки Кура | 126 км     |
| Джульфа    | На берегу реки Араз | 560 км     |
| Мингячевир | На берегу реки Кура | 288 км     |

- 3. Какой общий признак имеют объекты, находящиеся в первом столбце таблицы?
- 4. Какие признаки нужно записать в красной и синей ячейках таблицы?
- 5. Какие истинные и ложные высказывания можно сделать о вашей классной комнате?
- 6. Составь истинные высказывания со словами «и», «или».
- 7. Как составить высказывание «Зимой большинство деревьев сбрасывает листву» по правилу «если то»?
- 8. Какое заключение можно сделать из высказываний «Все книги имеют страницы», «Учебник информатики книга»?
- 9. В какой форме в основном представляется алгоритм решения задачи на уроках математики?
  - a) таблица b) схема c) словесно d) рисунок
- 10. К какому виду алгоритмов относятся схемы?

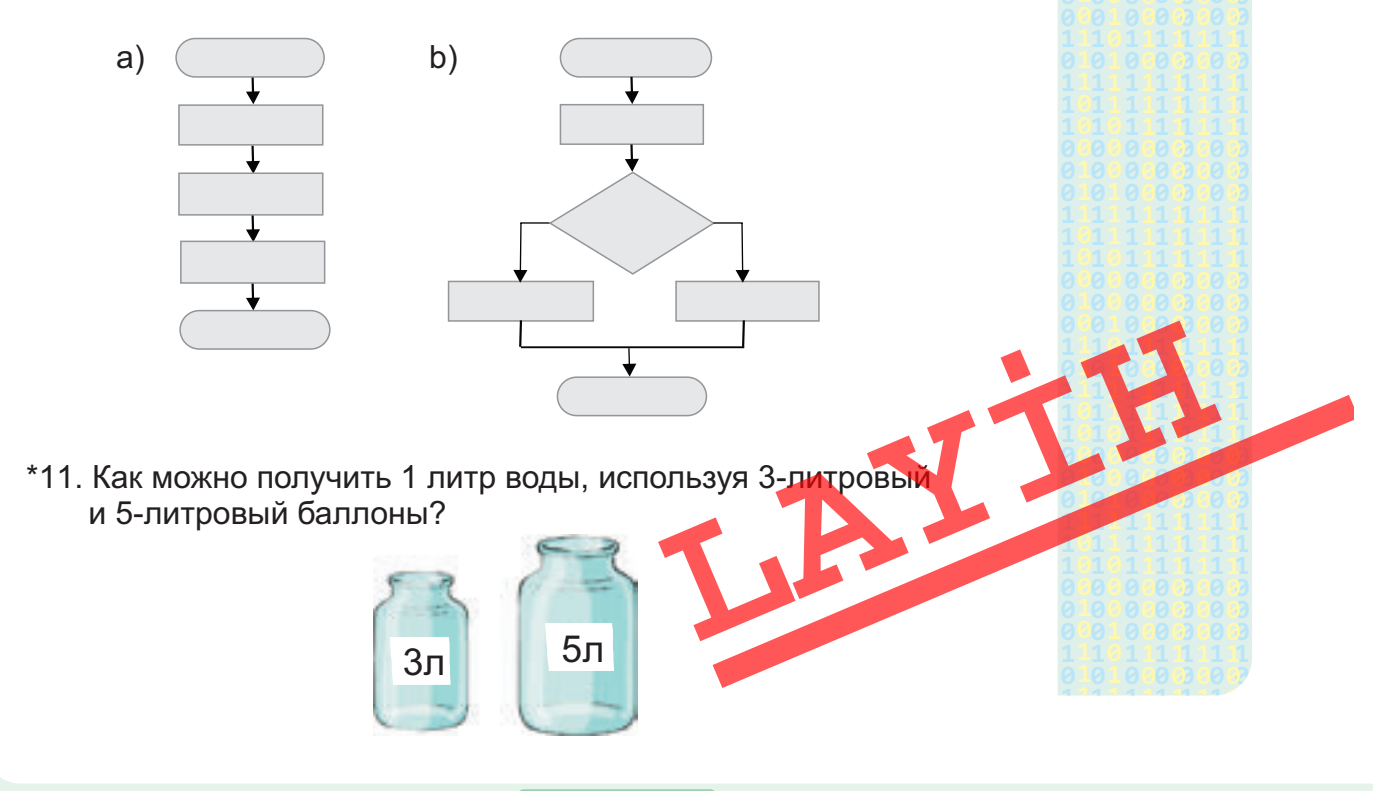

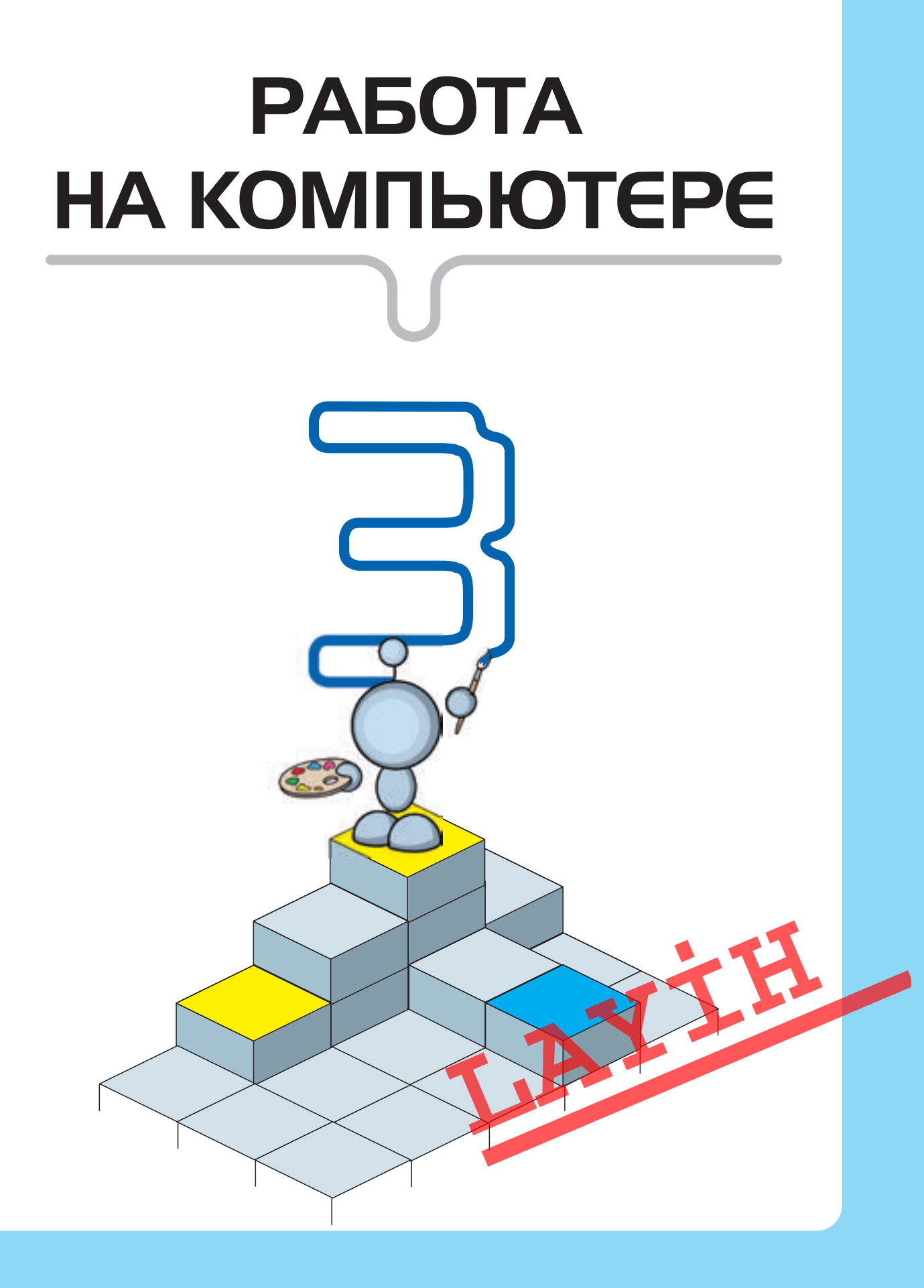

### ИНСТРУМЕНТЫ ГРАФИЧЕСКОГО РЕДАКТОРА

• Что ты знаешь о программе Paint?

• Какие инструменты графического редактора тебе известны?

#### Графические редакторы

Компьютер – это универсальное устройство, работающее с информацией, потому что работает с цифровой, графической, текстовой и звуковой информацией.

Для работы с каждым видом информации на компьютере есть соответствующие программы. Программа, работающая с графической информацией, называется **графическим редактором**. С одной из таких программ – графическим редактором **Paint** вы уже знакомы.

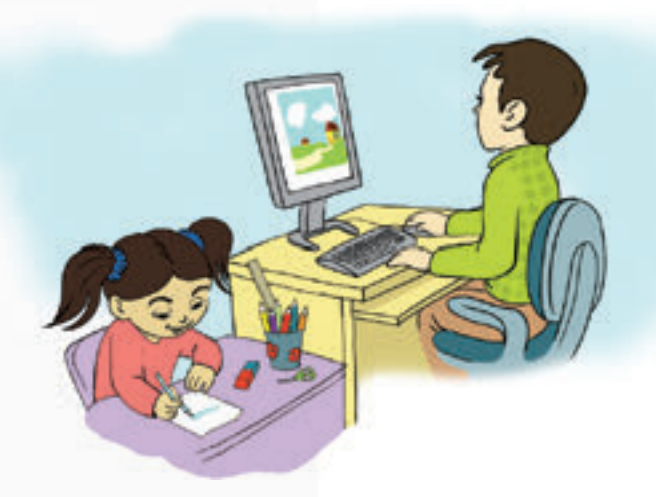

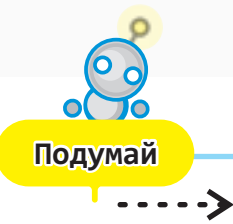

Какой из этих рисунков тебе нравится больше? Почему?

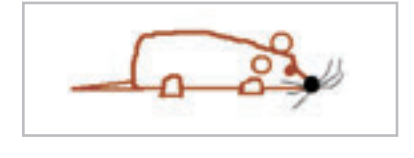

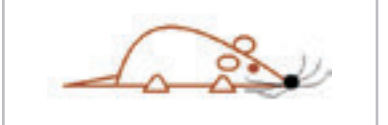

#### Инструменты для рисования

Как художник, создавая картину, пользуется различными инструментами, так и в программе Paint предусмотрены разнообразные инструменты для рисования. С некоторыми из них вы уже работали. Однако для того, чтобы очень быстро создать хороший рисунок, этих инструментов недостаточно. Например, сложно нарисовать нужную линию при помощи инструментов **Карандаш** или **Кисть**.

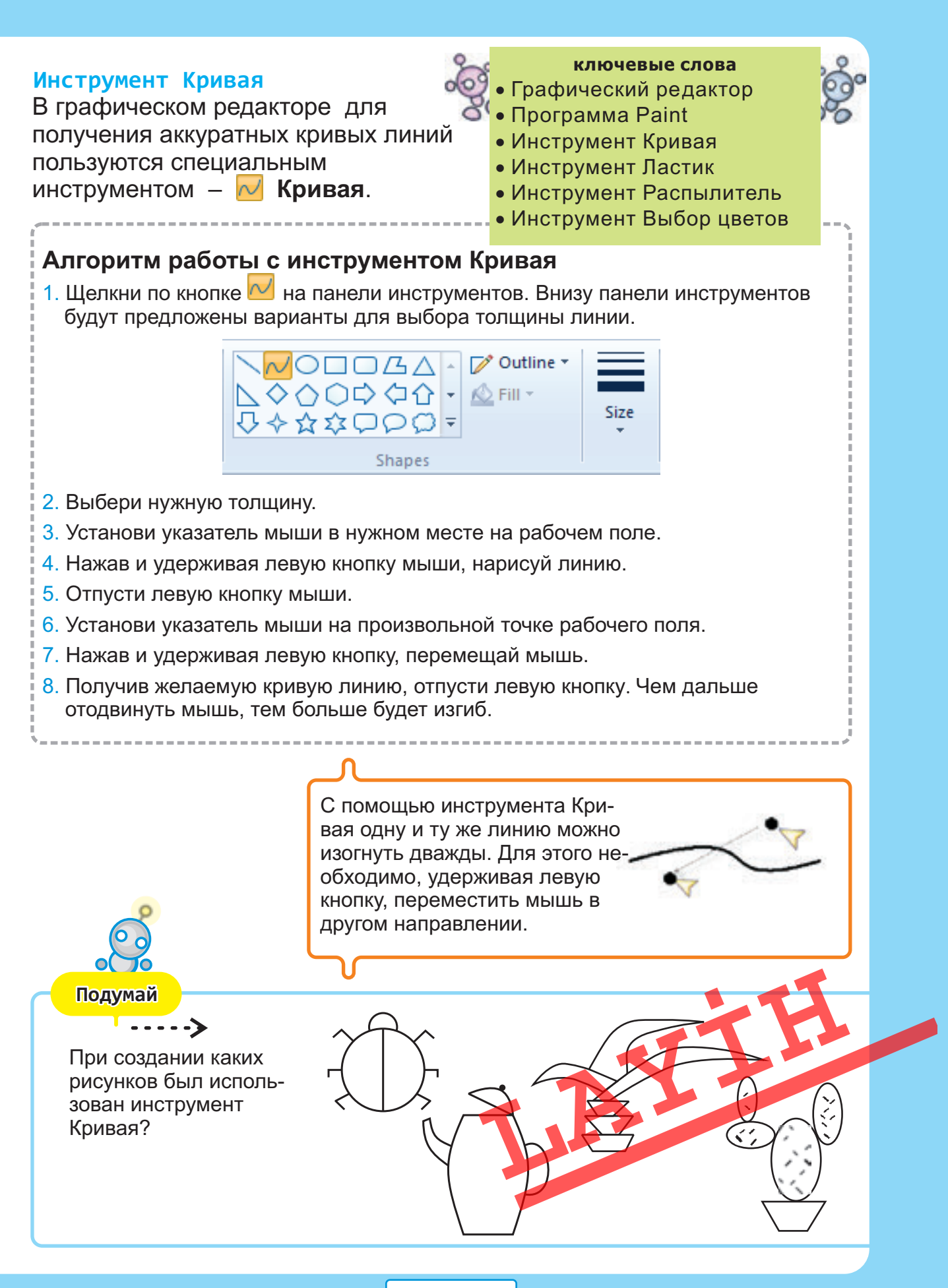

#### графический редактор

#### Распылитель

Еще одним инструментом графического редактора пользуются часто. Этот инструмент – **Распылитель**.

Его выбирают нажав на значок оставленного Распылителем,

Толщину следа,

так же, как у Карандаша и Кисти, можно менять.

Она зависит от того, как движется мышь: чем медленнее перемещается мышь, тем ярче получается рисунок.

Используя этот инструмент, можно создавать интересные изображения. \_\_\_

#### Ластик

При рисовании на бумаге, для того чтобы стереть непонравившуюся часть изображения, используется ластик.

В графическом редакторе тоже предусмотрен такой инструмент – Ластик.

#### Выбор цветов

Иногда более удобно выбирать цвет инструмента не из палитры, а из самого рисунка. Для этого прибегают к инструменту **Выбор цветов** (Пипетка). Чтобы его использовать, необходимо, выбрав инструмент из панели инструментов, указателем мыши щелкнуть на соответствующей точке рисунка.

Пипетка «втягивает» в себя цвет точки, по которой щелкнули. Этот цвет отразится на палитре как основной, и теперь можно использовать его.

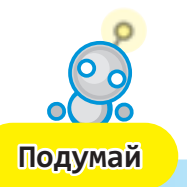

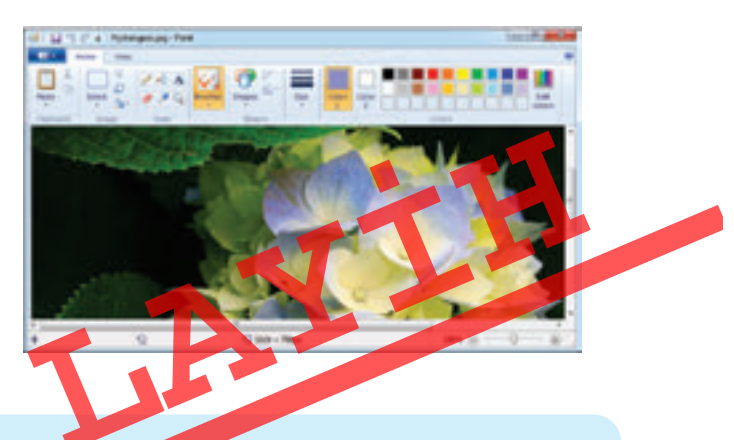

Сравни инструменты художника с инструментами на соответствующей панели графического редактора Paint. Какие из них отсутствуют у художника?

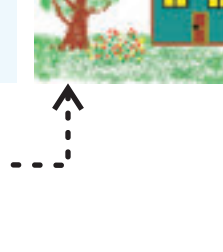

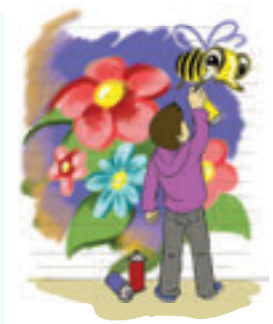

### ИЗМЕНЕНИЕ ФОРМЫ РИСУНКА

- Какие инструменты используют в программе Paint для того, чтобы вырезать и переместить фрагмент рисунка?
- Как размножить выделенный фрагмент рисунка?

Вы знакомы с возможностями программы Paint для выделения, перемещения, размножения и удаления фрагмента рисунка. Однако иногда, работая с частью рисунка, этих возможностей бывает недостаточно.

Покажи на рисунке одинаковые объекты. Чем они отличаются друг от друга?

Подумай

В программе Paint предусмотрены возможности для увеличения, уменьшения, сжатия, поворота и наклона фрагмента рисунка.

5 C 6

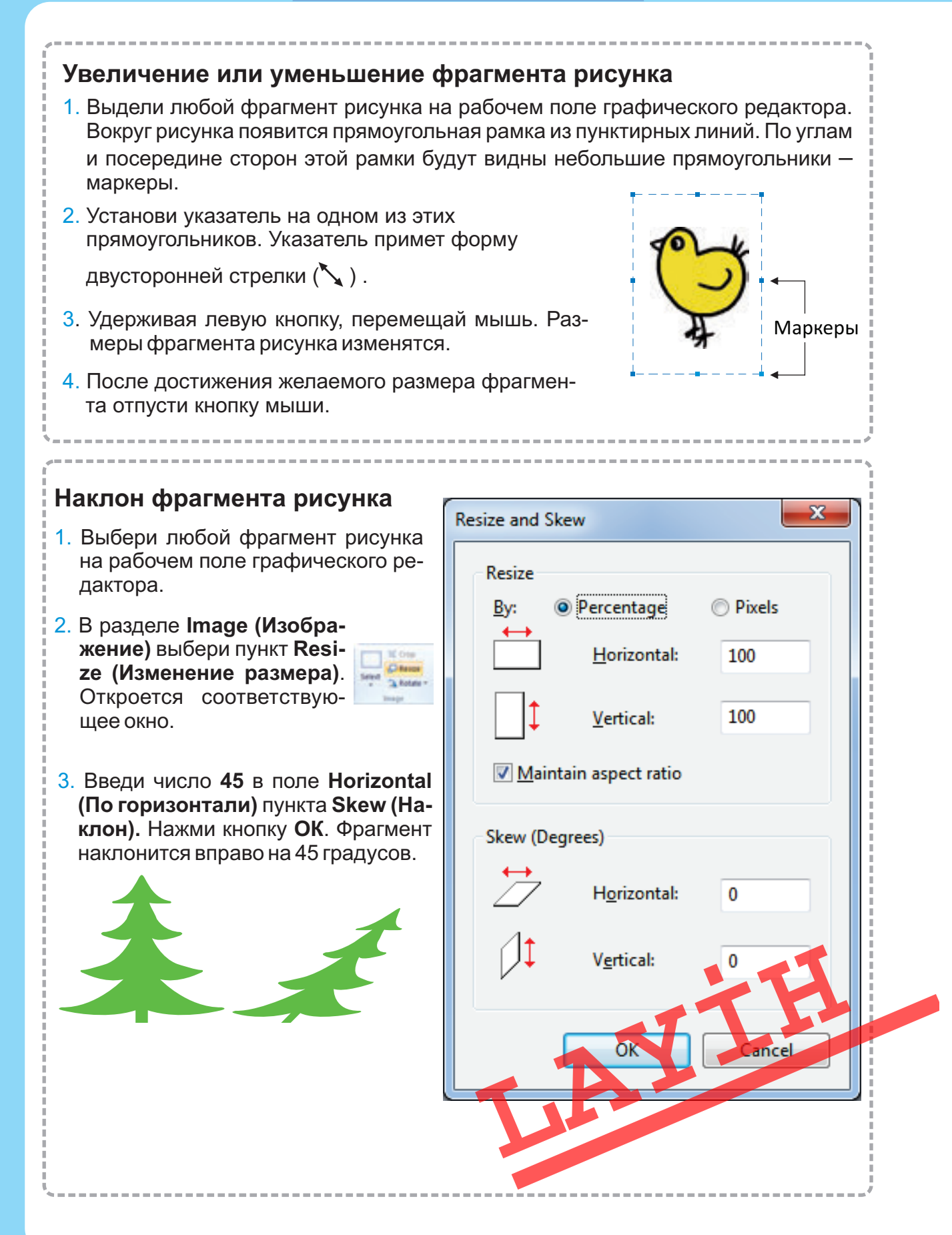

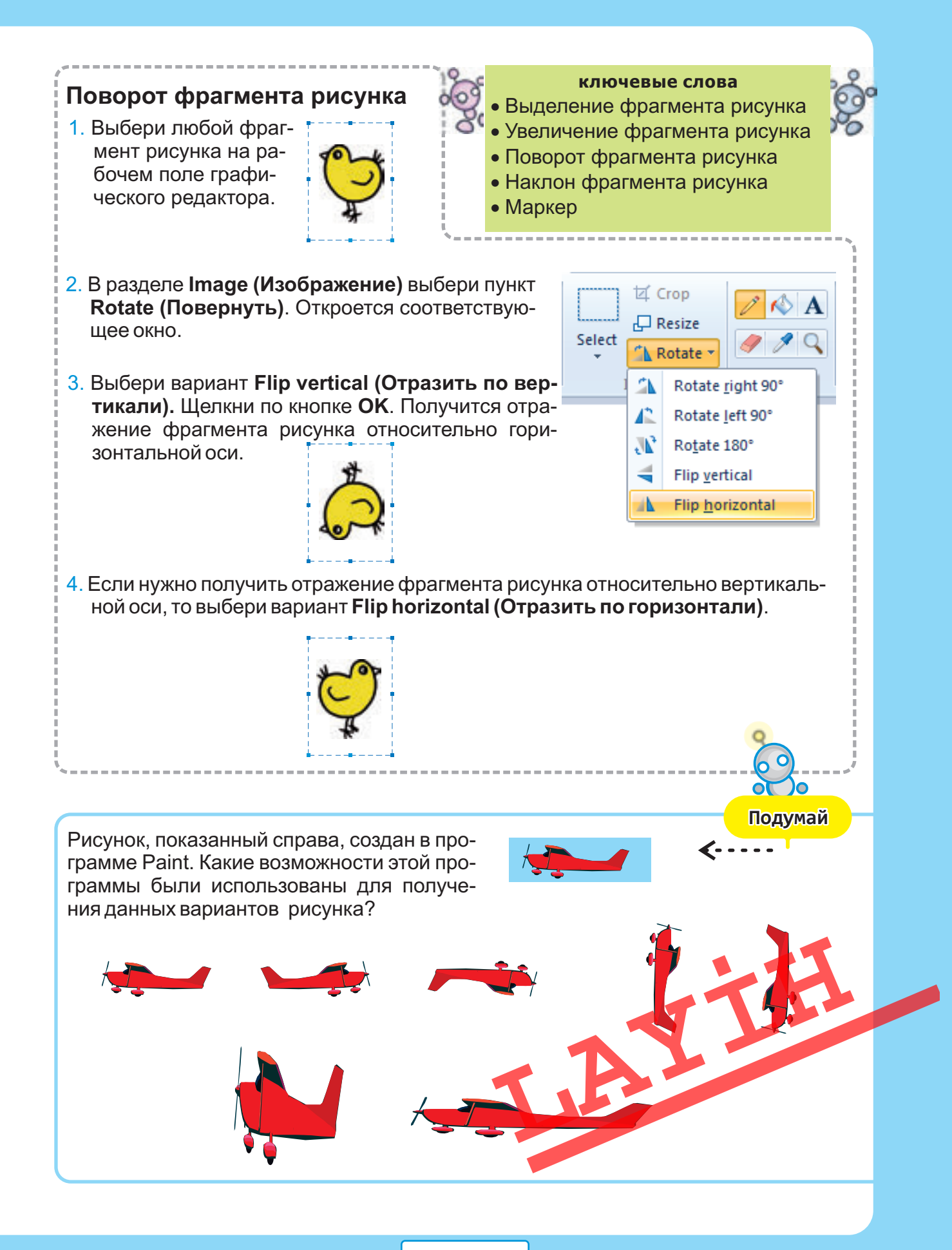

### СОЗДАНИЕ СИММЕТРИЧНЫХ ФИГУР

- Какие симметричные объекты ты видишь вокруг?
- Какие буквы алфавита имеют две оси симметрии?

На прошлом уроке вы познакомились с алгоритмом поворота фрагмента рисунка, с помощью чего можно отражать рисунок относительно горизонтальной и вертикальной оси. В графическом редакторе эти возможности часто используют для создания симметричных фигур.

### $\mathcal{N}$

Внимательно посмотрев на рисунок, можно заметить, что многие объекты на нем симметричны, то есть их правые и левые или нижние и верхние части одинаковы. Художник, работая на бумаге, старается нарисовать части одного и того же объекта похожими. В графическом редакторе такую работу выполнить намного легче.

#### Подумай

Какое отражение – горизонтальное или вертикальное – использовалось при создании этих рисунков?

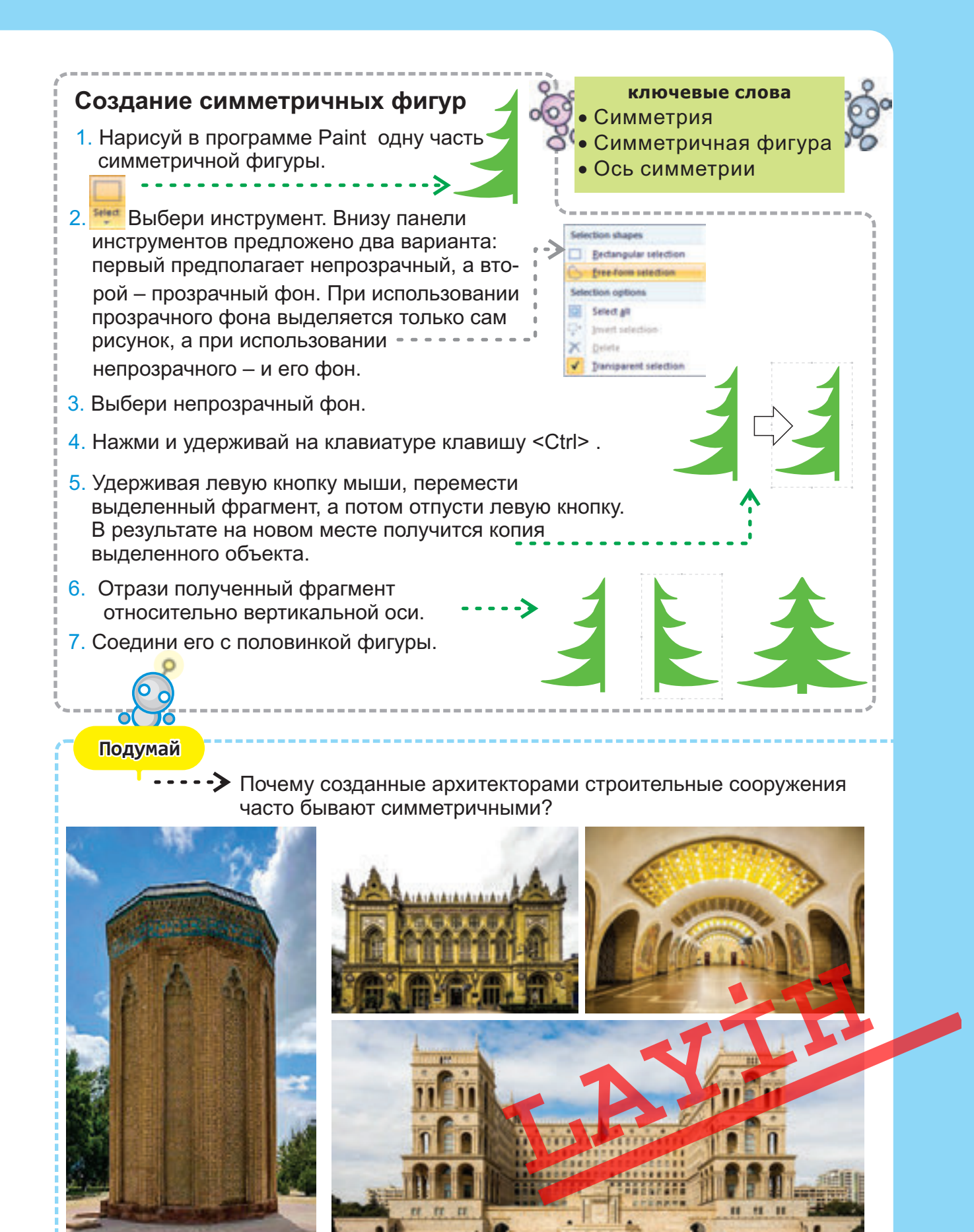

#### графический редактор

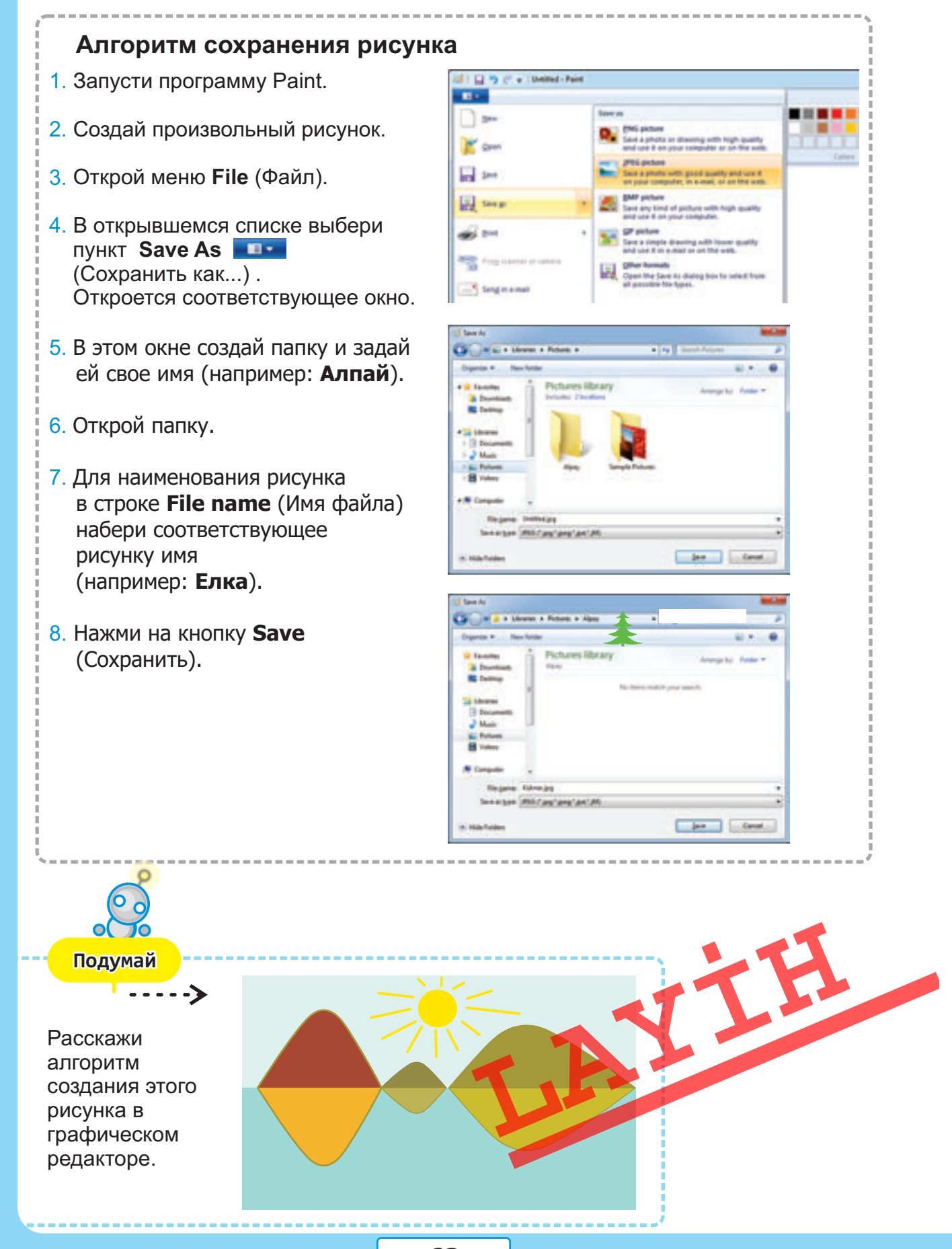

62

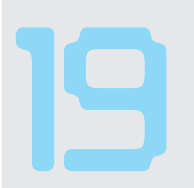

## МОЗАИКА И УЗОРЫ

- Как размножить выделенный фрагмент рисунка в графическом редакторе?
- Что такое мозаика?

Каждый из вас в детстве наверняка создавал мозаику из простых фигур. А на уроках изобразительного искусства, технологии вы из готовых фигур создавали панно, аппликации.

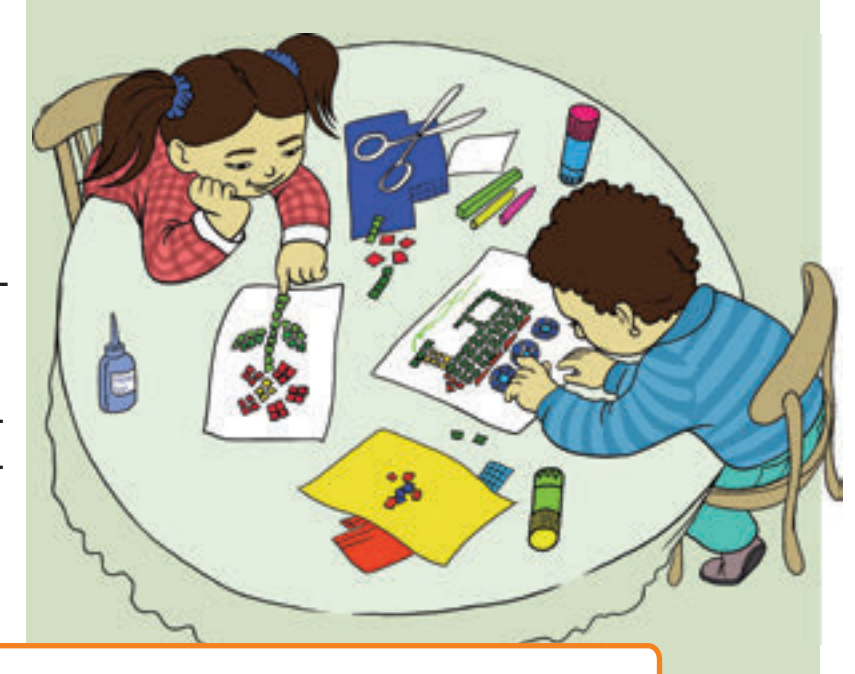

Подумай

Некоторые мозаики состоят из элементов одинаковой формы, отличающихся друг от друга только по цвету. Но можно встретить и мозаики, состоящие из фигур разной формы.

Из каких простых элементов можно собрать эти фигуры?

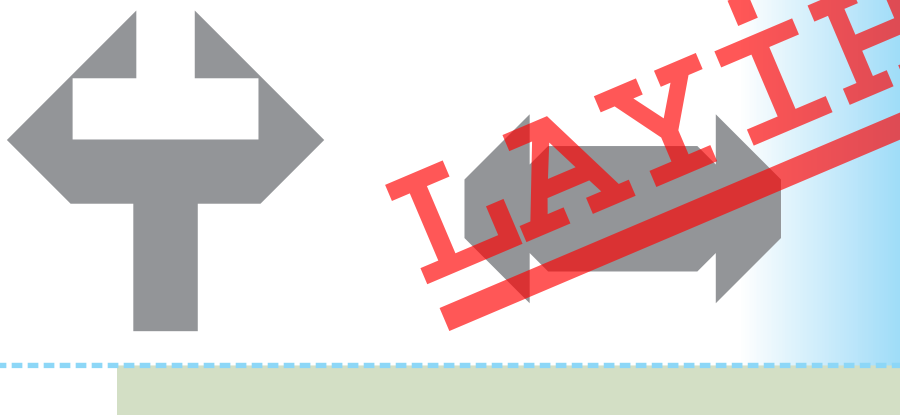

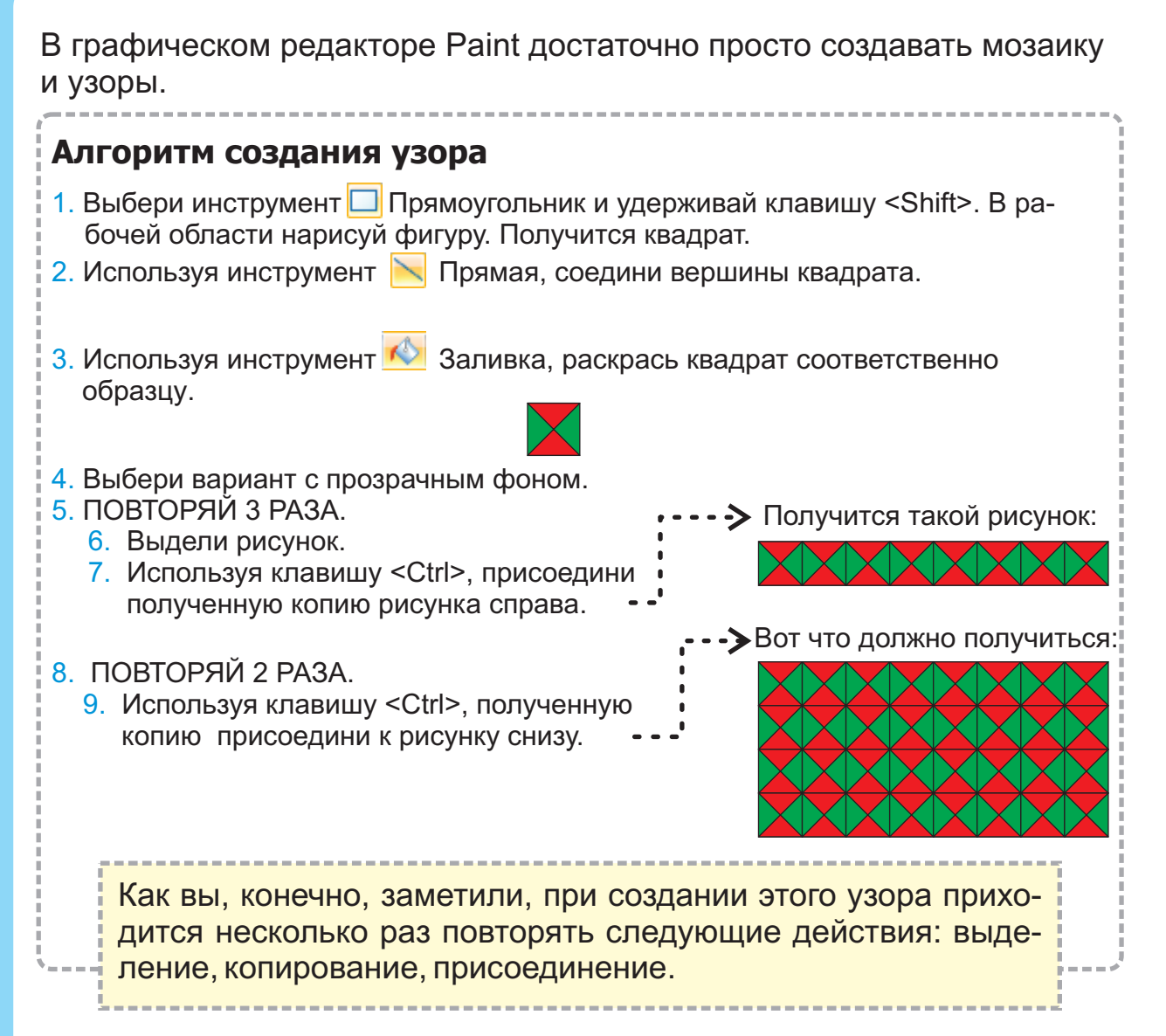

В алгоритме используется два цикла. При выполнении первого цикла сначала получается узор из двух одинаковых фигур, потом из четырех, а далее из восьми.

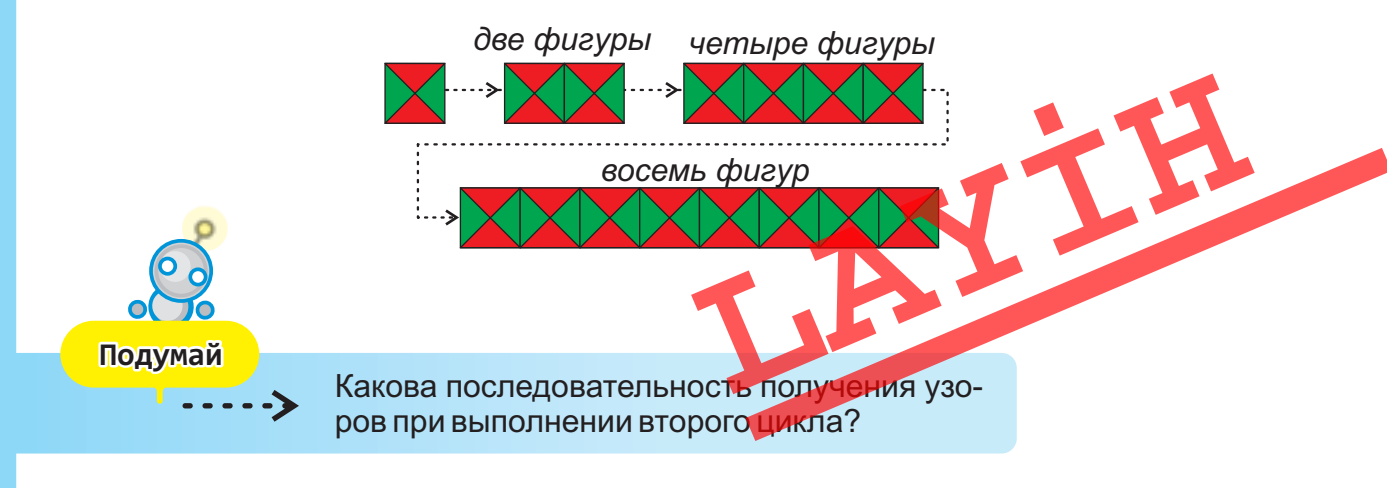

#### Это интересно

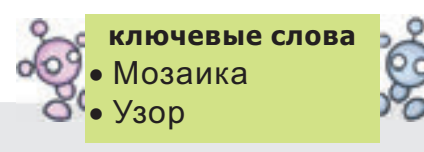

Мозаику широко используют как во внешнем оформлении, так и в интерьере (внутреннее оформление) архитектурных памятников.

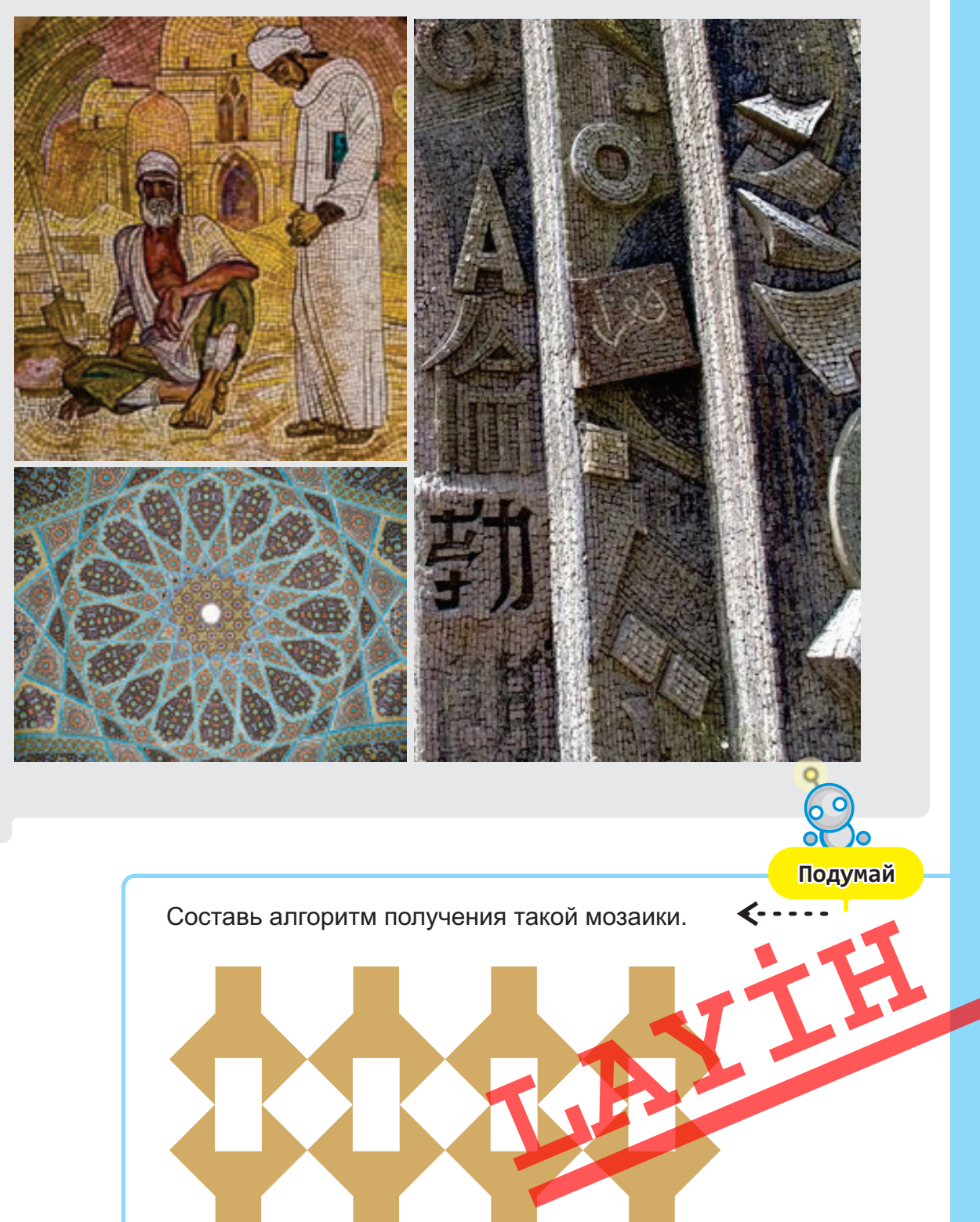

### ПЕЧАТЬ РИСУНКА

- Как ты понимаешь слово «печатать»?
- Какое устройство компьютера предусмотрено для печати?

#### Принтер

Рисунок, выполненный в графическом редакторе, нередко распечатывают. Для этой цели используется **принтер**. Как и монитор, принтер – это *устройство вывода*. Отличие в том, что монитор выводит информацию на экран, а принтер – на бумагу.

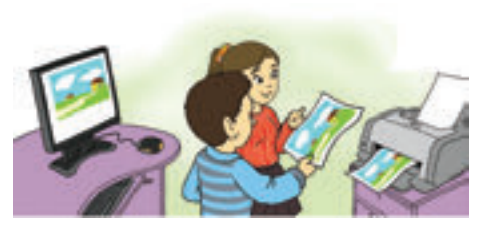

#### Команда Print

Распечатать текст или же графическую информацию, имеющуюся на компьютере, очень просто. Для этой цели во многих программах предусмотрена команда **Print**.

#### Печать рисунка

- 1. Запусти программу Paint.
- 2. Нарисуй любой рисунок или открой сохраненный.
- Выбери в меню File (Файл) пункт Print (Печать).
   Откроется соответствующее окно.
- 4. Щелкни по кнопке **Print** (Печать). Имеющийся на экране монитора рисунок появится на бумаге.

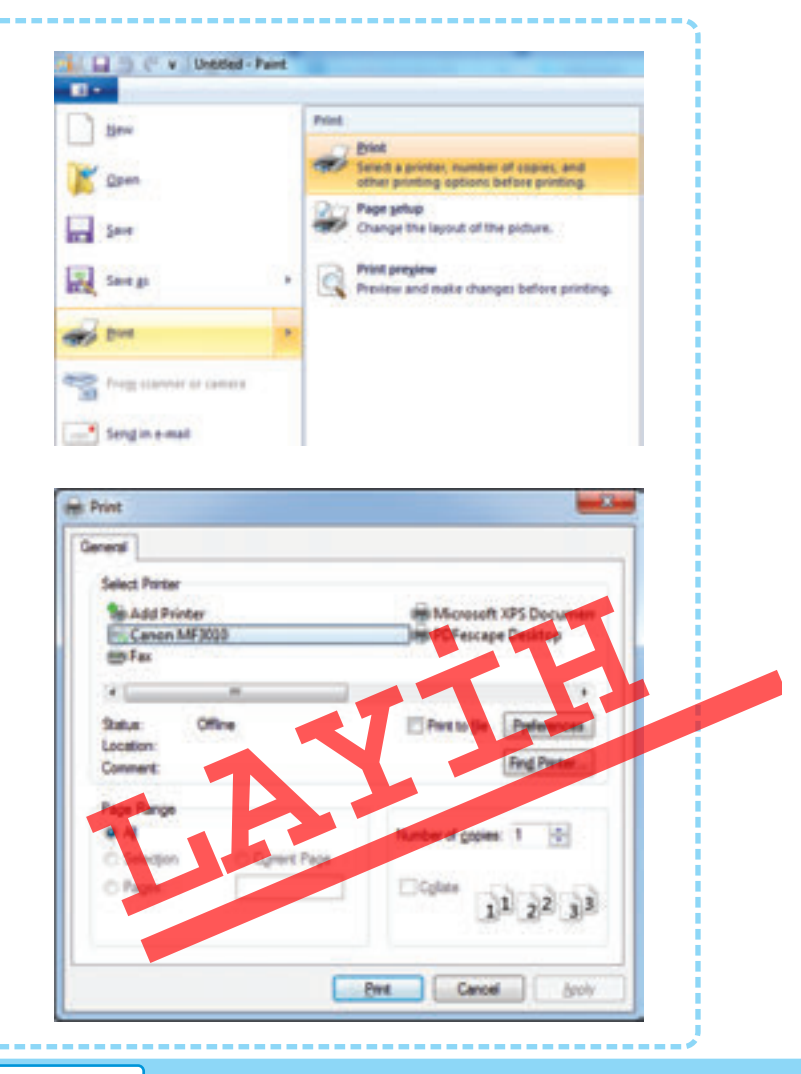

Экран монитора и лист бумаги имеют разные размеры. Поэтому зачастую рисунок, отображенный на экране, располагается на бумаге не так, как хотелось бы. Конечно, сделав исправления и печатая его заново, вы можете достигнуть желаемого результата.

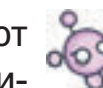

#### ключевые слова

- Печать рисунка
- Принтер
- Устройство вывода
- Параметры страницы
- Атрибуты рисунка

Но каждый раз придется дополнительно использовать бумагу и краску.

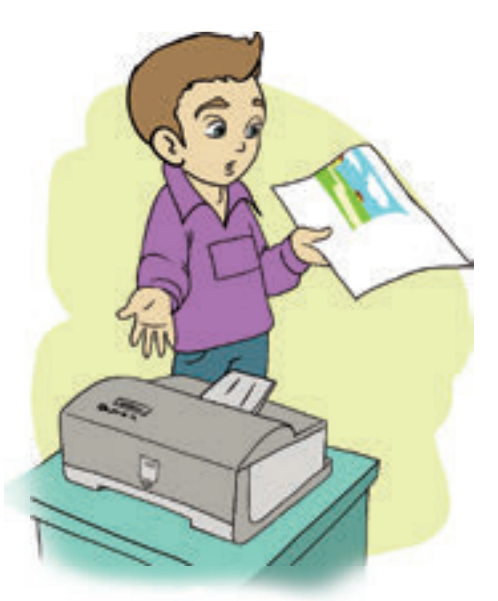

#### Предварительный просмотр

Прежде чем распечатать рисунок, можно на экране монитора посмотреть, как он будет выглядеть на бумаге. Для этого из меню **File** (Файл) выбирают команду **Print Preview** (Предварительный просмотр).

#### Параметры страницы

Иногда нужно распечатать рисунок по ширине листа. Для этого, перед тем как печатать, из меню File (Файл) выбирают пункт Page Setup (Параметры страницы).

В открывшемся окне в разделе Orientation (Ориентация) определяют направление листа. Кроме этого, используя раздел Centering (Центрирование) этого окна, можно поместить рисунок посередине листа.

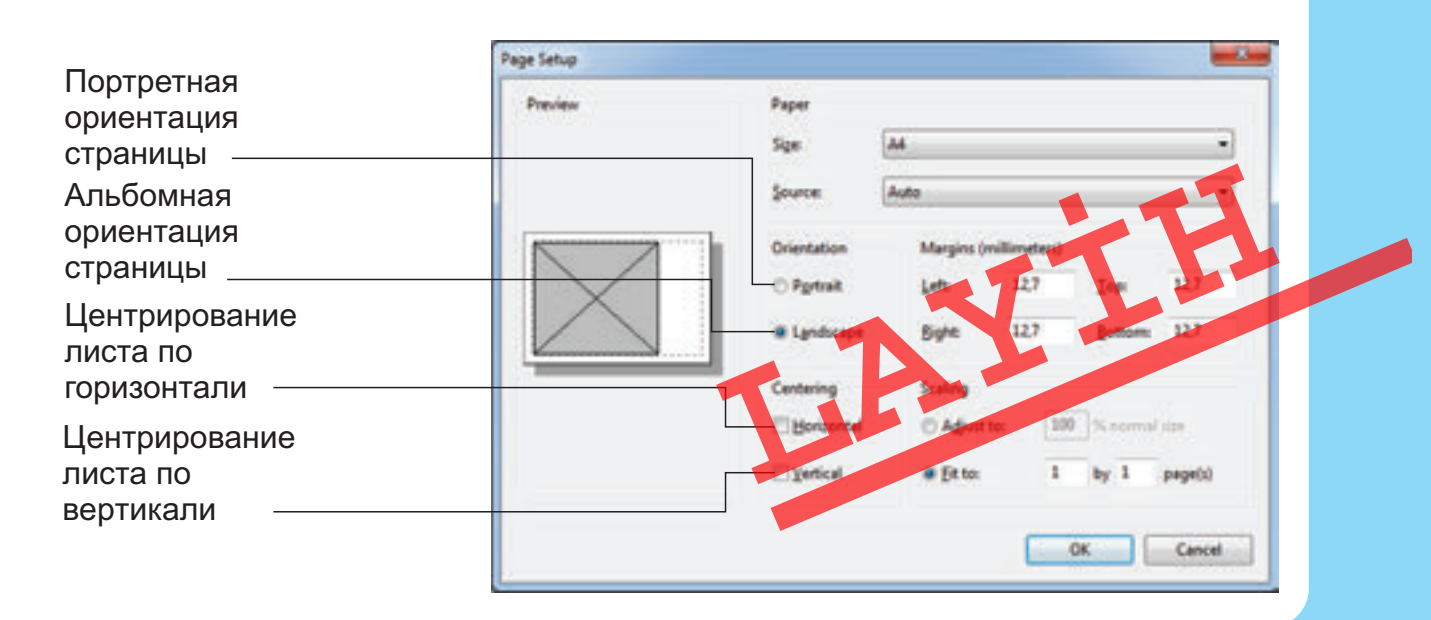

Для того чтобы рисунок получился более ярким, его можно напечатать на фотобумаге.

#### Размеры рисунка

Нередко, прежде чем создавать рисунок, возникает необходимость указать приблизительно или точно его размеры, потому что рисунок большого размера занимает в памяти компьютера

очень много места. К тому же пересылка рисунков больших размеров требует много времени. Но необязательно создавать небольшой рисунок на рабочем поле большого размера. В программе Paint есть возможность менять размеры рабочего поля.

#### Изменение атрибутов рисунка

- 1. Запусти программу Paint.
- Выбери в меню Image (Рисунок) пункт Attributes (Атрибуты). Откроется соответствующее окно.
- 3. В разделе Units (Единицы измерения) выбери вариант см. В качестве единицы измерения будет выбран «сантиметр».
- 4. Укажи в поле Width (Ширина) ширину будущего рисунка, а в поле Height (Высота) – его высоту (например: ширина 10 см, высота 5 см).
- X Image Properties File Attributes Last Saved: 29.01.2019 12:28 Size on disk: 19.8KB Resolution: 96 DPI Units Colors Black and white Inches Centimeters Color Pixels Width: 10 Height: 5 Default OK Cancel
- 5. Щелкни по кнопке ОК.

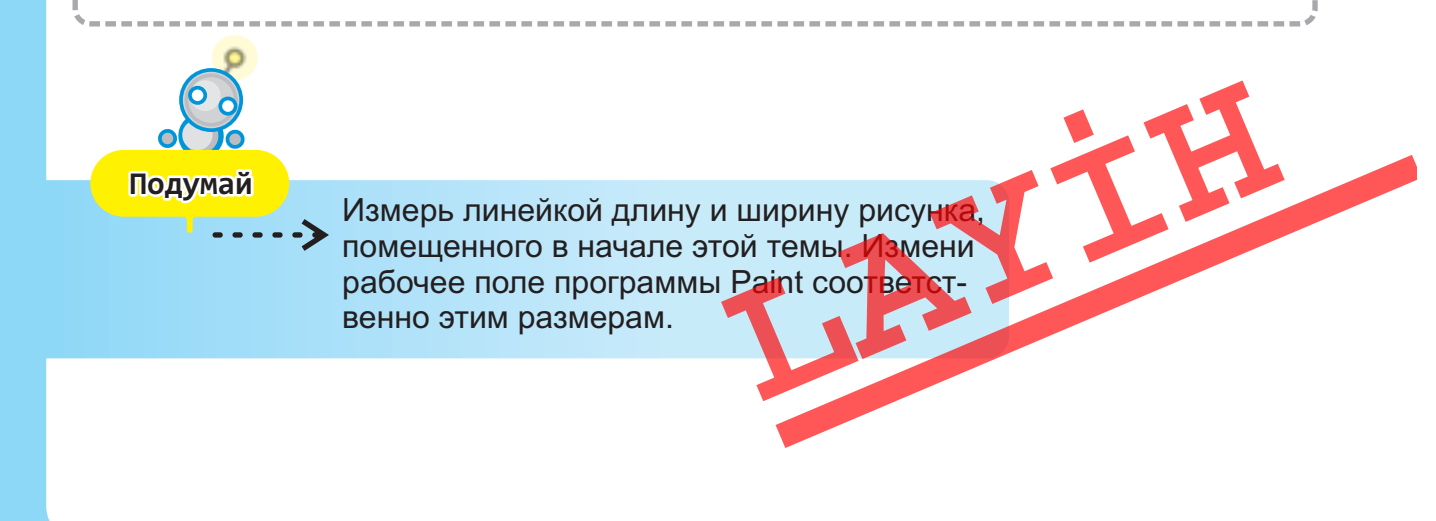

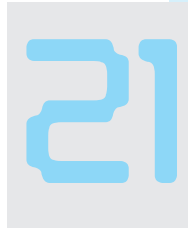

# РИСУНОК С ТЕКСТОМ

- Чем по смыслу отличаются выражения «Рисунок с текстом» и «Текст с рисунком»?
- Для чего к рисункам добавляют надписи?

#### Инструмент Надпись

Иногда приходится к рисункам добавлять текст. Это можно сделать при помощи инструментов Карандаш или Кисть. Но писать ими тяжело, и надпись получается не очень аккуратной. В программе Paint для работы с текстами предусмотрен специальный инструмент – **А Техt** (**Надпись**).

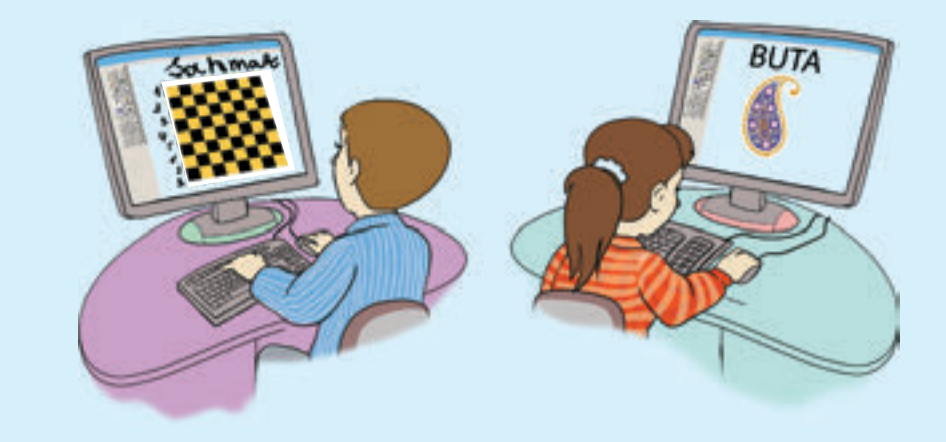

#### Добавление текста к рисунку

- 1. Создай любой рисунок в программе Paint или открой сохраненный.
- 2. Выбери на панели инструментов инструмент **Text (Надпись)**. Внизу панели инструментов будет предложено два варианта рамки (прозрачная и непрозрачная). При выборе непрозрачной рамки вместе с текстом будет добавлен прямоугольник, в котором он находится.
- 3. Выбери прозрачный вариант рамки.
- Перемести указатель мыши на рабочее поле и щелкни ее левой кнопкой. Внутри небольщой рамки появится мигающий текстовый курсор. Текстовая рамка похожа на рамку выделения. Растягивая за края, можно менять ее размеры.

- A Opaque
- A Transparent

- 5. При помощи клавиатуры введи любой текст. Как и в текстовом редакторе, здесь можно текст редактировать.
- Если текст оказался не там, где должен быть, установи указатель на текстовой рамке. Он примет форму двусторонней стрелки. Нажав и удерживая левую кнопку мыши, перемести рамку в нужное место.
- 7. Для завершения работы с текстом щелкни указателем мыши в стороне от текстовой рамки.

#### Панель атрибутов текста

Во время работы с текстом на экране появляется панель для выбора параметров текста.

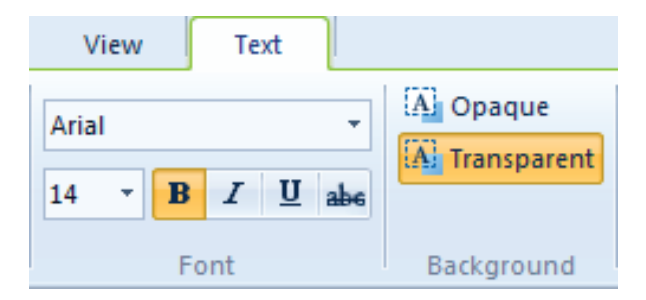

Если панель не отображается на экране, необходимо из меню View (Вид) выбрать пункт **Text Toolbar** (Панель атрибутов текста).

Из первого списка можно выбрать нужный шрифт, из второго – его размеры. Используя палитру, можно менять цвет символов.

#### Запомни

Редактировать текст после добавления его к рисунку невозможно. Текст становится частю рисунка и его можно изменить только при помощи инструментов Ластик, Карандаш или Кисть.

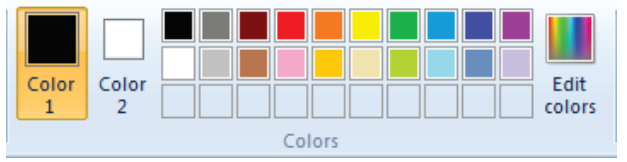

В графическом редакторе Paint можно с легкостью создавать красивые открытки, узоры и мозаики, афиши, объявления, таблицы с рисунками, ребусы, обои для рабочего стола.

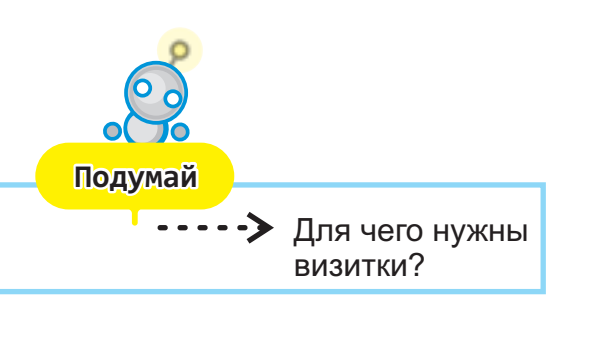

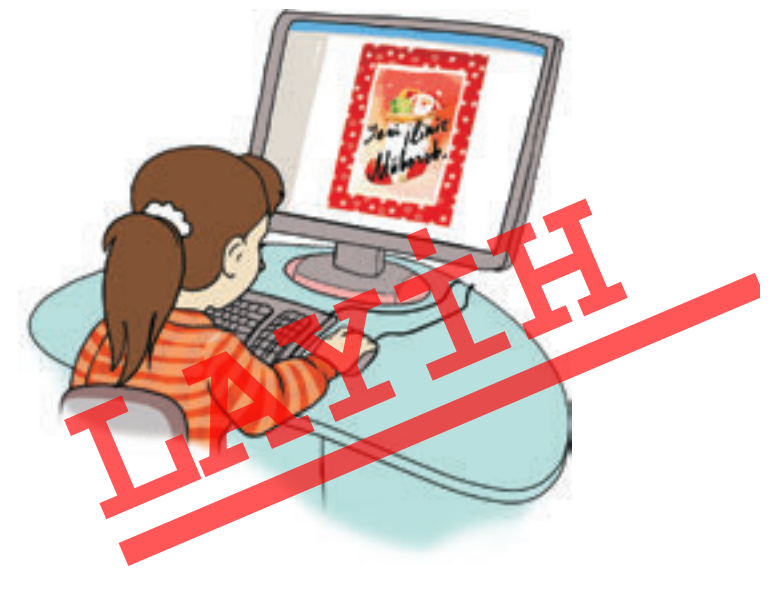
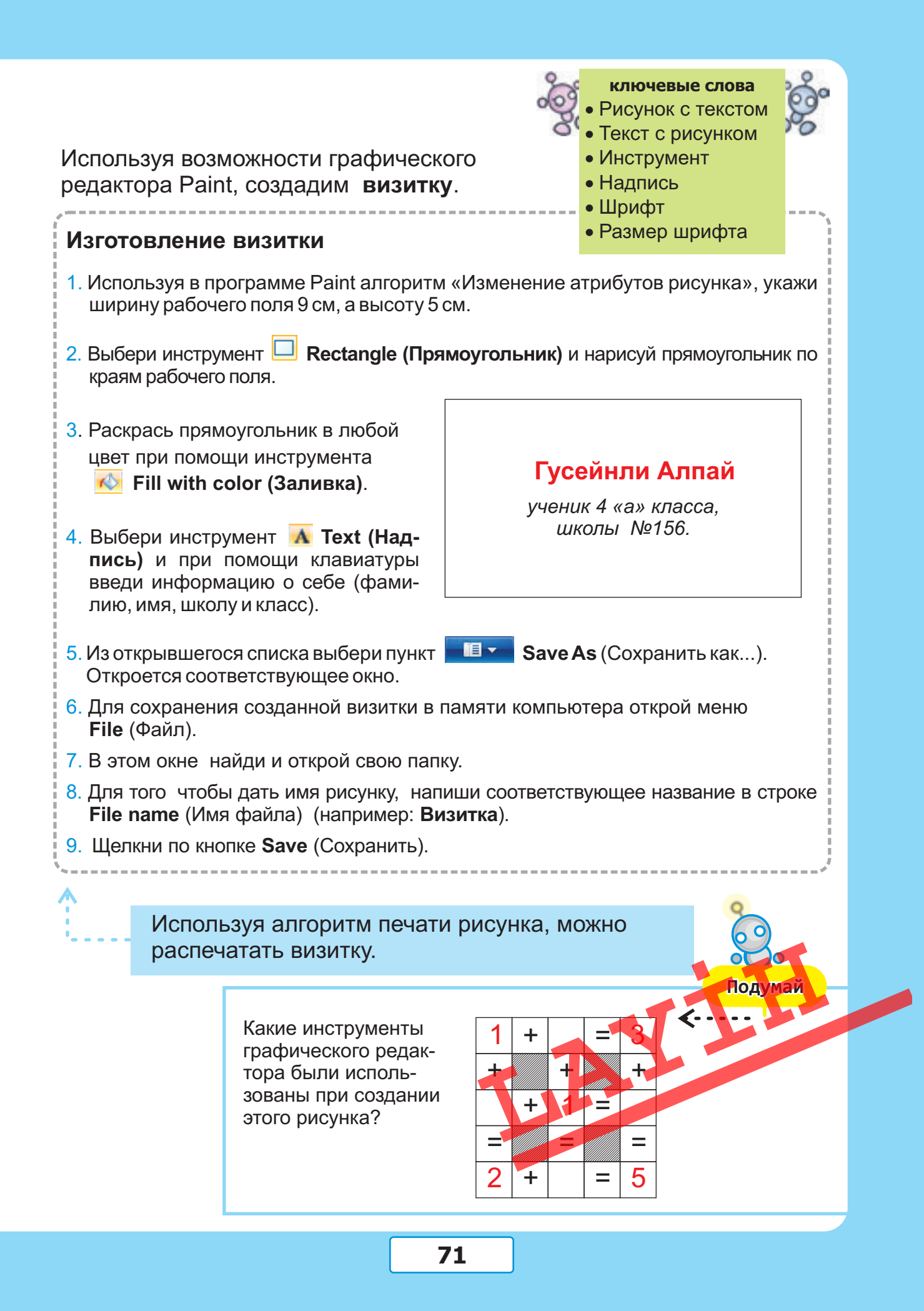

# 22

## НАБОР ТЕКСТА

- Где ты встречаешь тексты?
- Как ввести информацию в компьютер?

На прошлом уроке вы научились добавлять текст к рисунку, для этого использовали возможности графического редактора.

#### WordPad

Но если текст большой, выполнять эту работу в графическом редакторе неудобно.

Для работы с текстами большого объема предусмотрены специальные программы – **текстовые редакторы**.

В младших классах вы работали с одной из таких программ – WordPad. В этом разделе вы продолжите знакомство с возможностями этой программы.

#### Запомни

Текст состоит из нескольких предложений. Одно, даже очень длинное предложение текстом не является.

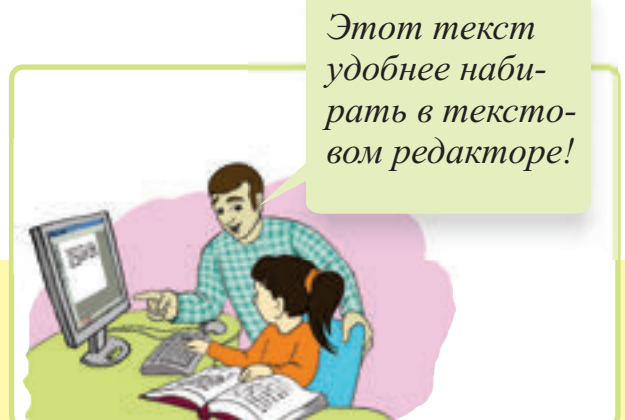

Работу в текстовом редакторе можно разделить на несколько этапов: ввод текста (набор), редактирование, форматирование и печать.

#### Символ

Обычно текст вводится в компьютер при помощи клавиатуры. Любой текст состоит из букв, цифр, знаков препинания и других знаков.

Каждый знак, входящий в текст, называют одним общим словом – символ.

Курсор

На рабочем поле текстового редактора видна вертикальная мигающая черточка – курсор.

При наборе текста новые символы появляются на месте курсора, при этом сам курсор сдвигается вправо.

#### Выбор языка клавиатуры

На компьютере можно набирать тексты на любом языке. Для этого перед началом работы нужно сообщить компьютеру, на каком языке будет вводиться текст. Например, чтобы набрать текст на азербайджанском языке, необходимо выполнить следующий алгоритм.

#### ключевые слова

- Текст
- Текстовый редактор
- Символ
- Курсор
- Набор текста
- Выбор языка клавиатуры
- Клавиатурный тренажер

#### Алгоритм выбора языка (алфавита)

- 1. Найди в правом нижнем углу рабочего стола индикатор языка клавиатуры (EN, AZ или RU).
- 2. Установи указатель мыши на нем и щелкни по левой кнопке. Откроется меню из двух или нескольких строк.
- 3. Проведи указателем мыши по строкам. Строка, на которой будет находиться указатель, изменит цвет.
- 4. Выбери строку **AZ** и щелкни левой кнопкой мыши. Клавиатура перейдет в режим работы на азербайджанском языке.

#### Запомни

Набирая текст на компьютере, не надо следить за концом строки. Дойдя до края страницы, курсор автоматически переходит на следующую строчку. Находить на клавиатуре некоторые буквы азербайджанского алфавита может быть нелегко. В этом случае необходимо просто запомнить их местоположение.

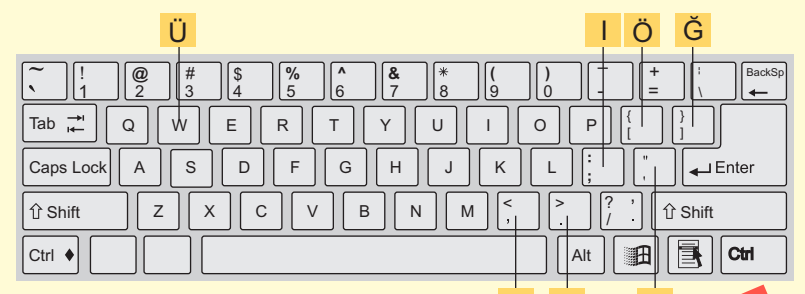

Клавиатурный тренажер

Большинство пользователей работают на клавиатуре одним или двумя пальцами. Для быстрого набора текста лучше задействовать все пальцы рук. Но работать 10 пальцами не очень легко. Для этого необходима определенная тренировка. Для приобретения навыков быстрого набора текста можно воспользоваться специальной программой – клавиатурным тренажером.

- EN English (United States)
  - AZ Azeri (Latin, Azerbaijan)
  - RU Russian (Russia)
    - Show the Language bar

#### ЭТО ИНТЕРЕСНО

На клавиатуре первых пишущих машинок буквы были выстроены в алфавитном порядке. Но вскоре стало ясно, что при быстром наборе заклинивали рычажки с литерами букв. Чтобы уменьшить скорость печати машинисток, месторасположение наиболее часто нажимаемых букв было изменено. Они стали располагаться подальше от указательных пальцев (в то время машинистки работали только одним пальцем).

Таким образом, появилась раскладка букв, названная QWERTY.

Хотя в настоящее время нет необходимости в такой раскладке букв, QWERTY все же принята как стандарт.

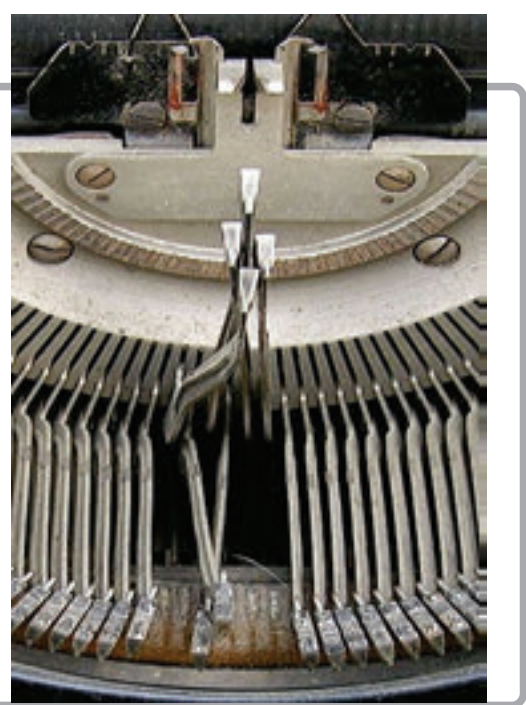

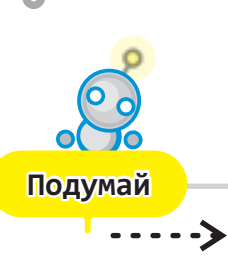

Какие устройства, имеющие клавиши, ты знаешь?

При наборе текста на клавиатуре пальцы должны правильно лежать на клавишах.

Пальцы левой руки должны быть расположены над клавишами с буквами A, S, D, F, правой – над клавишами с буквами J, K, L, I, большие пальцы обеих рук – над клавишей ПРОБЕЛ (SPACE).

Такое расположение пальцев позволяет, не глядя на клавиатуру, набирать текст.

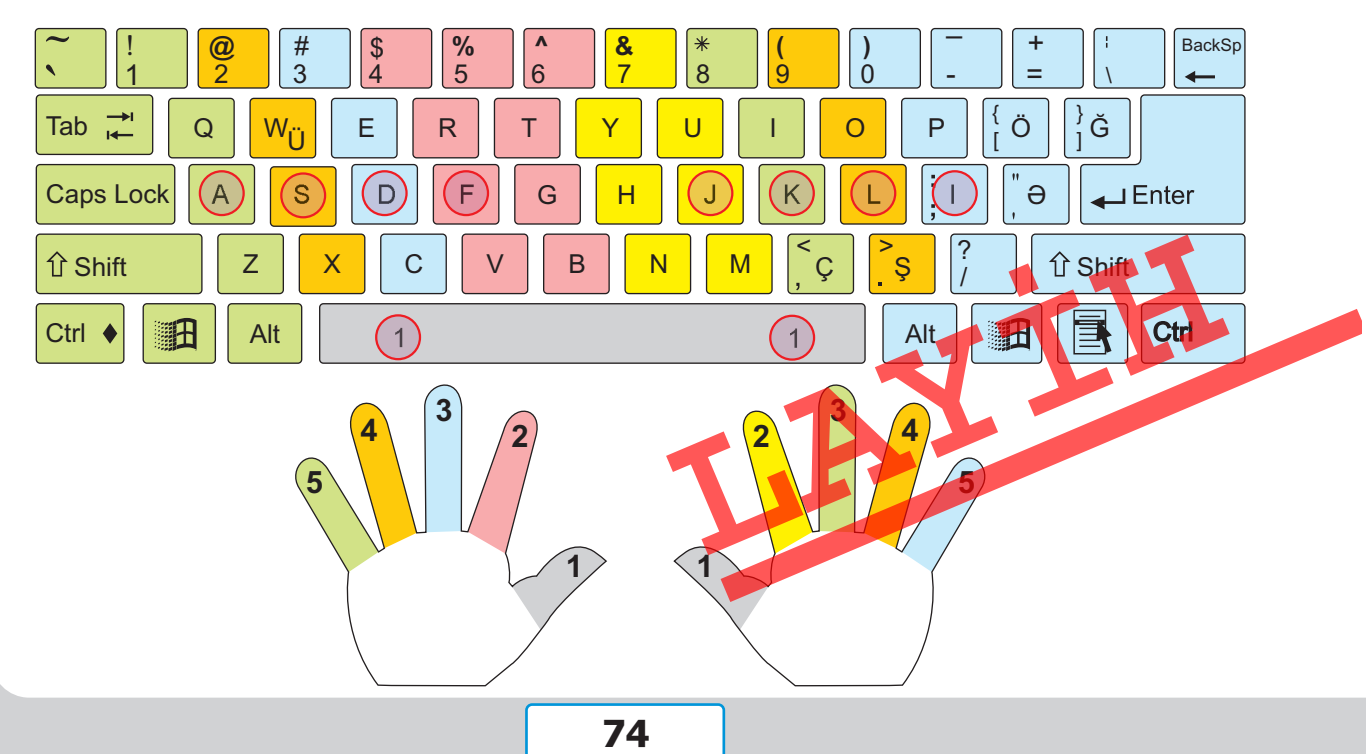

# **23**F

## РАБОТА С ТЕКСТОМ

Что имеют в виду, когда говорят о редактировании текста?
Для чего делят текст на абзацы?

#### Редактирование текста

Когда набирается текст или просматривается уже готовый, нередко возникает необходимость в его редактировании. **Редактирование текста** – это осуществление любых изменений в нем.

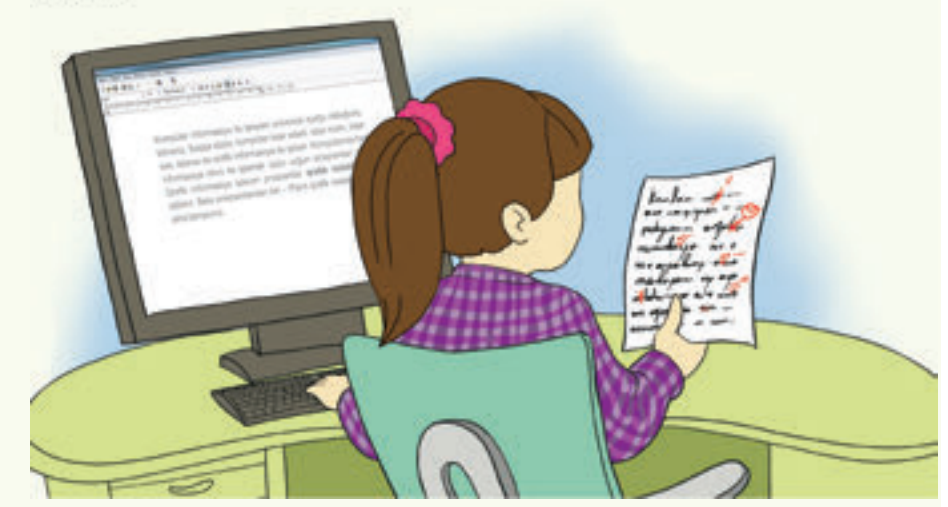

Для того чтобы произвести изменения в нужном месте текста, необходимо переместить туда курсор.

**V** Способ 1 Способ 2 (с помощью (при помощи мыши) соответствующих клавиш) 1. Переместить указатель ł мыши в нужное место. Home Шелкнуть левой кнопкой End мыши. в начало в конец строки строки

Перемещать курсор в тексте можно двумя способами.

После установления курсора в нужном месте для удаления неправильно набранного символа используют клавиши **Delete** или **Backspace**.

Delete

Удаляет символ справа от курсора.

Backspace Удаляет символ слева от курсора.

Иногда в тексте приходится удалять не один, а несколько символов. В этом случае выделяют соответствующий фрагмент и нажимают клавиши <Delete>или <Backspase>.

#### Запомни

Если фрагмент текста удален по ошибке, нет необходимости набирать его заново.

Используя кнопку 🦻 на панели инструментов, можно восстановить удаленный фрагмент. Этим путем можно вернуть любое сделанное в тексте изменение.

Последнее произведенное действие можно также отменить, одновременно нажимая клавиши <Ctrl> и <Z>.

#### Форматирование

Наглядность текста имеет большое значение для того, чтобы информация быстро и легко была понята читателем. Чтобы сосредоточить внимание на важной информации, некоторые слова или предложения выделяют. То есть текст форматируют.

При форматировании текст делят на абзацы. В тексте абзацы начинаются с новой строки и отделяются друг от друга по определенным правилам.

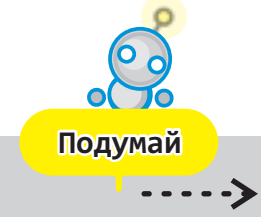

Сколько абзацев в тексте этого урока?

Обычно в начале первой строки абзаца ставится несколько пробелов – ототуп. Однако в текстах, набранных на компьютере, нередко абзацы отделяются друг от друга пустой строкой. При наборе текста переход на новую строку осуществляется автоматически, а чтобы создать новый абзац, нужно нажать клавишу <Enter>.

#### Выравнивание текста

Для изменения вида и размещения текста в текстовом редакторе имеются дополнительные возможности. Одна из таких возможностей – выравнивание текста. В программе WordPad текст можно выравнять тремя способами: справа, слева и по центру.------Для этой цели на панели инструментов предусмотрены соответствующие кнопки. ключевые слова Редактирование текста

- Форматирование текстаАбзац
- Выравнивание текста

- выравнивание слева

- выравнивание по центру
- выравнивание справа

#### Выравнивание текста

1. Выдели фрагмент текста.

Ласточка < -

Травка зеленеет, Солнышко блестит;

Ласточка с весною В сени к нам летит.

С нею солнце краше,

Прощебечь с дороги Нам привет скорей!

Алексей Плещеев

И весна милей...

- 2. Нажми на панели инструментов на соответствующую кнопку.
  - При выравнивании слева концы строк располагаются ровно по левому краю, а по правому остаются неровными.
  - При выравнивании по центру каждая строка текста располагается на одинаковом расстоянии, то есть симметрично относительно центра страницы
  - При выравнивании справа концы строк располагаются ровно по правому краю, а по левому остаются неровными.

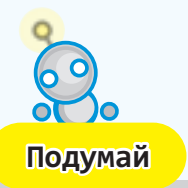

Как выравнены части этого стихотворения?

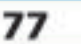

# 24

## УПОРЯДОЧЕНИЕ ТЕКСТА

Какие примеры списков ты можешь привести?Где в учебнике ты встречал списки?

#### Список

Иногда в тексте приходится чтото перечислять. Чтобы сделать текст сообщения более выразительным и запоминающимся, используют **списки**.

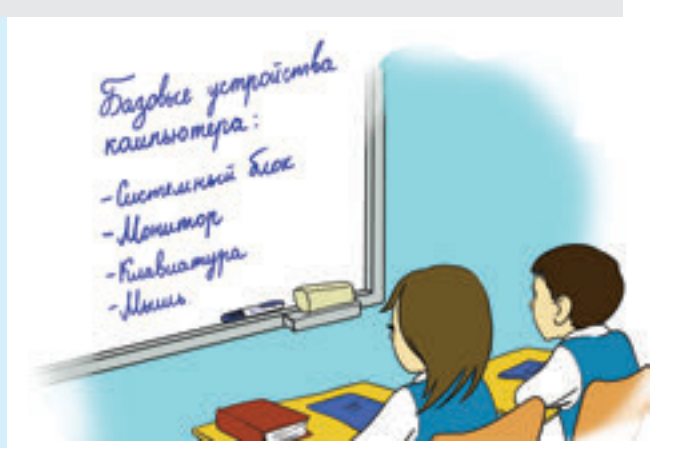

Каждый элемент ••• списка выделяется при помощи специального символа – **метки**.

#### Маркированный список

Список, в котором перед пунктами ставят метки, называют **маркированным** списком.

| • |  |
|---|--|
| • |  |
| • |  |
|   |  |

В текстовом редакторе WordPad создавать маркированные списки очень легко. В этой программе метка для списка задана в форме небольшого черного кружочка (•).

#### Создание маркированного списка

- 1. Установи курсор в место начала списка.
- 2. Щелкни по кнопке 😑 на панели инструментов. Перед курсором появится маленький черный кружочек (•).
- 3. Введи текст и нажми клавишу < Enter>. Появится новый пункт списка
- 4. Повторяй шаг 3 нужное количество раз.
- 5. Для завершения работы со списком нажми два раза клавицу < Ente

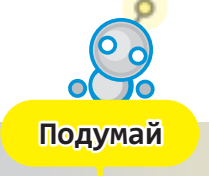

- - - - -'

Можно ли считать приведенный выше алгоритм списком?

#### Нумерованный список

Иногда в списке имеет значение порядок следования пунктов. В этом случае метки заменяют числами, то есть пункты последовательно нумеруют. Такой список называют **нумерованным списком**.

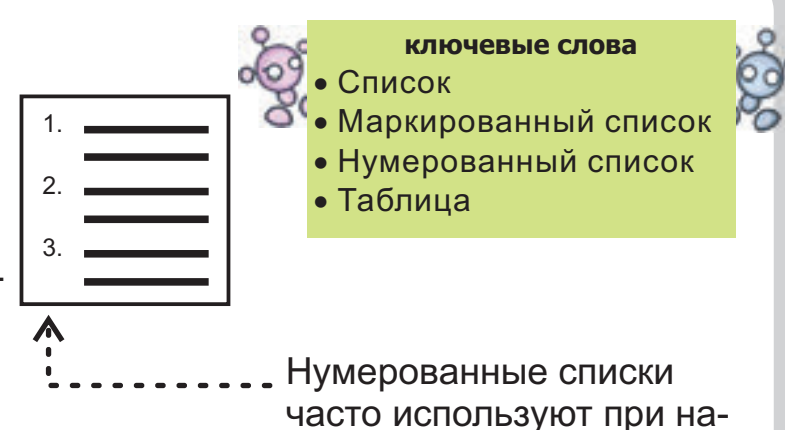

писании алгоритмов.

список и таблица?

#### Таблица

Упорядочить текст можно также с помощью таблиц. Таблица состоит из заголовка, строк и столбцов. Обычно строки и столбцы отделяются друг от друга линиями. В некоторых таблицах можно не показывать эти линии. В знакомой вам таблице умножения между строками и столбцами нет линий.

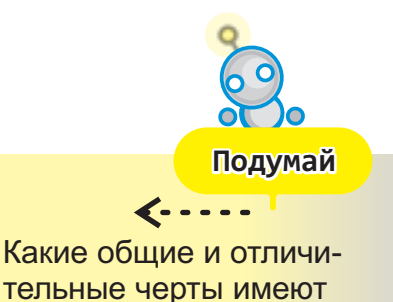

### Клавиша <Tab>

Предположим, в программе WordPad необходимо создать таблицу умножения.

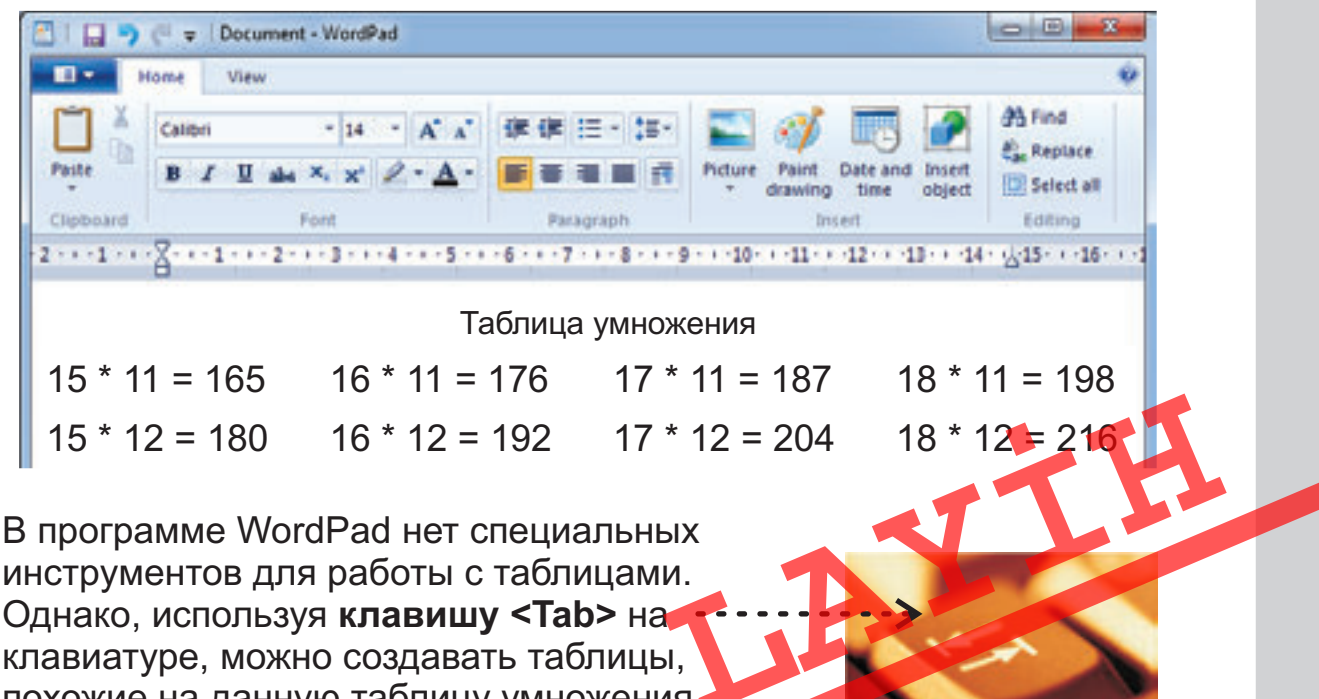

похожие на данную таблицу умножения. Для того чтобы написать очередные две строчки таблицы умножения, выполни следующий алгоритм.

#### Создание таблицы умножения

- 1. Запусти текстовый редактор WordPad.
- 2. Размести окно программы в левой половине рабочего стола.
- 3. Запусти программу Калькулятор.
- 4. Размести окно программы в правой половине рабочего стола.
- 5. Перейди в текстовый редактор. Для этого указателем мыши щелкни на рабочем поле программы WordPad.
- 6. Набери текст **15 x 13 =**.
- 7. Перейди в программу Калькулятор. Проведи соответствующее вычисление.
- 8. Перейди в текстовый редактор. В позиции курсора набери число, отображенное на экране Калькулятора.
- 9. Нажмите клавишу <Tab>( і́∽і).
- 10. Набери текст 16 х 13 =.
- 11. Повтори шаги 7, 8 и 9.
- **12**. Набери текст **17 х 13 =**.
- 13. Повтори шаги 7, 8 и 9.
- 14. Набери текст 18 x 13 =.
- 15. Нажми клавишу < Enter>. Курсор перейдет на следующую строку.

Введи таким же образом остальные строчки таблицы умножения.

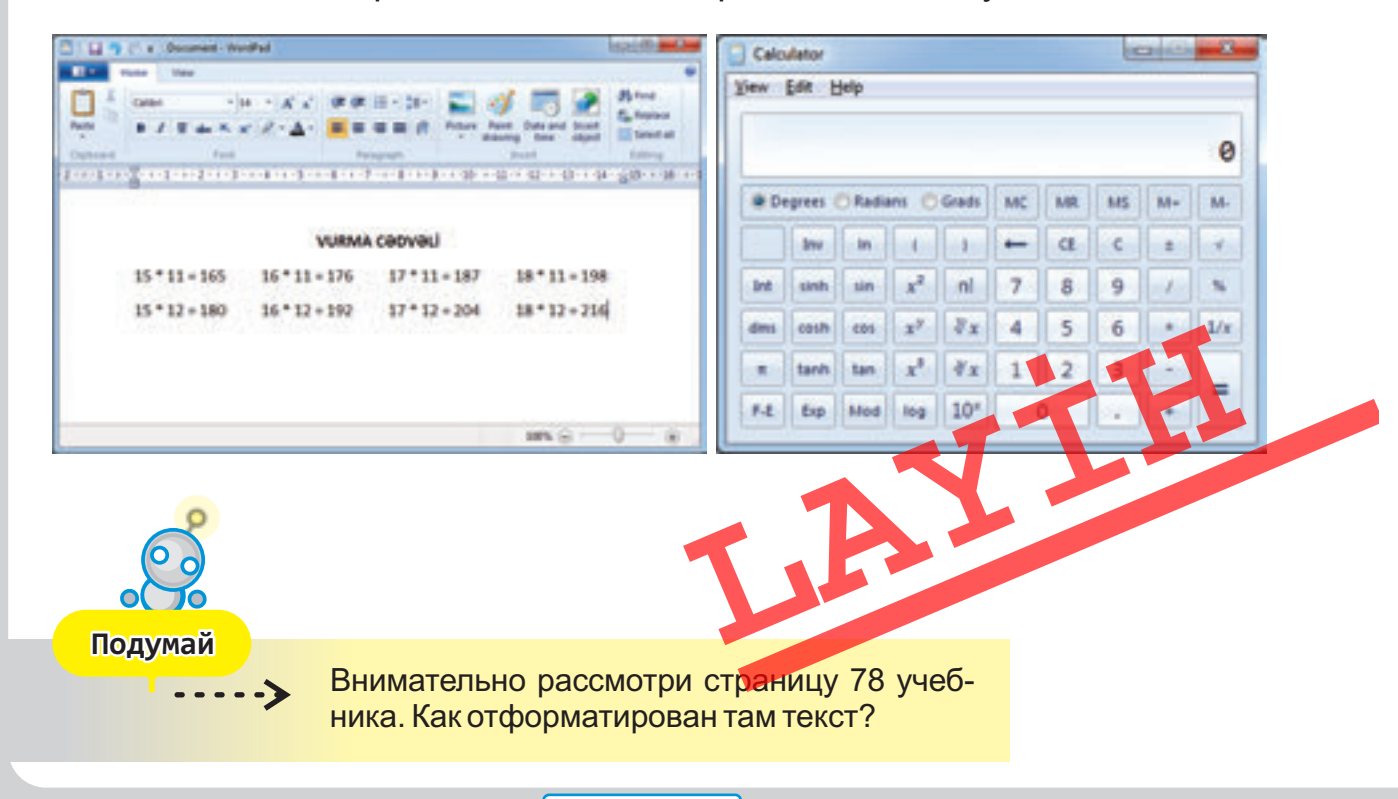

### ПОДГОТОВКА ДОКУМЕНТА К ПЕЧАТИ

- Чем отличаются друг от друга имеющиеся в твоем классе плакаты?
- Как размещены рисунки и тексты на разных страницах учебника?

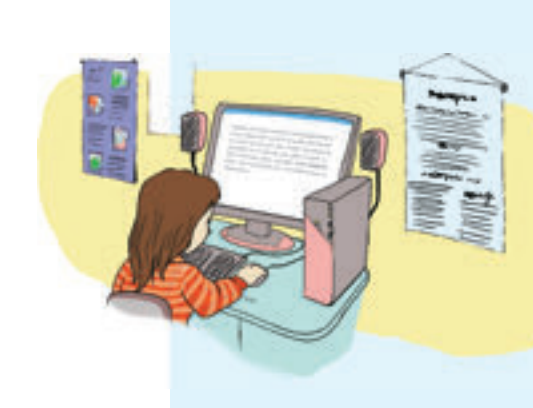

#### Документ

Текст, набранный в текстовом редакторе и сохраненный в памяти компьютера, называется **документом**. Документ может содержать не только текст. Кроме текста в нем могут быть рисунки, таблицы, списки. Подготовить документ и сохранить его в памяти компьютера – это только часть дела. Документ, сохраненный в памяти компьютера, можно просмотреть только на компьютере. Если этот документ нужно показать другим людям, его печатают на бумаге.

#### Форматирование текста

Внешний вид документа важен для того, чтобы читатель быстро и легко понял информацию. Для этого документ должен быть правильно **отформатирован**.

Для этого:

• выделяются отдельные слова и выражения (меняется размер и цвет шрифта, используется **жирный шрифт**, *курсив* или <u>под-</u>черкивание );

фрагменты текста выравниваются по краю страницы;

• при необходимости создаются списки и таблицы.

Очень важно правильно расположить в документе текст и рисунки. Рисунки необходимо разместить в соответствующих местах текста. Нужно обратить внимание на размеры рисунков.

> Как отформатированы фрагменты текста этого урока?

Подумай

#### Print preview

Очень важно правильно расположить в документе текст и рисунки. Рисунки необходимо разместить в соответствующих местах текста. Нужно

обратить внимание на размеры рисунков. После форматирования не спешите печатать документ.

Прежде посмотрите, как он выглядит на бумаге. Для этого необходимо щелкнуть по кнопке **Print Preview** (Предварительный просмотр) на панели инструментов. И текущая страница целиком появится на экране.

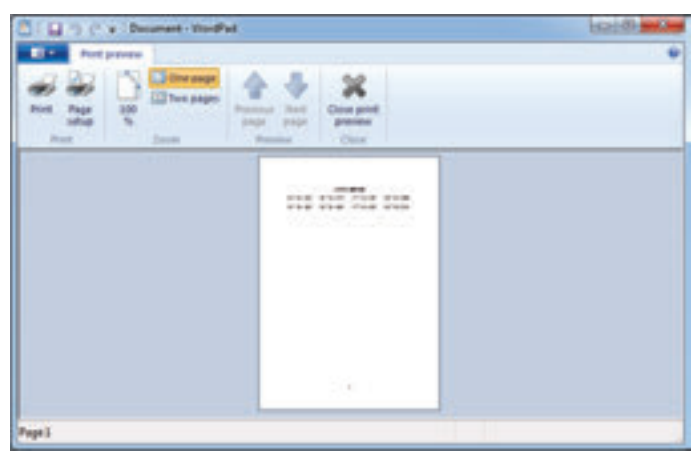

Оформление документа может вам не понравиться. В этом случае надо щелкнуть по кнопке **Close** на панели инструментов и, вернувшись к первоначальному виду документа, сделать в нем соответствующие изменения.

Как правило, при печати документа на бумаге по краям остаются свободные поля. В режиме **Print Preview** (Предварительный просмотр) эти поля

вдоль края страницы показаны пунктирами. Размеры полей можно менять.

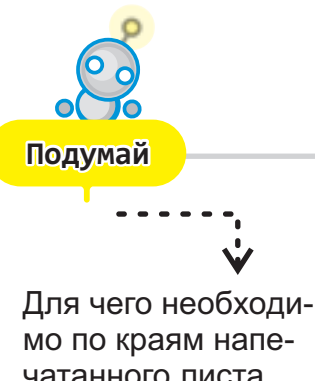

чатанного листа оставлять поля?

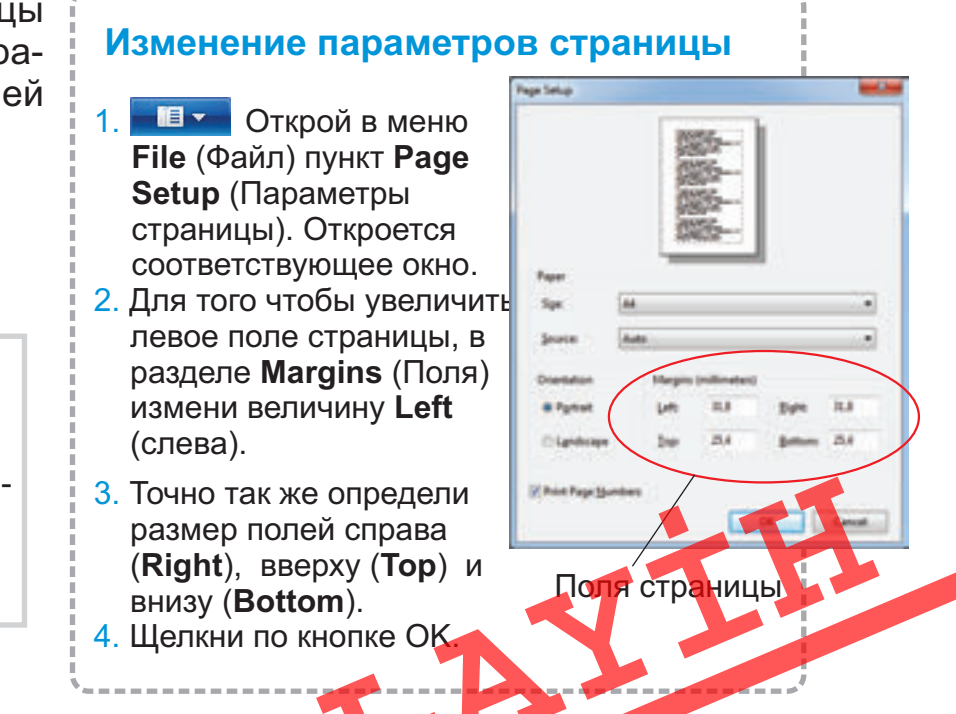

В окне **Page Setup** (Параметры страницы) можно по желанию изменить ориентацию страницы, размеры писта. Только после этих процедур с документом его можно распечатать.

#### Печать

Как и во многих программах, в текстовом редакторе для печати документа на панели инструментов предусмотрена кнопка или в меню File (Файл) команда Print (Печать). 6

• Документ

• Форматирование документа

ключевые слова

- Печать документа
- Предварительный просмотр

 Berens

 Select Preter

 Specers

 Specers

 Specers

 Specers

 Specers

 Specers

 Specers

 Specers

 Specers

 Specers

 Specers

 Specers

 Specers

 Specers

 Specers

 Specers

 Specers

 Specers

 Specers

 Specers

 Specers

 Specers

 Specers

 Specers

 Specers

 Specers

 Specers

 Specers

 Specers

 Specers

 Specers

 Specers

 Specers

 Specers

 Specers

 Specers

 Specers

 Specers

 Specers

 Specers

 Specers

 Specers

 Specers

 Specers

 Specers

 Specers

 Specers

 Specers

 Specers

 Specers

 Specers

 Specers

 Specers

 Specers

 Specers<

Прежде чем распечатать документ, необходимо к компьютеру подсоединить принтер и включить его. За один раз можно распечатать несколько копий документа. Для этого в окне **Print** (Печать) в поле **Number of copies** (Число копий) необходимо указать количество копий.

Пока на принтере идет печать одного документа, можно отправить на печать и другой. Но в этом случае второй документ будет ждать своей очереди. Если есть необходимость, распечатку документа, в котором много страниц, можно остановить в любое время.

#### Кнопка Power

Узнать о готовности принтера к работе можно по его горящей кнопке **Power**. И, конечно же, принтеру нужна бумага. В нем есть специальное место, куда кладут бумагу.

#### Справочное меню

Работая в программе WordPad самостоятельно, найти ответы на любые вопросы можно используя ее справочное меню (Справка).

Это меню

можно вызвать воспользовавшись клавишей <F1>.••••• В открывшемся окне, найдя нужную тему, можно получить о ней дополнительную информацию.

#### дополнительное чтение

# КАК СОЗДАВАЛАСЬ ЭТА КНИГА

Дорогой друг! Через несколько дней ты окончишь начальную школу. За прошедшие четыре года наряду с другими предметами ты осваивал **информатику**.

Узнал, что такое информация, какие информационные процессы происходят в природе и обществе.

 Узнал, что в обработке информации человеку помогает техника.

- > Познакомился с алгоритмами решения
  - некоторых логических задач.

---> И, наконец, научился работать на компьютере.

Сегодня представить нашу жизнь без компьютера невозможно. Хотя слово «компьютер» означает «вычислитель», с его помощью производят не только вычисления. Сейчас компьютеры превратились в незаменимых помощников человека в самых разных сферах.

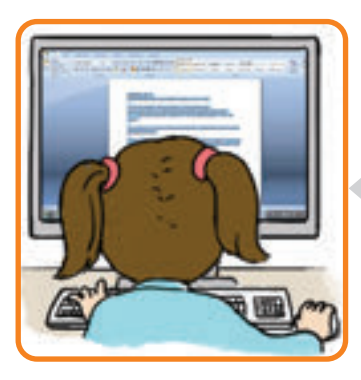

При подготовке этой книги также пользовались компьютером.

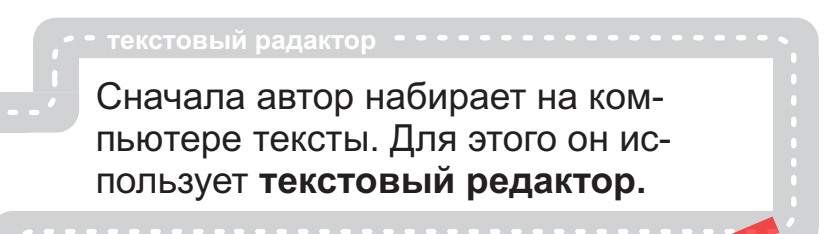

Затем художник создает к соответствующим текстам иллюстрации – рисунки, которые при помощи сканера вводятся в компьютер.

Сегодня многие художники рисуют не на бумаге, а сразу на компьютере. Для этого используют графический редактор.

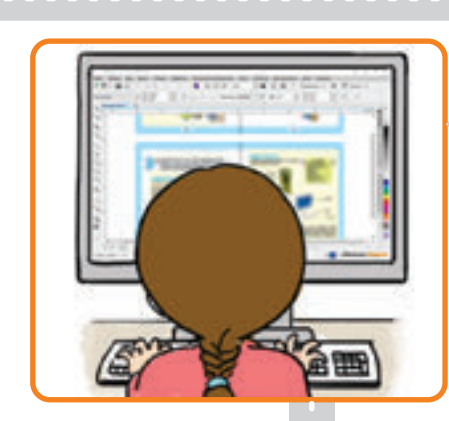

специальная издательская программа

Готовый текст и иллюстрации отправляют на другой компьютер издательства. На этом компьютере в специальной программе происходит **верстка книги**. Сначала уточняются параметры ее страниц. Текст и рисунки размещаются на этих страницах. Для большей привлекательности и наглядности издания на страницы добавляют элементы дизайна. В результате на экране получается электронный макет книги.

--- Типография

ИНФОРМАТИКА

Электронный макет распечатывается на принтере. После исправлений и изменений последний макет отправляется из издательства в типографию. В типографии на больших печатных машинах страницы печатаются тысячами копий. И, наконец, напечатанные страницы переплетают вместе и придают им вид книги.

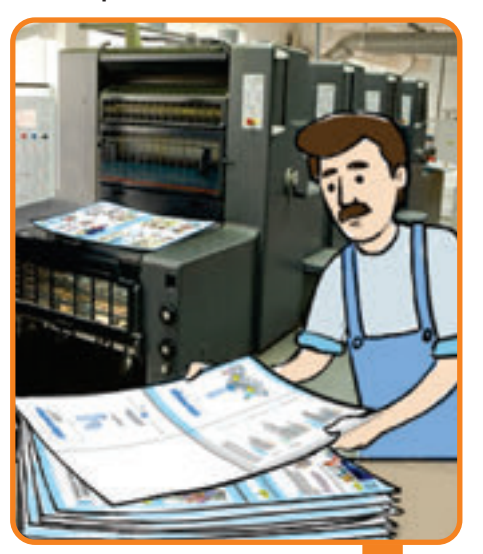

Одна из таких книг сейчас лежит перед тобой.

## КОНТРОПЬНЫЕ ВОПРОСЫ

1. Какие рисунки, изображенные ниже, созданы в программе Paint с использованием инструмента Кривая?

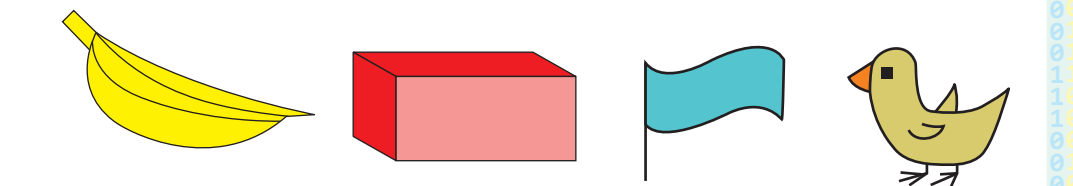

- 2. Как можно изменить форму рисунка в графическом редакторе?
- Каким способом можно легко получить симметричные фигуры в графическом редакторе?
- 4. Какое из изображений является мозаикой?

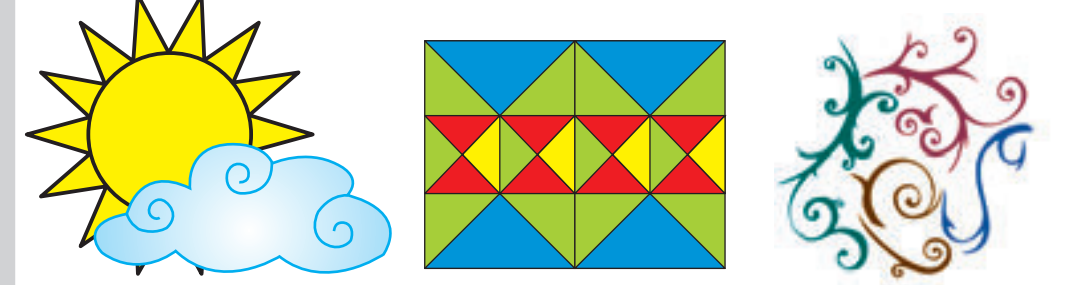

- 5. Как называются программы, работающие с текстом?
- 6. Что означает редактирование текста?
- 7. При помощи каких клавиш можно исправить ошибки, допущенные в тексте при наборе?
- 8. Что означает форматирование текста?
- 9. Как можно создать списки в программе WordPad?
- 10. Чем отличается список от таблицы?

AY

#### ИНСТРУМЕНТЫ И КОМАНДЫ ГРАФИЧЕСКОГО РЕДАКТОРА

| На английском             |                    | Произношение        | На русском                |
|---------------------------|--------------------|---------------------|---------------------------|
| Paint                     |                    | пейнт               |                           |
| 📮 Sele                    | ect                | силект              | Выделение                 |
| Conternation Free         | e-form selection   | фри-форм силект     | Произвольная область      |
| Bestangular selection Rec | tangular selection | ректенгле силекшн   | Прямоугольная область     |
| Trar                      | nsparent selection | тренсперент силекшн | Прозрачное выделение      |
| 🗾 Pen                     | ncil               | пенсл               | Карандаш                  |
| 📣 Fills                   | with color         | фил виз калэ        | Заливка цветом            |
| 🔥 Text                    | t                  | текст               | Надпись                   |
| 🥟 Eras                    | ser                | ирейза              | Ластик                    |
| 🧭 Colo                    | or picker          | калэ пикэ           | Выбор цветов              |
| 🔍 Mag                     | gnifier            | мэгнифайэ           | Масштаб                   |
| 🚅 Bru:                    | shes               | брашиз              | Кисть                     |
| 纠 Airb                    | orush              | эабраш              | Распылитель               |
| 📐 Line                    | e                  | лайн                | Линия                     |
| 📈 Cur                     | ve                 | кёв                 | Кривая                    |
| 🖸 Ova                     | al                 | овал                | Эллипс                    |
| 🗖 Rec                     | tangle             | ректенгл            | Прямоугольник             |
| 🗖 Rou                     | unded rectangle    | роундид ректенгл    | Скругленный прямоугольник |
| 🔼 Poly                    | ygon               | полигон             | Многоугольник             |
| Ima                       | age                | имидж               | Изображение               |
| Res                       | size and Skew      | ресайз энд скью     | Изменить размер/наклон    |
| Rot                       | ate                | роутейд             | Повернуть                 |
| Flip                      | o horizontal       | флип горизантал     | Отразить горизонтально    |
| Flip                      | vertical           | флип вётикл         | Отразить вертикально      |
| Prir                      | nt                 | принт               | Печать                    |
| Prir                      | nt preview         | принт привью        | Предварительный просмотр  |
| Pag                       | ge Setup           | пейдж сетап         | Параметры страницы        |
| Orie                      | entation           | ориентейшн          | Ориентация                |
| Cer                       | ntering            | сентеринг           | Центрирование             |
| Attr                      | ributes            | этрибьютс           | Атрибуты                  |
| Uni                       | its                | юнитс               | Разделы                   |
| Wic                       | dth                | видз                | Ширина                    |
| Height                    |                    | хайт                | Высота                    |
| View                      |                    | ВЬЮ                 | Вид                       |
| Text                      | t IOOIS            | текст тулз          | Панель атрибутов текста   |
| Sav                       | re as              | СЭЙВ ЭЗ             | Сохранить как             |

#### ИНСТРУМЕНТЫ И КОМАНДЫ ТЕКСТОВОГО РЕДАКТОРА

| На английском    | Произношение     | На русском                |
|------------------|------------------|---------------------------|
| WordPad          | вёд-пэд          |                           |
| New              | НЬЮ              | Новый                     |
| Save             | сейв             | Сохранить                 |
| Open             | эупен            | Открыть                   |
| Сору             | копи             | Копировать                |
| Paste            | пеист            | Вставить                  |
| Cut              | кат              | Вырезать                  |
| Bold             | болд             | Жирный                    |
| Italic           | итэлик           | Курсив                    |
| Underline        | андэлайн         | Подчеркнутый              |
| Align text left  | элайн-текст лефт | Выравнять по левому краю  |
| Center           | сентэ            | По центру                 |
| Align text right | элайн-текст райт | Выравнять по правому краю |
| Close            | клэуз            | Закрыть                   |
| Margins          | маджинс          | Свободные края (области)  |
| Left             | лефт             | Левый/влево               |
| Right            | райт             | Вправо                    |
| Тор              | топ              | Вверх                     |
| Bottom           | ботэм            | Вниз                      |
| Number of copies | намбэ оф копиз   | Число копий               |
| Delete           | дилит            | Удалить                   |
| Backspace        | бэкспейз         | Стереть слева             |

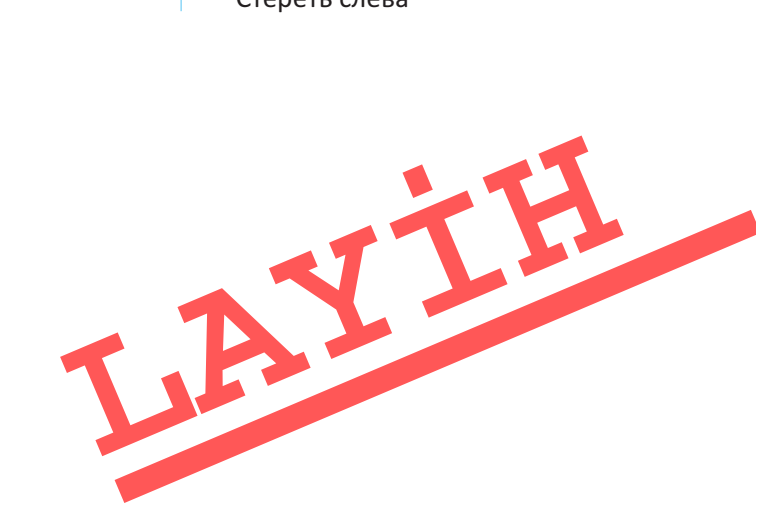

BURAXILIŞ MƏLUMATI

#### **INFORMATIKA – 4**

Ümumtəhsil məktəblərinin 4-cü sinfi üçün İnformatika fənni üzrə dərslik Rus dilində

#### Tərtibçi heyət:

Müəlliflər:

Tərcüməçi Dil redaktoru Nəşriyyat redaktoru Bədii redaktor Texniki redaktor Dizayner Rəssamlar Korrektor Ramin Əlinazim oğlu Mahmudzadə İsmayıl Calal oğlu Sadıqov Naidə Rizvan qızı İsayeva

Naidə İsayeva Natella Rüstəmova Kəmalə Abbasova Taleh Məlikov Zeynal İsayev Taleh Məlikov Məzahir Hüseynov, Elmir Məmmədov Olqa Kotova

#### © Azərbaycan Respublikası Təhsil Nazirliyi (qrif nömrəsi: 2019-035)

Müəlliflik hüquqları qorunur. Xüsusi icazə olmadan bu nəşri və yaxud onun hər hansı hissəsini yenidən çap etdirmək, surətini çıxarmaq, elektron informasiya vasitələri ilə yaymaq qanuna ziddir.

Hesab-nəşriyyat həcmi 9,4. Fiziki çap vərəqi 11. Səhifə sayı 88. Kağız formatı 57× Tirajı 15 958. Pulsuz. Bakı – 2019.

> "Şərq-Qərb" mətbəəsində çap olunmuşdu Bakı, AZ 1123, Aşıq Ələsgər küç. 17

### Pulsuz

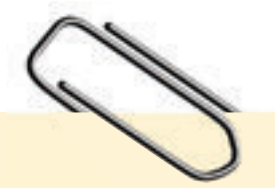

#### Əziz məktəbli!

Bu dərslik sənə Azərbaycan dövləti tərəfindən bir dərs ilində istifadə üçün verilir. O, dərs ili müddətində nəzərdə tutulmuş bilikləri qazanmaq üçün sənə etibarlı dost və yardımçı olacaq.

İnanırıq ki, sən də bu dərsliyə məhəbbətlə yanaşacaq, onu zədələnmələrdən qoruyacaq, təmiz və səliqəli saxlayacaqsan ki, növbəti dərs ilində digər məktəbli yoldaşın ondan sənin kimi rahat istifadə edə bilsin.

Sənə təhsildə uğurlar arzulayırıq!

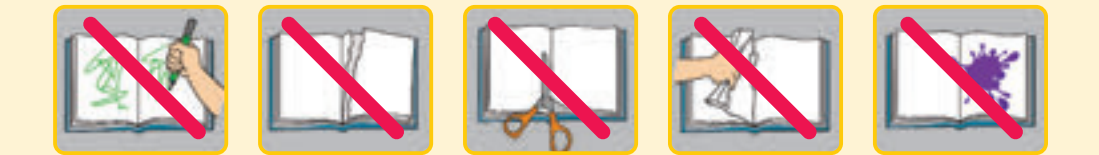